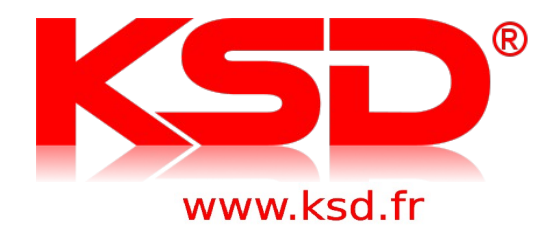

# KSD LM Manuel d'utilisation VENTES

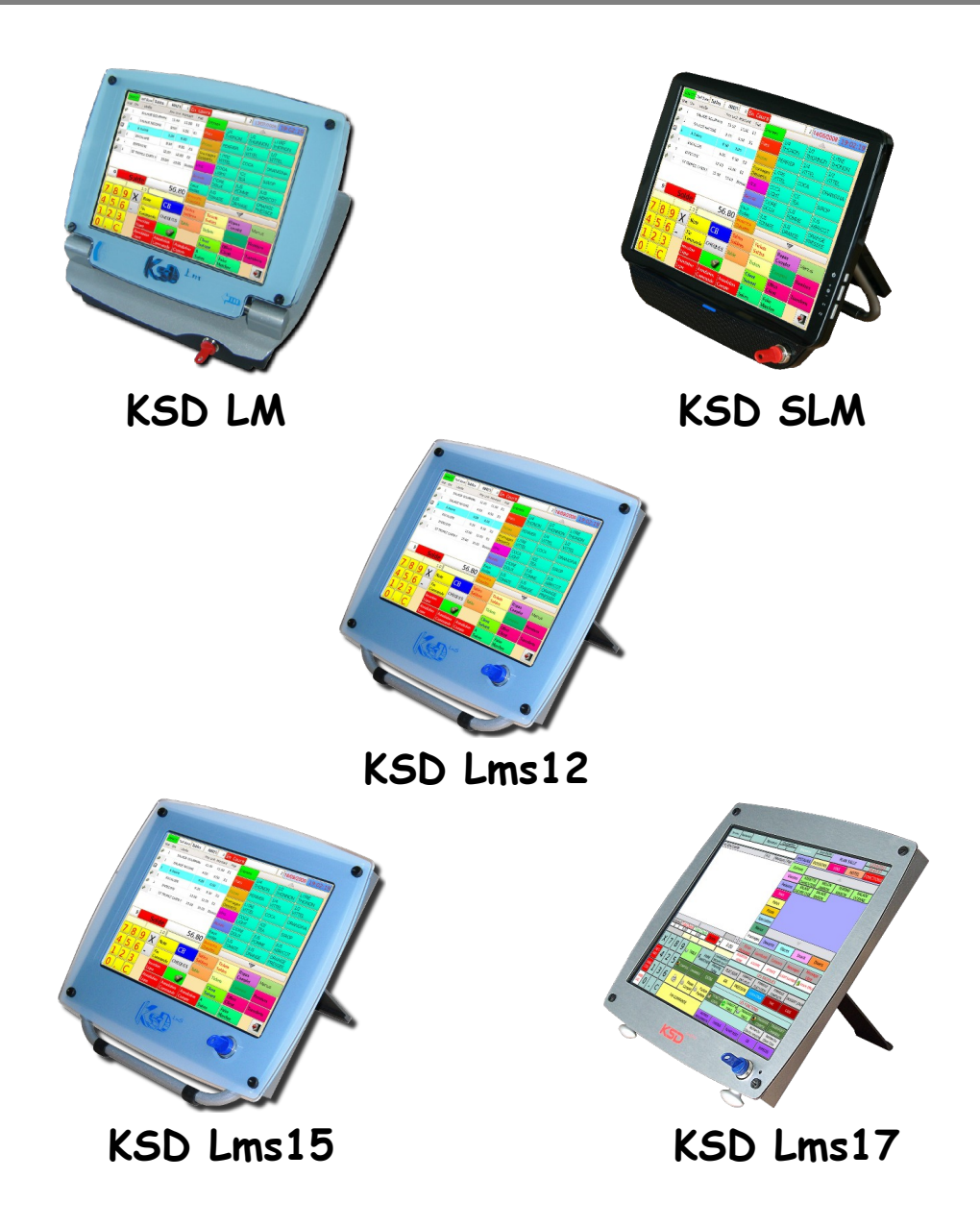

#### ATTENTION :

La prise de courant murale devra être installée à proximité de l'équipement et devra être facilement accessible.

#### ATTENTION :

Pour obtenir une mise hors-circuit totale, débrancher la prise de courant secteur

Ce matériel correspond aux exigences contenues dans les directives 89/336/CEE et 73/23/CEE modifiées par la directive 93/68/CEE

# <u>Avertissement :</u>

Les documents et les copies d'écran qui suivent sont donnés à titre d'exemple pour une bonne compréhension du fonctionnement de la KSD. Selon la programmation effectuée certaines fonctions peuvent apparaître ou disparaître.

Toutes les caractéristiques de la machine ne peuvent être citées dans ce manuel. Pour des renseignements complémentaires faites appel à votre installateur.

<u>Informations relatives à l'évacuation des déchets, destinées aux</u> <u>utilisateurs d'appareils électriques et électroniques ( appareils ménagers</u> <u>domestiques)</u>

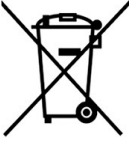

Lorsque ce symbole figure sur les produits et/ou des documents qui les accompagnent, cela signifie que les appareils électriques et électroniques ne doivent pas être jetés avec les ordures ménagères.

Pour que ces produits subissent un traitement, une récupération et un recyclage appropriés, envoyez-les dans les points de pré-collecte

désignés, où ils peuvent être déposés gratuitement.

En éliminant correctement ce produit, vous contribuez à la conservation des ressources vitales et à la prévention des éventuels effets négatifs sur

l'environnement et la santé humaine, pouvant être dus à la manipulation inappropriée des déchets. Veuillez contacter les autorités locales pour connaître le point de pré-collecte le plus proche.

Des sanctions peuvent être appliquées en cas d'élimination incorrecte de ces déchets, conformément à la législation nationale.

#### Utilisateurs professionnels de l'Union européenne

Pour en savoir plus sur l'élimination des appareils électriques et électroniques, contactez votre revendeur ou votre fournisseur.

#### Informations sur l'évacuation des déchets dans les pays ne faisant pas partie de l'Union européenne

Ce symbole n'est reconnu que dans l'union européenne. Pour supprimer ce produit, contactez les autorités locales ou votre revendeur afin de connaître la procédure d'élimination à suivre

# INTRODUCTION

Nous vous remercions vivement pour votre achat d'un produit KSD. Veuillez lire attentivement ce Manuel d'instructions avant d'utiliser votre machine, de manière à comprendre parfaitement son fonctionnement et ses possibilités. Veuillez conserver ce Manuel pour vous y référer ultérieurement. Cela vous aidera si vous rencontrez n'importe quel problème opérationnel.

# IMPORTANT

 Installez votre KSD dans un endroit qui ne soit pas exposé à un ensoleillement direct, à des changements anormaux de température, à une humidité élevée ou à de l'eau et la tenir éloignée de la chaleur et de sources magnétiques.

Une installation dans de pareils endroits risquerait d'endommager le boîtier et les composants électriques.

- Ne pas faire fonctionner la KSD avec des mains humides. De l'eau pourrait pénétrer à l'intérieur de la KSD et entraîner une panne des éléments des circuits.
- Lorsque vous nettoyez votre KSD, utilisez un tissu sec et doux. Ne jamais utiliser de solvants, tels que de la benzine ou des diluants pour peinture. L'utilisation de pareils produits chimiques entraînerait la décoloration ou la détérioration du boîtier.
- La KSD peut être branchée sur n'importe quelle prise de courant murale ordinaire ( tension nominale officielle ).

Tous les éléments inter-connectés doivent être branchés sur la même phase de l'alimentation électrique (KSD en réseau, imprimantes, imprimantes en réseau ).

D'autres dispositifs électriques utilisés sur le même circuit électrique risquent d'entraîner un fonctionnement défectueux.

- Si la KSD ne fonctionne pas correctement faites appel à votre revendeur local pour la dépanner. N'essayez pas de réparer la machine vous-même.
- Pour un débranchement électrique total, retirer la fiche principale.

Afin d'être en règle avec l'administration fiscale, nous vous informons que la conservation des archives de clôtures dans leur format d'origine est obligatoire et sous la responsabilité de l'utilisateur.

| Table des matières                                                             |          |
|--------------------------------------------------------------------------------|----------|
| 1- Écran d'accueil                                                             | 7        |
| 1.1- Les Onglets                                                               | 8        |
| 2- Les Tickets                                                                 | 8        |
| 2.1- Saisie d'un produit avec guantité = 1                                     | 9        |
| 2.2- Saisie d'un produit avec guantité > 1                                     | 10       |
| 2.2.1- Appuyer plusieurs fois sur la touche du produit à facturer              | 10       |
| 2.2.2- Saisir la quantité voulue avec le clavier numérique puis appuyer sur la |          |
| touche « multiplier » et finir par la touche du produit souhaité               | 11       |
| 2.3- Saisie d'un produit à l'intérieur d'une fenêtre                           | 11       |
| 2.4- Saisie d'un article avec contrainte                                       | 12       |
| 2.5- Saisie d'article avec quantité > 1 avec contrainte                        | 13       |
| 2.6- Fonction « offert »                                                       | 14       |
| 2.6.1- Offrir un seul article :                                                | 14       |
| 2.6.2- Offrir plusieurs articles:                                              | 15       |
| 2.7- Fonctions remises en % et en montant (rabais)                             | 16       |
| 2.7.1- Remises en %                                                            | 16       |
| 2.7.2- Remise sous-total                                                       | 17       |
| 2.7.3- Rabais en montant sur un article                                        | 18       |
| 2.7.4- Rabais en montant sur un sous-total                                     | 19       |
| 2.8- Mettre un ticket en attente                                               | 20       |
| 2.9- Rappel d'un ticket en attente                                             | 21       |
| 2.10- Encaissement d'un ticket                                                 | 21       |
| 2.10.1- Règlement unique                                                       | 21       |
| 2.10.2- Règlements multiples                                                   | 23       |
| 2.11 - Fonction de « rendu monnaie »                                           | 23       |
| 2.12- Recherche d'un ticket soldé                                              | 24       |
| 2.13- Recherche d'un ticket avec selection                                     | 25       |
| 2.14 Correction d'un mode de réglement                                         | 27       |
| 2.14.2 En corriger le ticket                                                   | 27       |
| 2.14.2- En corrigeant le ticket                                                | 20       |
| 3- Les Tables                                                                  | 30       |
| 3.1- Ouverture d'une table                                                     | 30       |
| 3.2- Saisie d'un produit avec quantité = 1                                     | 31       |
| 3.3- Saisie d'un produit avec quantite > 1                                     | 31       |
| 3.3.1- Appuyer plusieurs tois sur la touche produit                            | 31       |
| 3.3.2- Jaisir la quantite                                                      | ۲۲<br>دد |
| 3.4- Jaisie a un produit a i interieur a une tenetre                           | 32       |
| 3.3- Mise en memoire d'une table                                               | 33       |

| 3.6- Rappel d'une table en cours                                               | .33 |
|--------------------------------------------------------------------------------|-----|
| 3.7- Edition d'une note                                                        | .35 |
| 3.8- Réédition d'une note par la liste des tables en cours                     | .35 |
| 3.9- Edition d'un duplicata de note d'une journée clôturée                     | .36 |
| 3.10- Changement du nombre de couverts                                         | .38 |
| 3.11 - Encaissement d'une table                                                | .38 |
| 3.11.1- Règlement unique                                                       | .38 |
| 3.11.2- Règlements multiples                                                   | .40 |
| 3.12- Fonction de rendu monnaie                                                | .40 |
| 3.13- Recherche d'une table soldée                                             | .41 |
| 3.14- Recherche d'une table soldée avec sélection                              | .42 |
| 3.15- Repas complet                                                            | .43 |
| 3.16- Correction d'un mode de règlement                                        | .43 |
| 3.16.1- Sans corriger la table elle-même                                       | .44 |
| 3.16.2- En corrigeant la table elle-même                                       | .44 |
| 4- Création d'une fiche client                                                 | 46  |
| 5- Fonctions complémentaires                                                   | 50  |
| 5.1- Documentation utilisateurs                                                | .50 |
| 5.2- Gestion des titres restaurant avec douchette                              | .51 |
| 5.3- Fonctions d'annulations                                                   | .51 |
| 5.3.1- La touche « CL »                                                        | 51  |
| 5.3.2- La touche « annulation ligne »                                          | .52 |
| 5.3.3- La touche « retour »                                                    | .53 |
| 5.3.4- La touche « annul CDE»                                                  | .54 |
| 5.3.5- La touche « annulation compte »                                         | .55 |
| 5.4- Fonctions de transferts et de compensations                               | .58 |
| 5.4.1- Changement de numéro de table                                           | .58 |
| 5.4.2- Transfert d'un ticket soldé vers une table inexistante                  | 58  |
| 5.4.3- Transfert d'un ticket soldé vers une table existante                    | 59  |
| 5.4.4- Transfert d'une table vers une table inexistante                        | 59  |
| 5.4.5- Transfert d'une table vers une table existante                          | 60  |
| 5.4.6- Compensations                                                           | 61  |
| 5.5- Saisie des contraintes                                                    | .63 |
| 5.6- Utilisation des touches « à suivre » et « envoi suite »                   | .64 |
| 5.7- Saisie des menus                                                          | .65 |
| 5.8- Annulation de menus                                                       | .66 |
| 5.9- Fonction « note offerte »                                                 | .67 |
| 6- Fonction « séparation note » ou « partage facture »                         | .68 |
| 6.0.1- Fonction « séparation note » ou « partage facture » antérieur à la vers | ion |
| U 2                                                                            | .68 |
|                                                                                |     |

| 6.1- Fonction « séparation note » ou « partage facture » à partir de la |      |
|-------------------------------------------------------------------------|------|
| version U et supérieur                                                  | 71   |
| 6.1.1- Facture partielle                                                | 73   |
| 6.1.2- Division d'un article par quantité                               | 75   |
| 6.1.3- Division d'un article par un montant                             | 76   |
| 7- Les résultats                                                        | 77   |
| 7.1- Rappel important                                                   | 77   |
| 7.2- Les lectures                                                       | 77   |
| 7.2.1- Lecture générale                                                 | 78   |
| 7.2.2- les Analyses des ventes                                          | 79   |
| 7.2.3- Les bandes de contrôles                                          | 81   |
| 8- Les remises à zéro                                                   | 82   |
| 9- Evolution et nouvelles fonctions                                     | 86   |
| 9.1- Appel compte depuis clôture                                        | 86   |
| 9.2- Message libre complément article                                   | 88   |
| 9.3- Gestion du tiroir                                                  | 89   |
| 9.4- Déclaration de caisse                                              | 91   |
| 9.5- Sorties d'articles                                                 | 92   |
| 9.6- Messages Vendeur                                                   | 94   |
| 9.7- Commentaire articles                                               | 96   |
| 9.8- Pointeuse                                                          | 97   |
| 9.8.1- Lecture et clôtures des enregistrements de la pointeuse          | 98   |
| 9.9- Sauvegarde                                                         | 99   |
| 10- Données Techniques                                                  | 100  |
| 10.1- KSD LM                                                            | .100 |
| 10.2- KSD SLM                                                           | .101 |
| 10.3- KSD LMS12                                                         | .102 |
| 10.4- KSD LMS12L (Light)                                                | .103 |
| 10.5- KSD LMS15                                                         | .104 |
| 10.6- KSD LMS17                                                         | .105 |

# 1- Écran d'accueil

Les saisies des produits se font depuis l'écran de vente.

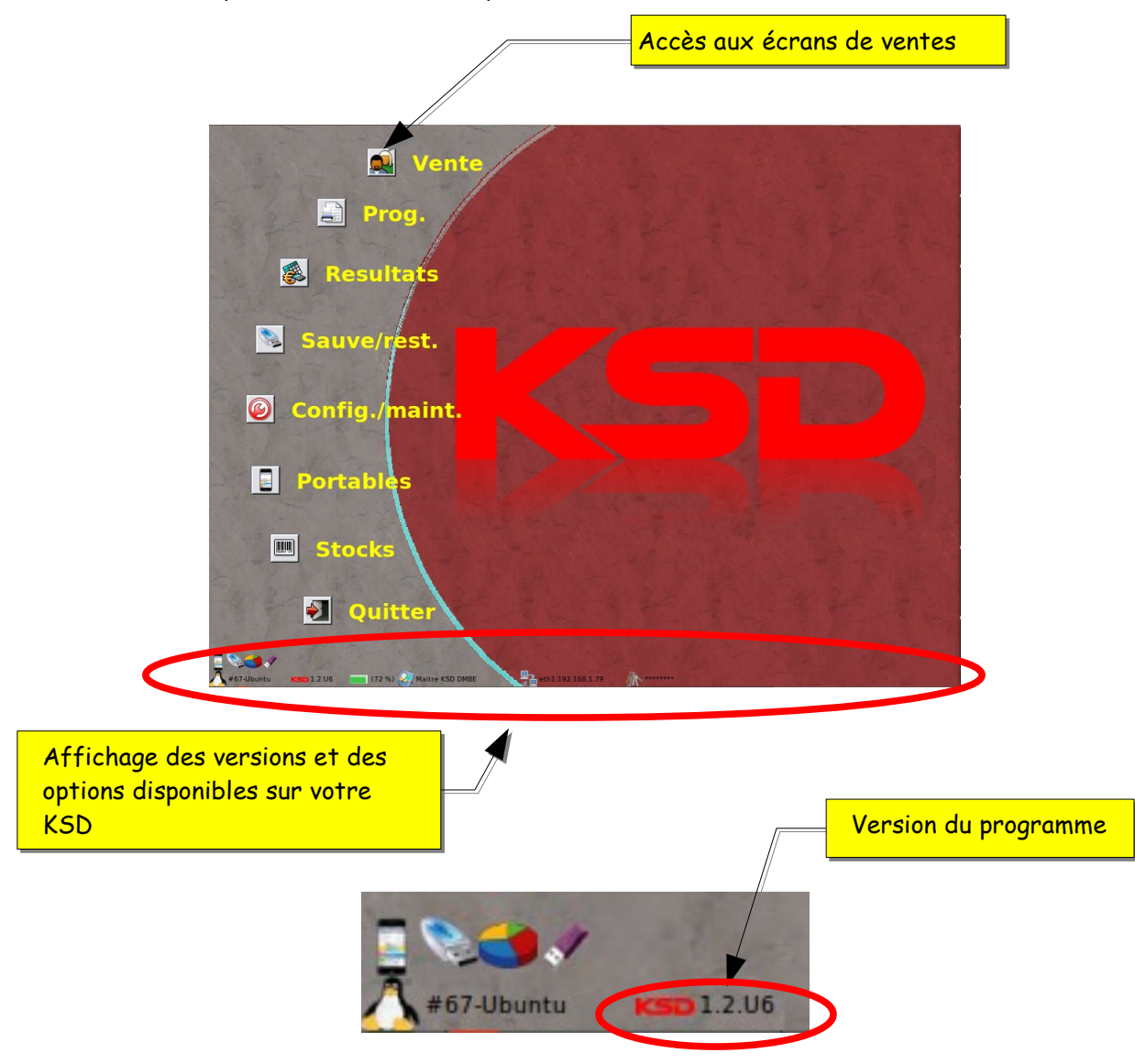

Dans ce manuel certains chapitres tiennent compte des évolutions de version et des options disponibles sur votre KSD

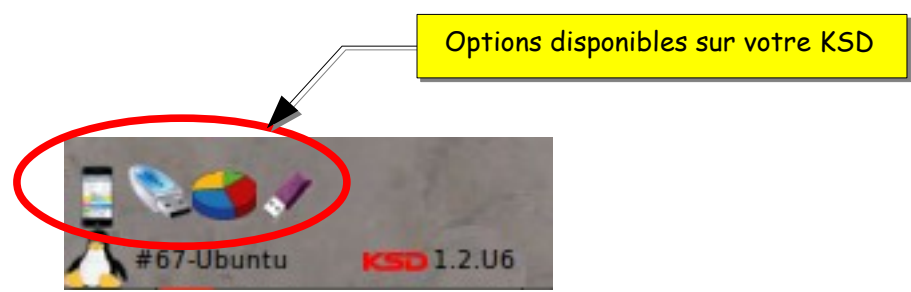

#### 1.1 - Les Onglets

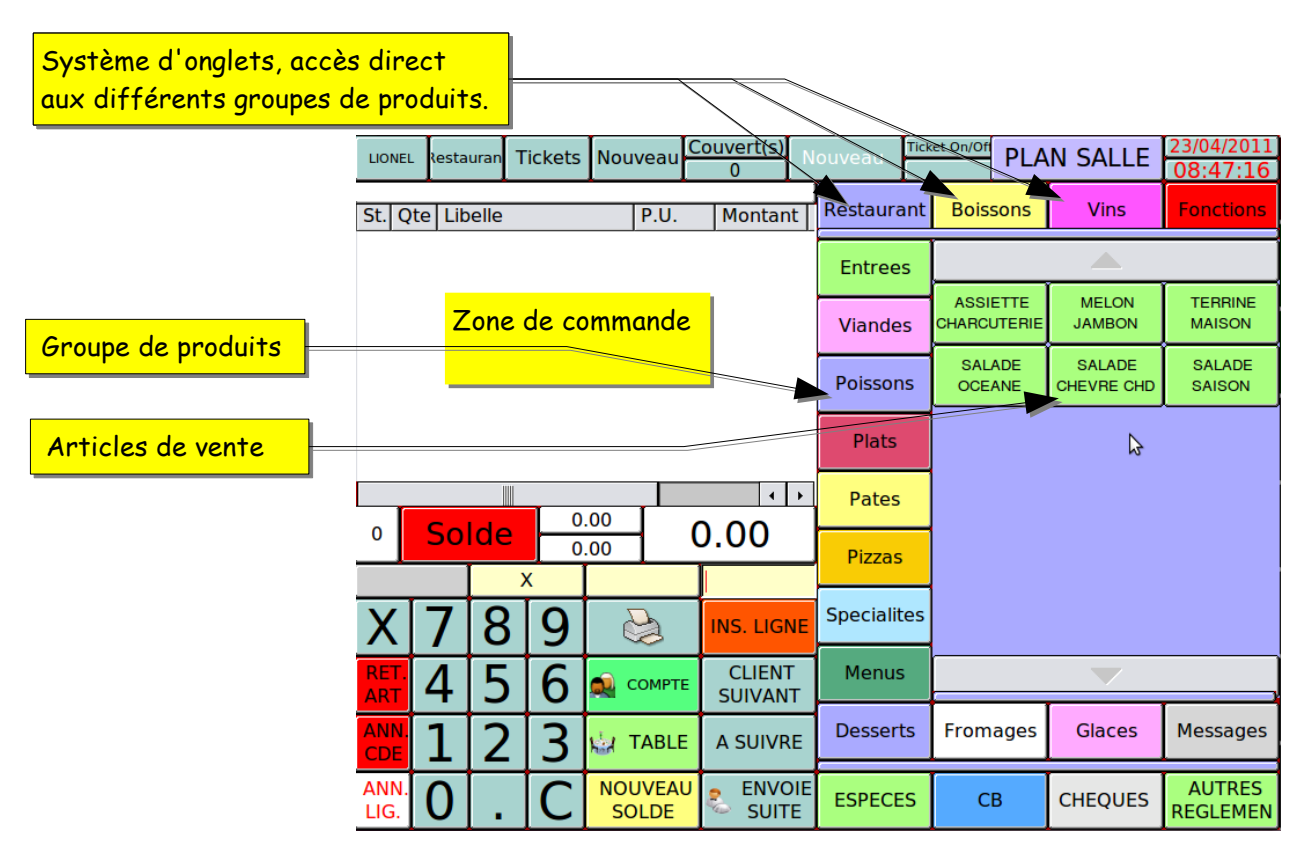

#### 2- Les Tickets

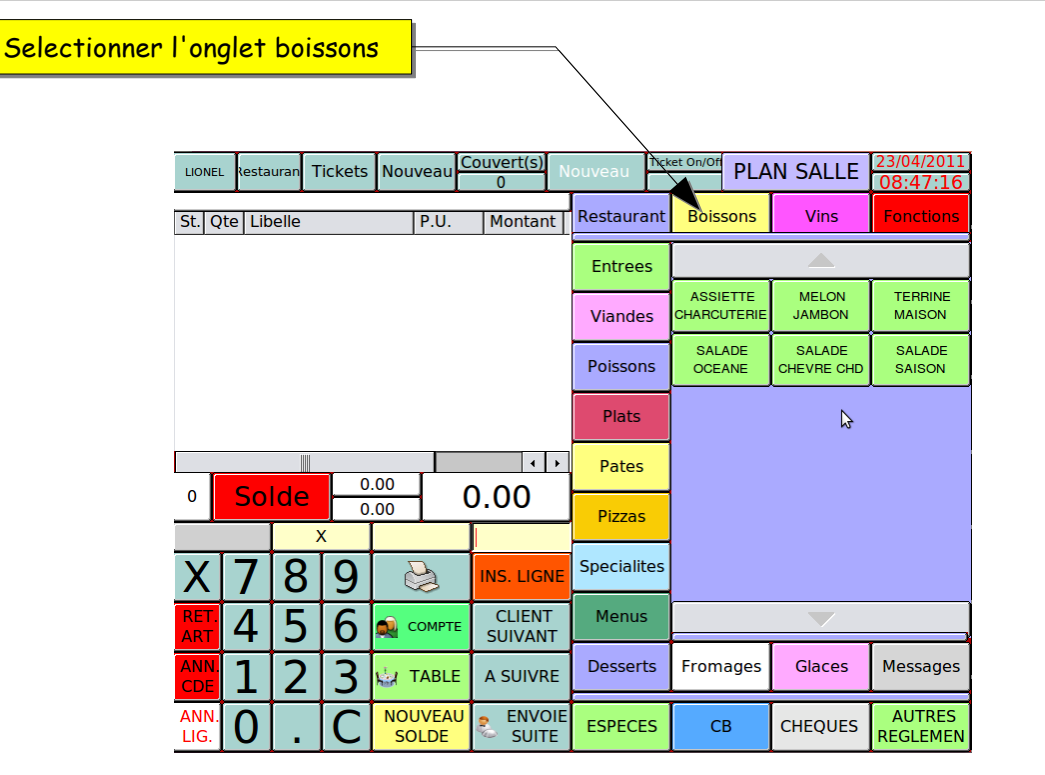

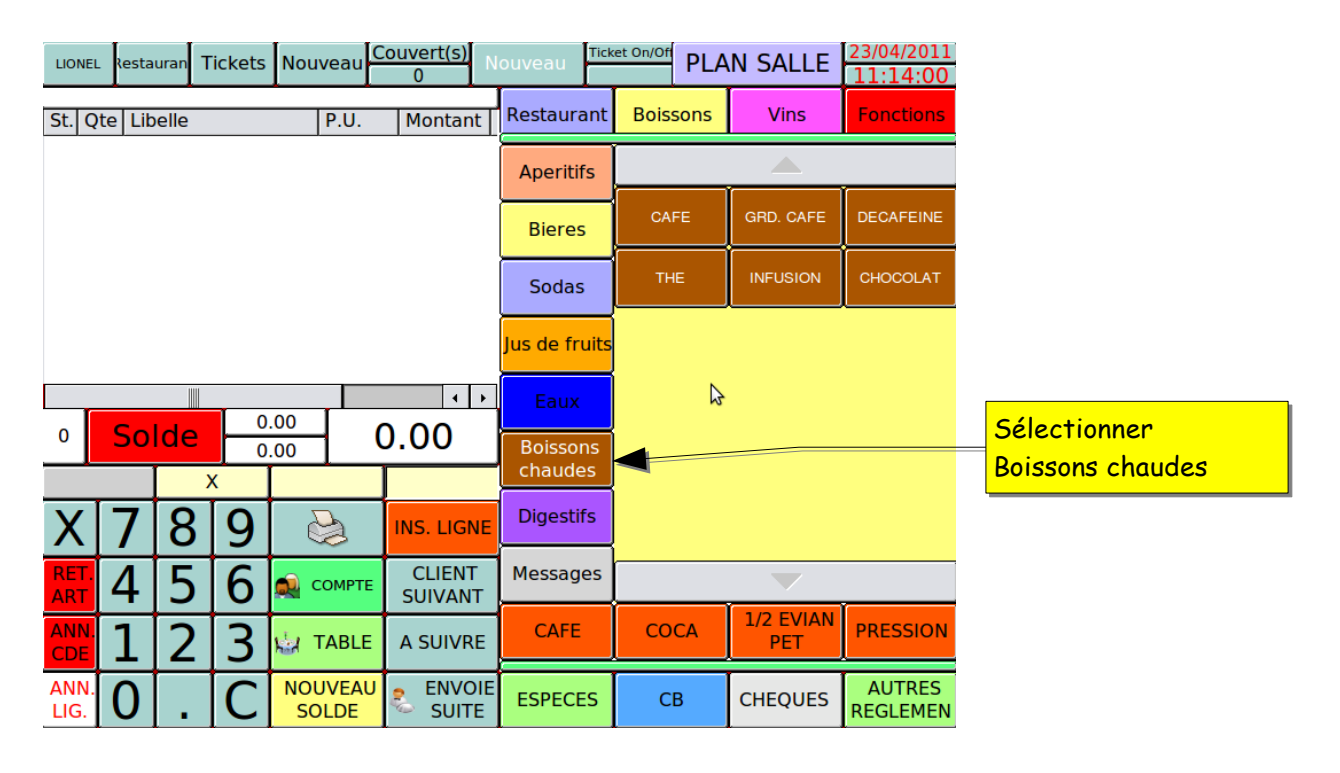

#### Groupe de produits « Boissons chaudes » sélectionné

#### 2.1 - Saisie d'un produit avec quantité = 1

Appuyer directement sur la touche du produit.

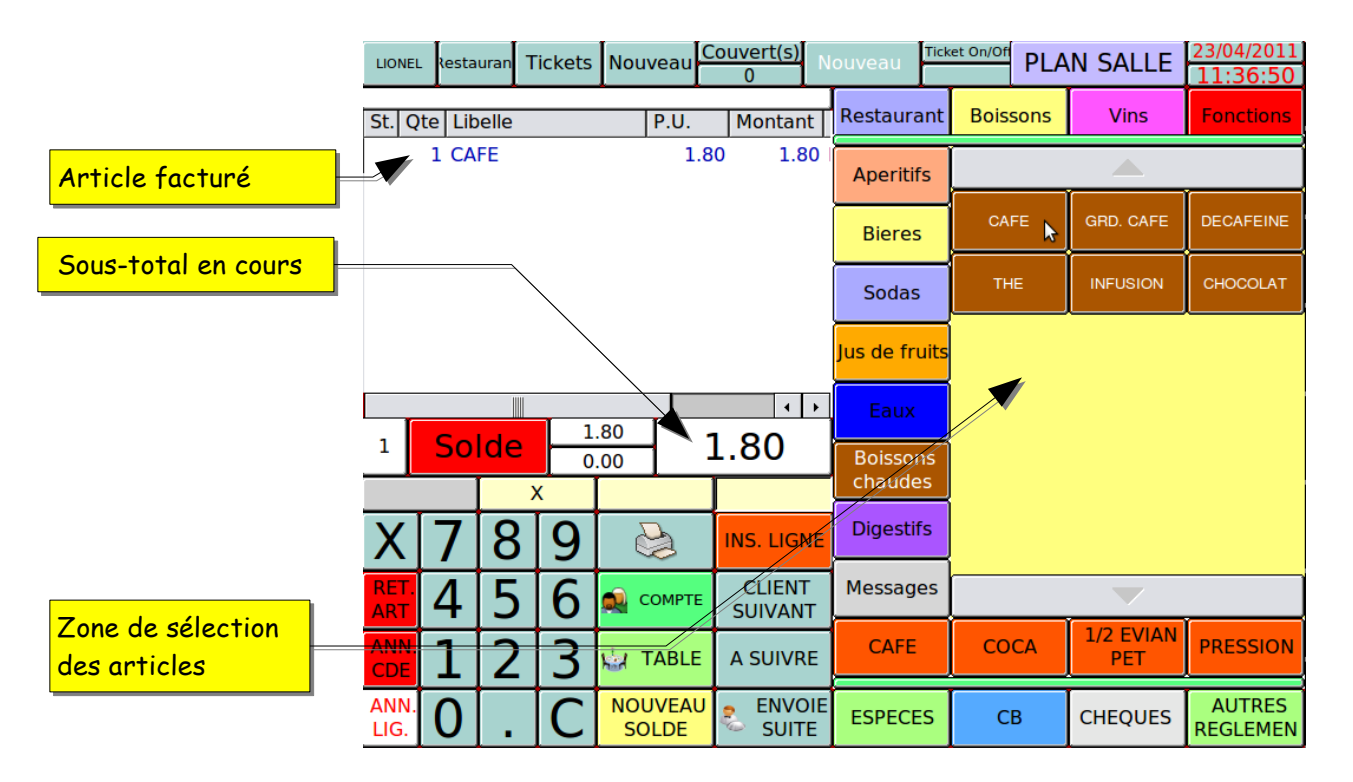

## 2.2- Saisie d'un produit avec quantité > 1

Deux méthodes de saisie peuvent être utilisées :

# 2.2.1- Appuyer plusieurs fois sur la touche du produit à facturer.

Exemple : 3 cafés

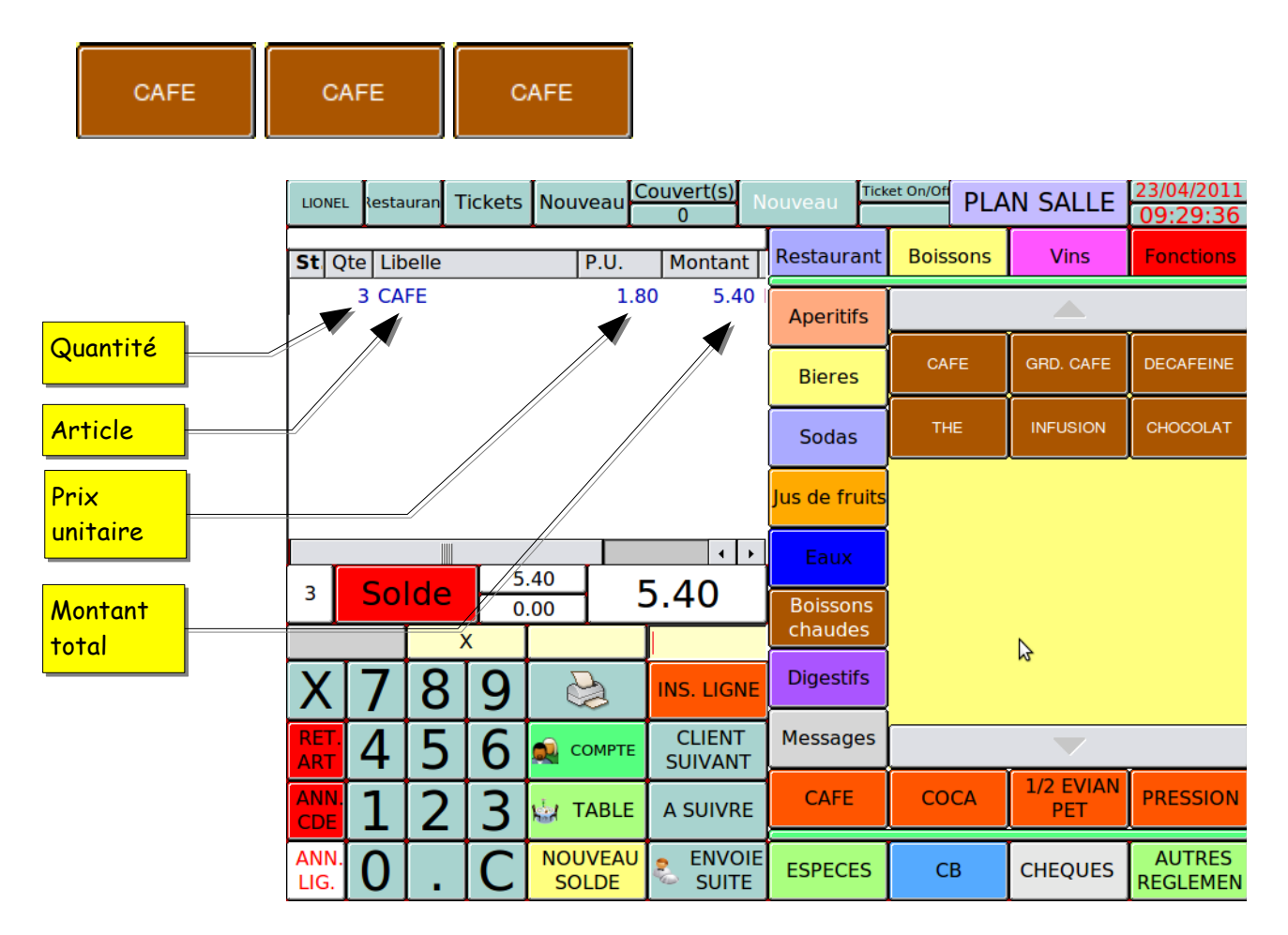

2.2.2- Saisir la quantité voulue avec le clavier numérique puis appuyer sur la touche « multiplier » et finir par la touche du produit souhaité.

#### Exemple pour saisir 3 cafés

L'appui des touches :

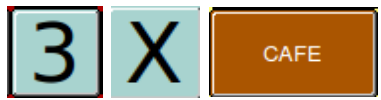

• Suivant le paramétrage de la caisse il est possible d'appuyer seulement sur les touches :

pour arriver au même résultat.

2.3- Saisie d'un produit à l'intérieur d'une fenêtre

Il suffit de toucher l'écran au niveau de l'article souhaité, si des quantités sont nécessaires, se reporter au paragraphe 2.2.2

Exemple de fenêtre de sélection d'articles :

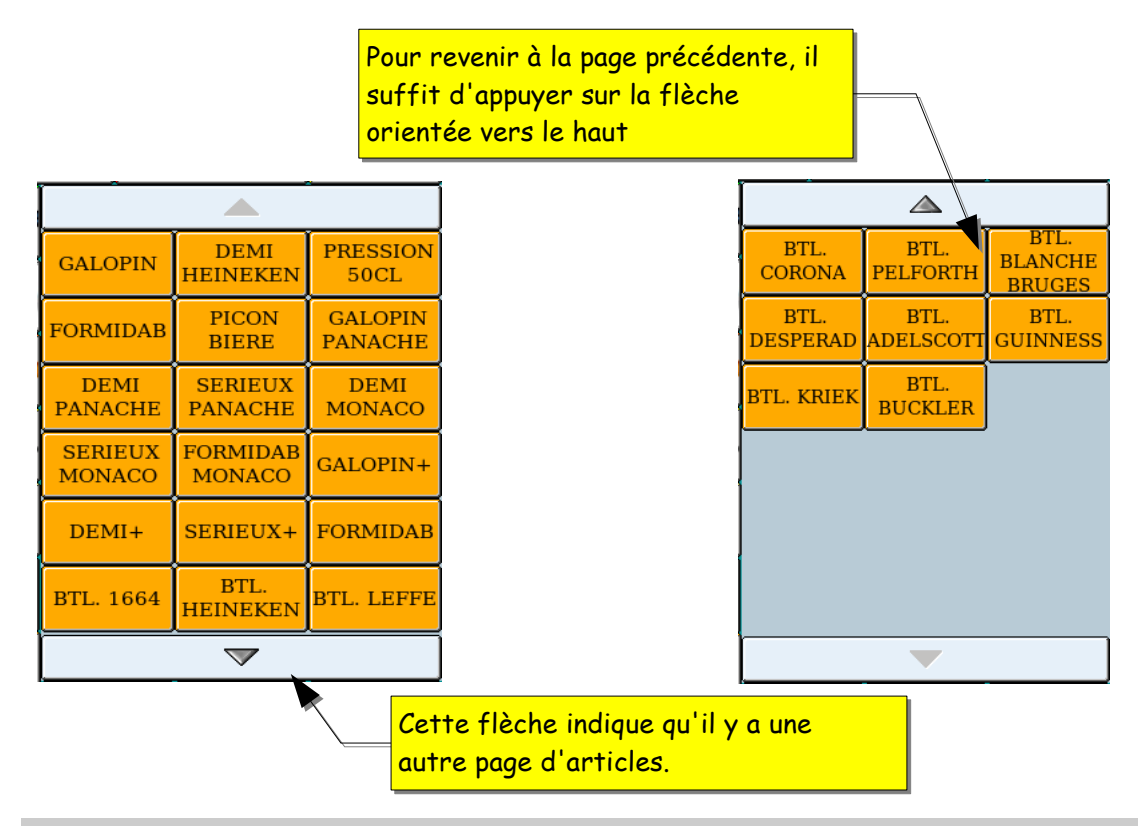

#### 2.4- Saisie d'un article avec contrainte

Lorsque l'on utilise des imprimantes de préparation, nous avons besoin de messages complémentaires pour la préparation. Dans certains cas la saisie est obligatoire, cela s'appelle une contrainte.

Saisie d'un article avec contrainte.

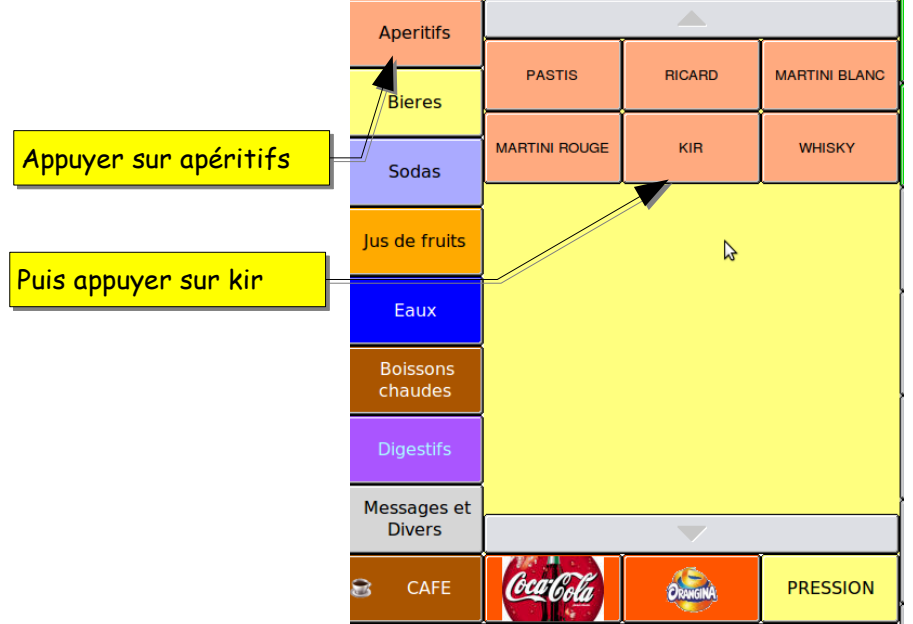

l'écran des contraintes apparaît automatiquement

| Direct | tion | Bostouropt | Tickota | Nouvoou | Co   | ouvert(s)  | N   | Nouveou   | Tic | :ket On/Off |          |             | 09/01/2012      |
|--------|------|------------|---------|---------|------|------------|-----|-----------|-----|-------------|----------|-------------|-----------------|
| Direct | uon  | Restaurant | TICKELS | Nouveau |      | 0          |     | vouveau   |     |             | PLA      | AN SALLE    | 11:44:55        |
|        |      |            |         | -       |      |            |     |           |     |             |          | N.C.        |                 |
| St C   | )te  | Libelle    |         | Montant | Plat | Date       |     | Restaurar | nt  | Bois        | sons     | Vins        | Fonctions       |
|        |      | 1 KIR      |         | 2.80    | BOIS | 8 09-01-20 |     | Entrées   |     |             |          |             |                 |
|        |      |            |         |         |      |            |     | Viandos   |     | Creme       | cassis   | Creme mures | Creme framboise |
|        |      |            |         |         |      |            |     | viandes   |     | ,           |          |             |                 |
|        |      |            |         |         |      |            |     | Poissons  | ;   | Creme c     | hataigne |             |                 |
|        |      |            |         |         |      |            |     | Plats     |     |             |          |             |                 |
|        |      |            |         |         |      |            |     |           |     |             |          |             |                 |
|        |      |            |         |         | S    | aisir la c | con | trainte   |     |             |          |             |                 |

## 2.5- Saisie d'article avec quantité > 1 avec contrainte

Saisie d'un article avec une quantité et avec contraintes.

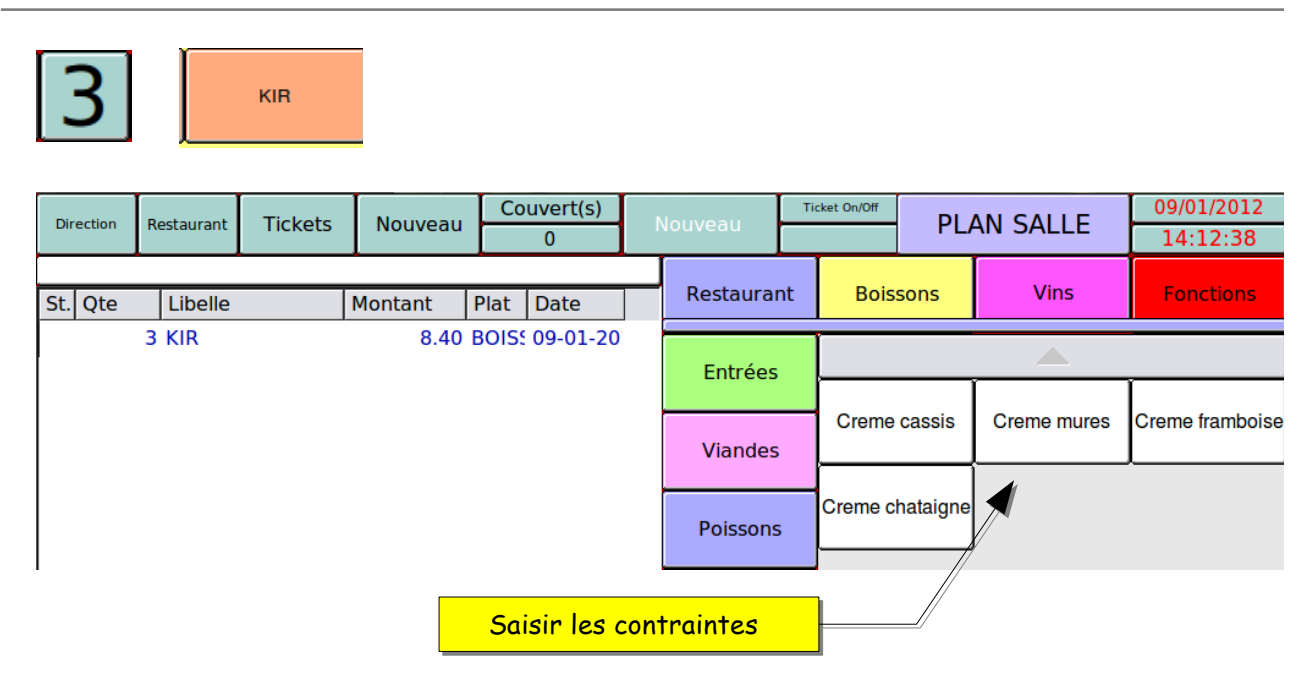

Trois kirs ont été saisis, il est obligatoire de saisir trois contraintes. Vous pouvez saisir une quantité avant de sélectionner la contrainte. Exemple :

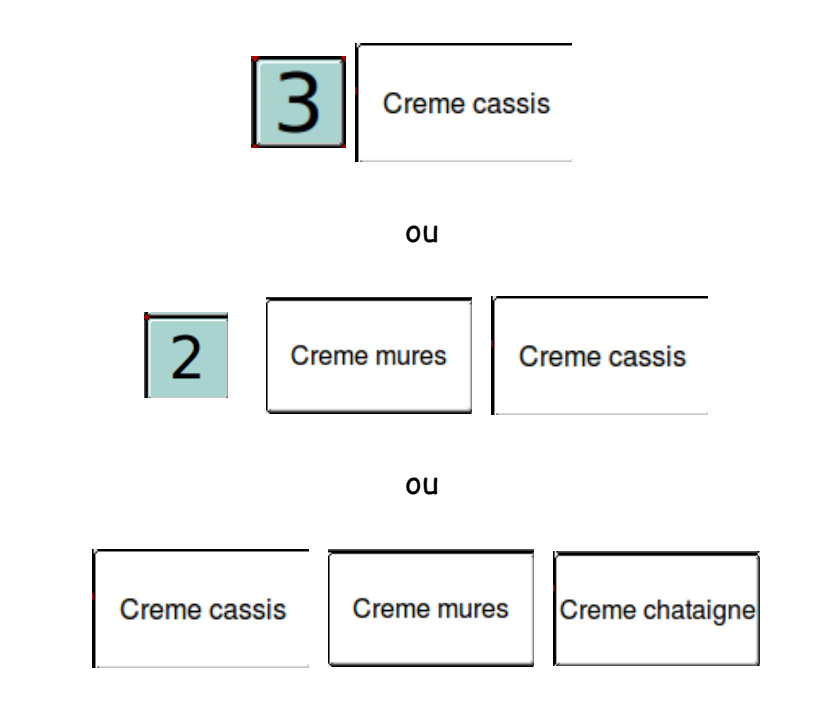

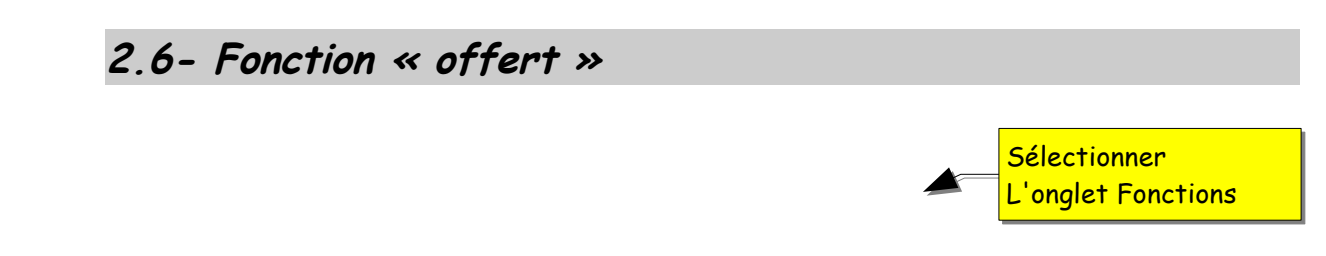

| LIONEL       | . Resta                           | uran T | ickets | Nouveau          | 0 N        | ouveau               | Duveau Ticket On/Off PLAN SALLE |                    |                       |  |  |  |  |
|--------------|-----------------------------------|--------|--------|------------------|------------|----------------------|---------------------------------|--------------------|-----------------------|--|--|--|--|
| St Q         | te Lib                            | elle   |        | P.U.             | Montant    | Restaurant           | Boissons                        | Vins               | Fonctinns             |  |  |  |  |
|              | 3 CA                              | FE     |        | 1.8              | 0 5.40     | Facture<br>Partielle | Repas<br>Complet                | Transfert<br>Libre | Pointeuse             |  |  |  |  |
|              |                                   |        |        |                  |            | CHANGT No<br>TABLE   | TRANSF.<br>TABLE                | TRANSF.<br>COMPTE  | NOUVEAU<br>COMPTE     |  |  |  |  |
|              |                                   |        |        |                  |            | Tickets<br>Soldés    | Tables<br>Soldées               | Comptes<br>Soldés  | RECHERCHE<br>CLIENT   |  |  |  |  |
|              |                                   |        |        |                  | • •        | × Annul.<br>Note     | Remise                          | Depenses           | 😻 Tiroir              |  |  |  |  |
| 3            | <sup>3</sup> Solde 5.40<br>x 5.40 |        |        |                  |            |                      | Note<br>Offerte                 | Change<br>Menu     | Change<br>Groupe Plat |  |  |  |  |
| X            | 7                                 | 8      | 9      |                  | INS. LIGNE |                      | Articles Pr                     | ix Manuels         |                       |  |  |  |  |
| RET.         | 4                                 | 5      | 6      | 🔬 сомрте         |            | DIVERS<br>RESTAURANT | DIVERS 5.5%                     | DIVERS VIN         | DIVERS<br>19.6%       |  |  |  |  |
| ANN.<br>CDE  | 1                                 | 2      | 3      | 🕁 TABLE          | A SUIVRE   | 🛃 Ré                 | sultats et An                   | alyses             | Sortie<br>Caisse      |  |  |  |  |
| ANN.<br>LIG. | 0                                 | •      | С      | NOUVEAU<br>SOLDE |            | ESPECES              | СВ                              | CHEQUES            | AUTRES<br>REGLEMEN    |  |  |  |  |

## 2.6.1- Offrir un seul article :

Appuyer sur la touche

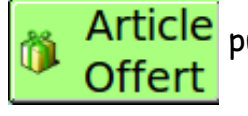

puis sur la touche du produit souhaité.

Exemple pour offrir un expresso :

: <sup>Article</sup> → CAFE

Il est également possible d'offrir un produit qui a déjà été saisi, pour cela il faut sélectionner le produit dans la zone de commande puis appuyer sur

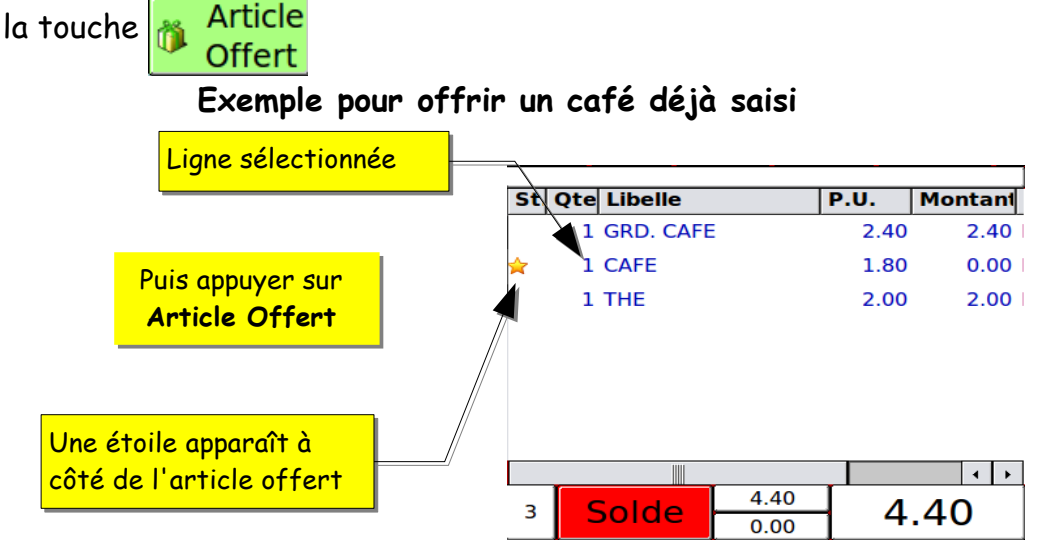

KSD LM - Manuel d'utilisation ventes- Rev.

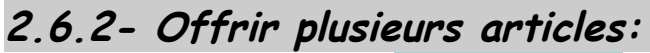

Appuyer sur la touche

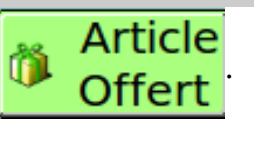

Saisir la quantité désirée puis appuyer sur

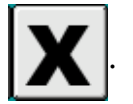

Finir par la touche du produit souhaité.

Note : il est également possible de saisir la quantité puis d'appuyer sur

Article Offert

Il est également possible d'offrir un ou plusieurs produits qui ont déjà été saisis, pour cela il faut sélectionner la ligne produit dans la zone de commande, puis sélectionner la quantité d'articles à offrir

et appuyer 🎁 Article Offert

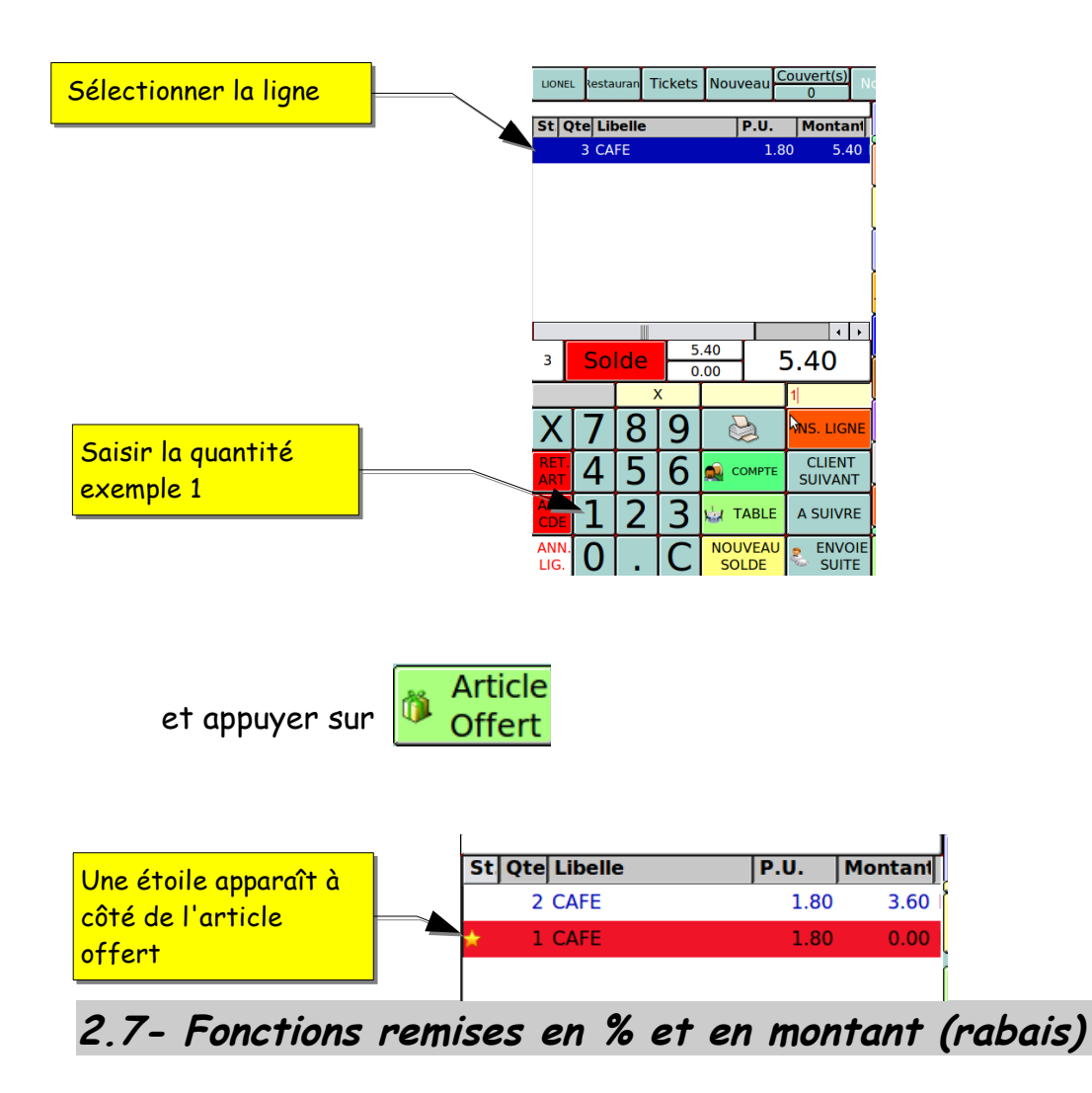

Effectuer des remises en % ou en montant sur un article ou un sous-total d'articles.

2.7.1- Remises en %

1) Remise programmée en %, sur un article.

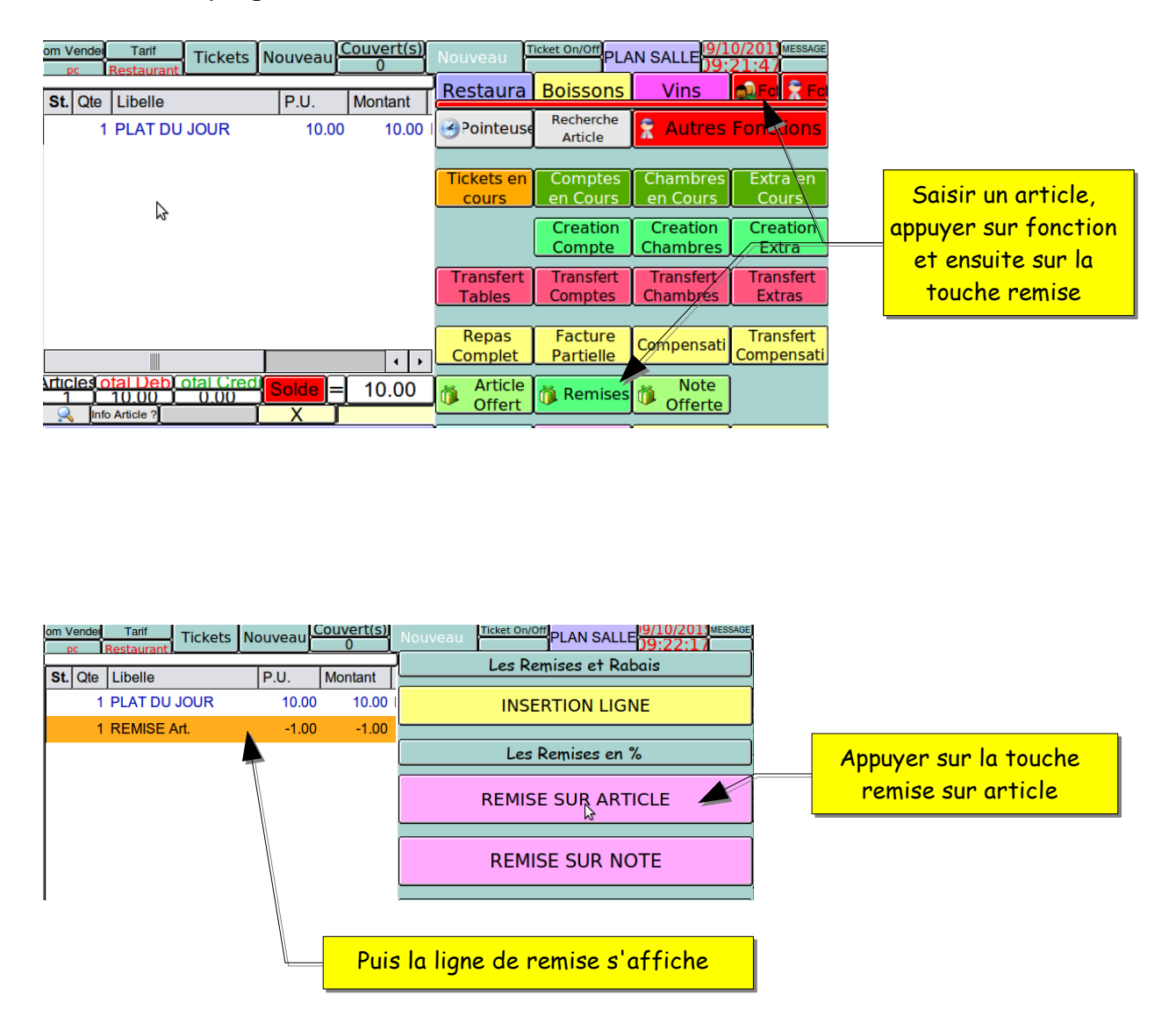

Dans cet exemple, le pourcentage est celui programmé sur la touche. La remise est toujours calculée sur la dernière ligne d'articles saisie même si la quantité est multiple.

2) Remise manuelle en % sur un article.

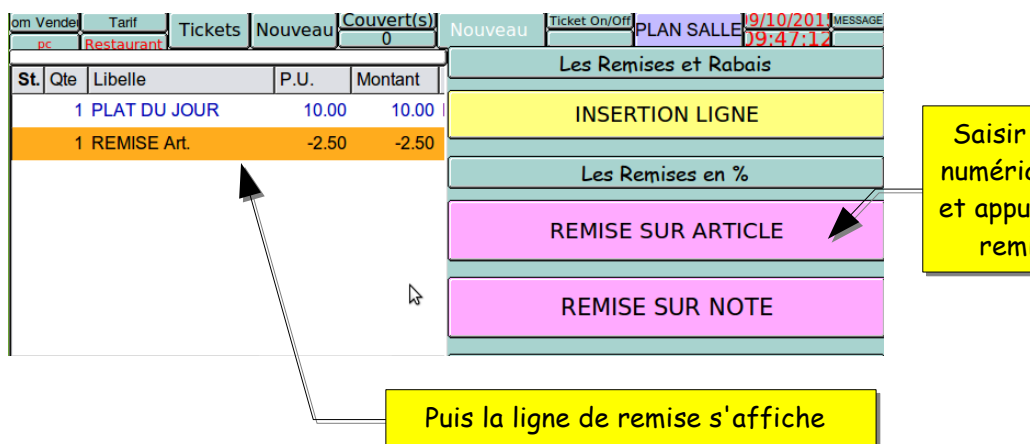

Saisir à l'aide du pavé numérique le % souhaité et appuyer sur la touche remise sur article

Dans cet exemple, un pourcentage de 25 % est saisie avant d'appuyer sur la touche remise.

La remise est toujours calculée sur la dernière ligne d'articles saisie même si la quantité est multiple.

#### 2.7.2- Remise sous-total

1) Remise sur un sous total programmée en % sur plusieurs lignes d'articles.

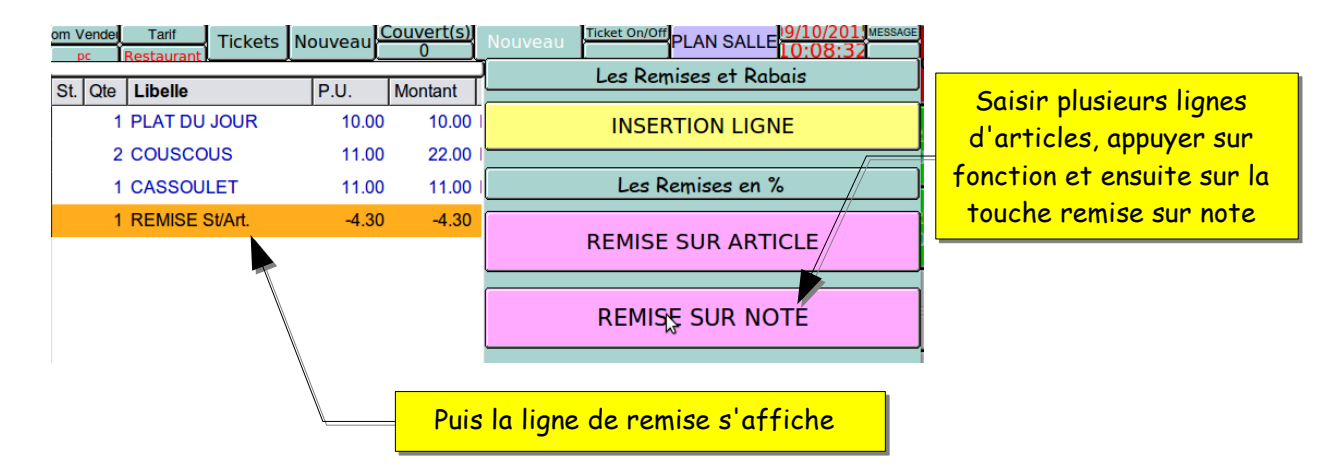

Dans cet exemple, le pourcentage est celui programmé sur la touche. La remise est toujours calculée sur toutes les lignes d'articles saisies qui précède la ligne de remise même si la quantité est multiple.

2) Remise manuelle en % sur un sous total d'articles.

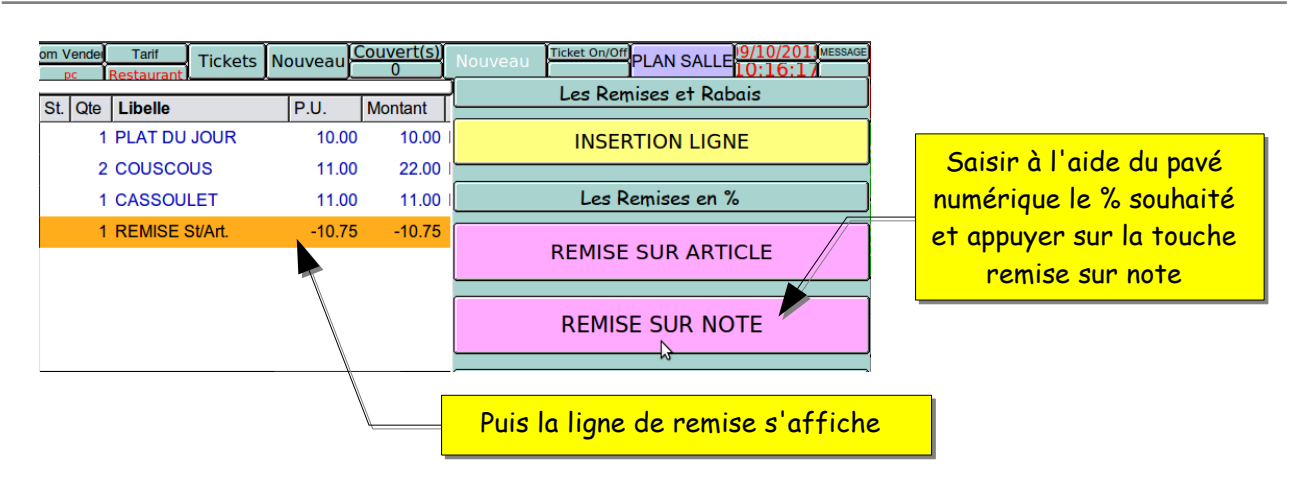

Dans cet exemple, un pourcentage de 25 % est saisie avant d'appuyer sur la touche remise sur note.

La remise est toujours calculée sur toutes les lignes d'articles saisies qui précède la ligne remise, même si la quantité est multiple.

### 2.7.3- Rabais en montant sur un article

1) Rabais programmée en montant, sur un article.

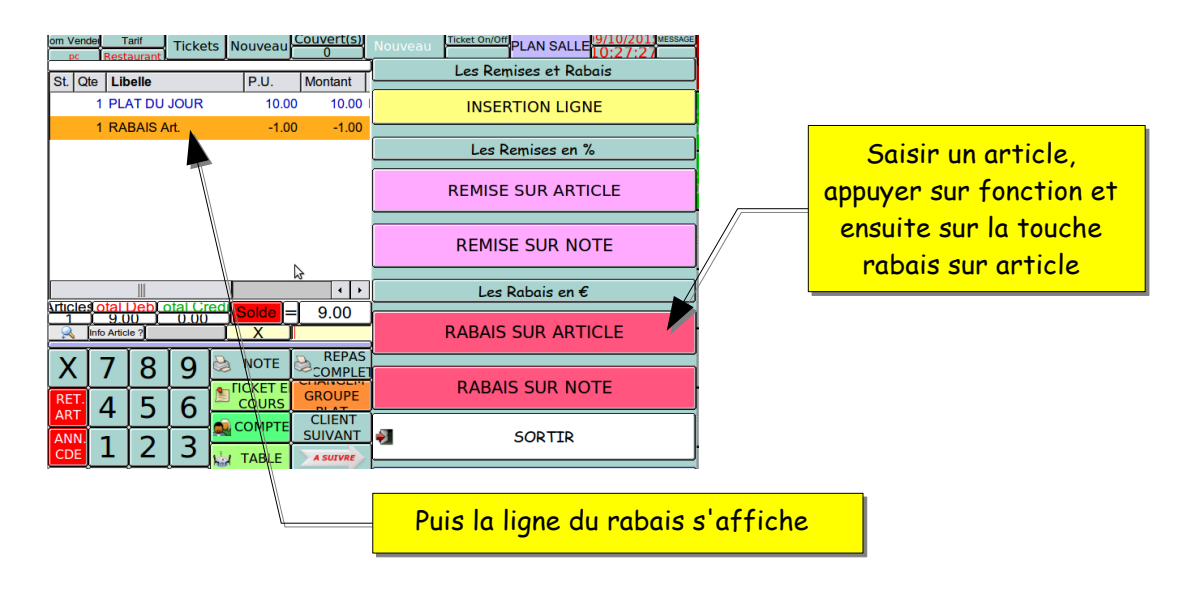

Dans cet exemple, le montant du rabais est celui programmé sur la touche. Le rabais est toujours calculé sur la dernière ligne d'articles saisie même si la quantité est multiple.

2) Rabais manuel en montant, sur un article.

| om Vender Tarif Tickets                                         | Nouveau | Couvert(s)<br>0 | Nouveau               |      |                                 |
|-----------------------------------------------------------------|---------|-----------------|-----------------------|------|---------------------------------|
| St. Qte Libelle                                                 | P.U.    | Montant         | Les Remises et Rabais |      |                                 |
| 1 PLAT DU JOUR                                                  | 10.00   | 10.00           | INSERTION LIGNE       |      |                                 |
| 1 RABAIS Art.                                                   | -2.50   | -2.50           | Les Remises en %      |      | Saisir à l'aide du pavé         |
|                                                                 |         |                 | REMISE SUR ARTICLE    |      | souhaité et appuyer sur         |
|                                                                 |         |                 | REMISE SUR NOTE       |      | la touche rabais sur<br>article |
|                                                                 |         | ·N              | Les Rabais en €/      | /    |                                 |
| Articles otal Deb) otal Cred<br>1 7.50 0.00<br>Q Info Article ? | Solde = | 7.50            | RABAIS SUR ARTICLE    |      |                                 |
| X 7 8 9                                                         |         |                 |                       |      |                                 |
| ART 4 5 6                                                       | COURS   | GROUPE          | ABAIS SOR NOTE        | Puis | la ligne de rabais s'affiche    |
| ANN. 1 2 3                                                      |         |                 | SORTIR                |      |                                 |

Dans cet exemple, un montant de 2,50 € est saisie avant d'appuyer sur la touche rabais sur article.

Le rabais est toujours calculé sur la dernière ligne d'articles saisie même si la quantité est multiple.

#### 2.7.4- Rabais en montant sur un sous-total

1) Rabais sur un sous total programmé en montant, sur plusieurs lignes d'articles.

| om Ven      | del T<br>Rest | arif    | Ticket   | s Nouvea | u   | Couvert(s)<br>0            | Nouv | veau Ticket On/Off PLAN SALLE | } |                                                 |
|-------------|---------------|---------|----------|----------|-----|----------------------------|------|-------------------------------|---|-------------------------------------------------|
| St. Q       | te Lik        | oelle   |          | P.U.     | -   | Montant                    |      | Les Remises et Rabais         | ] |                                                 |
| <b>—</b> —  | 1 PL/         | AT DU . | JOUR     | 10       | .00 | 10.00                      |      | INSERTION LIGNE               |   |                                                 |
|             | 2 CO          | USCOL   | JS       | 11       | .00 | 22.00                      |      |                               |   |                                                 |
|             | 1 CA          | SSOUL   | ET.      | 11       | .00 | 11.00                      |      | Les Remises en %              | ļ |                                                 |
|             | 1 RA          | BAIS S  | Т        | -1       | .00 | -1.00                      |      | REMISE SUR ARTICLE            |   | Saisir à l'aide du pavé                         |
|             |               |         |          |          |     |                            |      | REMISE SUR NOTE               | / | numérique le montant<br>souhaité et appuyer sur |
|             | á etel        |         | tel ( 'm |          |     | <b>↓</b>                   |      | Les Rabais en €               | ) | la touche rabais sur note                       |
|             | I 42          |         |          | Solde    | Ţ   | 42.00                      |      | RABAIS SUR ARTICLE            |   |                                                 |
| X<br>Ret.   | 7             | 8       | 9        |          | E   | REPAS<br>COMPLET<br>GROUPE |      | RABAIS SURNOTE                |   |                                                 |
| ART<br>ANN. | 4             | 2       | ט<br>ר   |          | Έ   | CLIENT<br>SUIVANT          | -    | SORTIR                        |   |                                                 |

Dans cet exemple, le montant est celui programmé sur la touche.

Le rabais est toujours calculé sur toutes les lignes d'articles saisies qui précède la ligne de rabais même si la quantité est multiple.

2) Remise manuelle en montant sur un sous total d'articles.

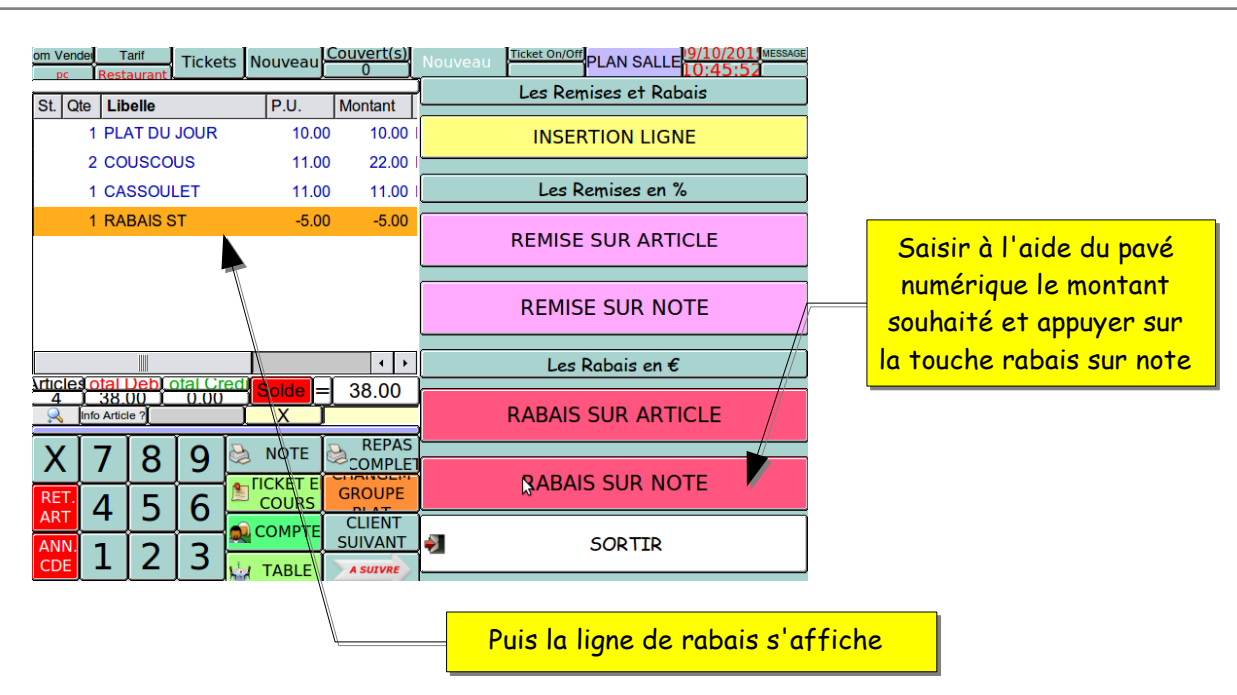

Dans cet exemple, le montant du rabais est de 5 € saisie avant d'appuyer sur la touche rabais sur note.

Le rabais est toujours calculé sur toutes les lignes d'articles saisies qui précède la ligne de rabais, même si la quantité est multiple.

### 2.8- Mettre un ticket en attente

Cette fonction permet de mettre un ticket en mémoire, sans qu'on soit obligé de l'encaisser, jusqu'à la fin de la commande.

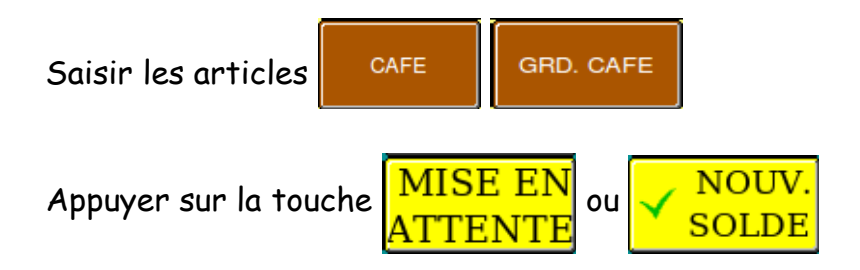

Le ticket est mis en attente jusqu'à ce qu'on le rappelle pour le compléter ou le solder.

La caisse est libérée, on peut continuer à travailler normalement.

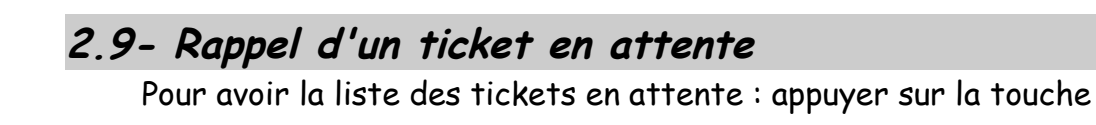

KSD LM - Manuel d'utilisation ventes- Rev.

Page 20/105 09/10/2015

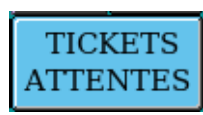

Une fenêtre s'ouvre avec la liste de tous les tickets qui ont été mis en attente.

|            |               |       |           |             |           |        |         |   | _ |
|------------|---------------|-------|-----------|-------------|-----------|--------|---------|---|---|
| Compte     | Date creation | Heur  | No Factu  | Statut gene | C.A.      | Credit | Vendeur |   |   |
| 2          | 23-04-2011    | 21:32 | 0         |             | 7.50      | 0.00   | LIONEL  |   |   |
| 1          | 23-04-2011    | 21:32 | 0         |             | 4.40      | 0.00   | LIONEL  |   |   |
|            |               |       |           |             |           |        |         |   |   |
|            |               |       |           |             |           |        |         |   |   |
|            |               |       |           |             |           |        |         |   |   |
|            |               |       |           |             |           |        |         |   |   |
|            |               |       |           |             |           |        |         |   |   |
|            |               |       |           |             |           |        |         |   |   |
|            |               |       |           |             |           |        |         |   |   |
|            |               |       |           |             |           |        |         |   |   |
|            |               |       | l iste de | s tickets   | en attent |        |         |   |   |
|            |               |       |           | S TICKETS   | enurrenn  | ~      |         |   |   |
|            |               |       |           |             |           |        |         |   |   |
|            |               | _     |           |             |           |        |         |   |   |
|            |               |       |           |             |           |        |         |   |   |
|            |               |       |           |             |           |        |         |   |   |
|            |               |       |           | ~           |           |        |         |   | - |
| 1          |               |       |           |             |           |        |         |   |   |
| Tickets: 2 | Debit:        | 11.90 | Cre       | dit: 0.00   | Solde:    | 11.90  |         |   |   |
| < vendeu   |               |       | nctions > |             |           |        |         | ~ | ٦ |
| _ vended   |               | ~ 101 |           |             |           |        |         | V |   |

Pour rappeler à l'écran votre ticket, sélectionner le ticket dans la liste

puis appuyer sur

 $\checkmark$ 

Votre ticket s'affiche à nouveau à l'écran avec son détail.

Vous pouvez donc au choix finir la saisie de votre commande ou encaisser le ticket.

#### 2.10- Encaissement d'un ticket

Après la saisie de vos articles en mode ticket, il est impératif de finir par un mode de règlement. Pour cela vous avez plusieurs solutions.

#### 2.10.1 - Règlement unique

Il vous suffit d'appuyer directement sur une touche de règlement.

Par exemple pour un encaissement en espèces, appuyer directement sur

ESPECES

|         |          |            |            | 0       |          |   |
|---------|----------|------------|------------|---------|----------|---|
| St Qte  | Libelle  |            | Prix Ur    | Montant | Plat 🍃   |   |
| 1       | EXPRESSO |            | 2.00       | 2.00    | BOIS     |   |
| 1       | ESPECES  |            | -2.00      | -2.00   |          |   |
|         |          |            |            |         |          |   |
|         |          |            |            |         |          | 1 |
|         |          |            |            |         |          | 1 |
|         |          |            |            |         |          |   |
|         |          |            |            |         | <b>!</b> | v |
|         |          |            |            |         |          | 8 |
|         |          |            |            |         | • •      | 6 |
| Nb Art. | Solde    | Total Debi | t Total Cr | edit So | Ide      | 1 |
| ┝━┷┷┻┻  |          | 2.00       |            |         |          |   |

Si votre règlement n'est pas programmé directement à l'écran, il vous

faut appuyer sur la touche **REGLEMEN** 

AUTRES

Puis appuyer sur le règlement voulu.

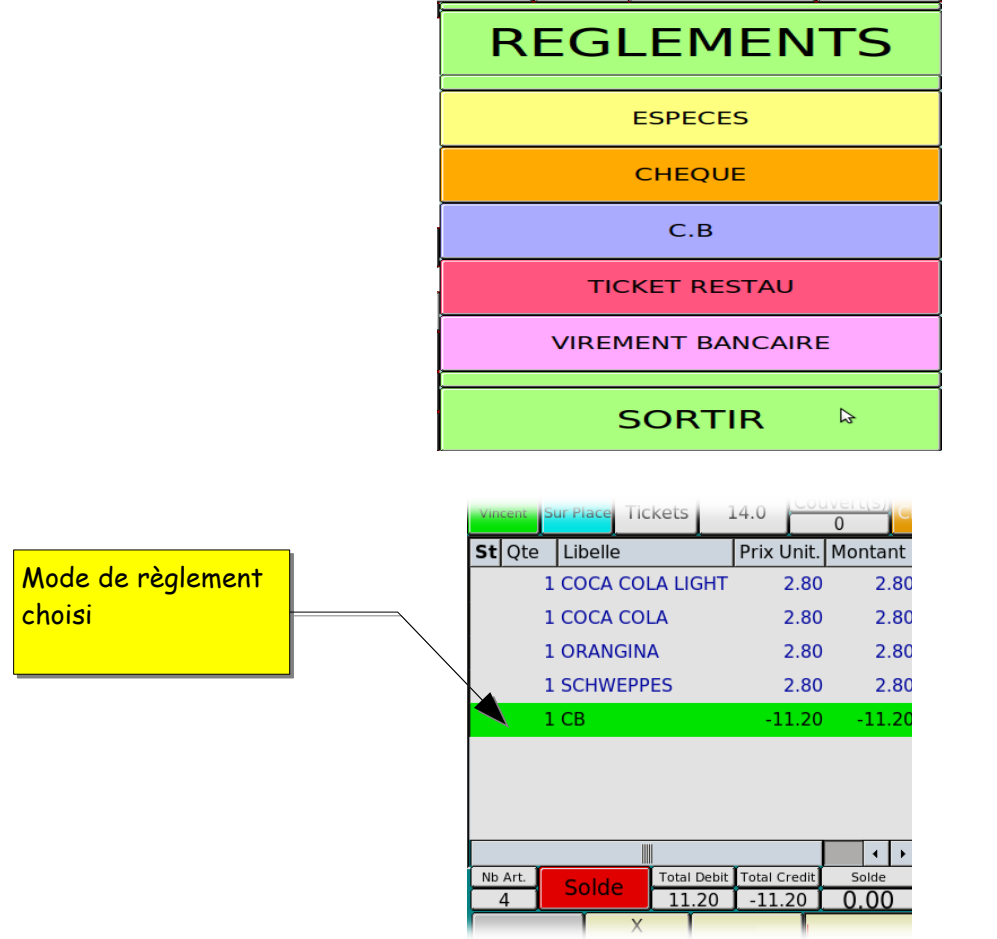

Votre ticket est maintenant soldé, votre sous-total étant à zéro. La caisse est libérée et vous pouvez commencer la saisie d'un autre ticket.

Page 22/105 09/10/2015

#### 2.10.2- Règlements multiples

Si vous avez plusieurs modes de règlements pour le même ticket, il faut, après avoir saisi vos articles, saisir le montant du premier règlement et valider par la touche de règlement.

Pour finir d'encaisser vous n'avez pas besoin de taper la somme, il vous suffit d'appuyer sur la touche de règlement pour que la caisse vous solde le ticket.

| VINCEIL | Ľ | ur riace - fickets - No | uveau        | 0       |                 |    | cent         | Sur Place | Tickets     | 15.0  |        | 0       |
|---------|---|-------------------------|--------------|---------|-----------------|----|--------------|-----------|-------------|-------|--------|---------|
| St Qte  | 9 | Libelle                 | Prix Unit.   | Montant |                 | St | Qte          | Libelle   |             | Prix  | Unit.  | Montant |
|         | 1 | GALOPIN                 | 1.50         | 1.50    |                 |    | :            |           | PIN         |       | 1.50   | 1.50    |
|         | 1 | DEMI HEINEKEN           | 2.80         | 2.80    | Montant premier |    | 1            | L DEMI H  | HEINEKEN    |       | 2.80   | 2.80    |
|         | 1 | PRESSION 50CL           | 5.50         | 5.50    | règlement       |    | 1            | L PRESS   | ION 50CL    |       | 5.50   | 5.50    |
|         | 1 | FORMIDABLE              | 10.00        | 10.00   |                 |    | 1            | l formi   | DABLE       |       | 10.00  | 10.00   |
|         | 1 | SERIEUX PANACHE         | 5.50         | 5.50    |                 |    | 1            | L SERIEL  | JX PANACHE  |       | 5.50   | 5.50    |
|         | 1 | СВ                      | -10.00       | -10.00  |                 |    | 1            | l CB      |             | -     | 10.00  | -10.00  |
|         |   |                         |              |         |                 |    | 1            | L CHEQL   | JES         | -     | 15.30  | -15.30  |
|         |   |                         |              |         | Second mode de  |    | $\mathbf{X}$ |           |             |       |        |         |
|         |   |                         |              |         | rèalement       | Ĺ  |              |           |             |       |        | ↓ ↓     |
| Nb Art. | T | Total Debit             | Total Credit | Solde   |                 | Nb | Art.         | Solde     | Total Debit | Total | Credit | Solde   |
| 5       |   | 25.30                   | -10.00       | 15.30   |                 | -  | 5            | r         | 25.30       | -25   | 0.30   | 0.00    |
|         |   | X                       | 1            |         |                 |    |              |           | X           |       |        |         |

## 2.11 - Fonction de « rendu monnaie »

La caisse peut vous calculer le montant du rendu monnaie. Pour cela, après avoir saisi vos articles, il faut taper la somme totale reçue pour un mode de règlement unique.

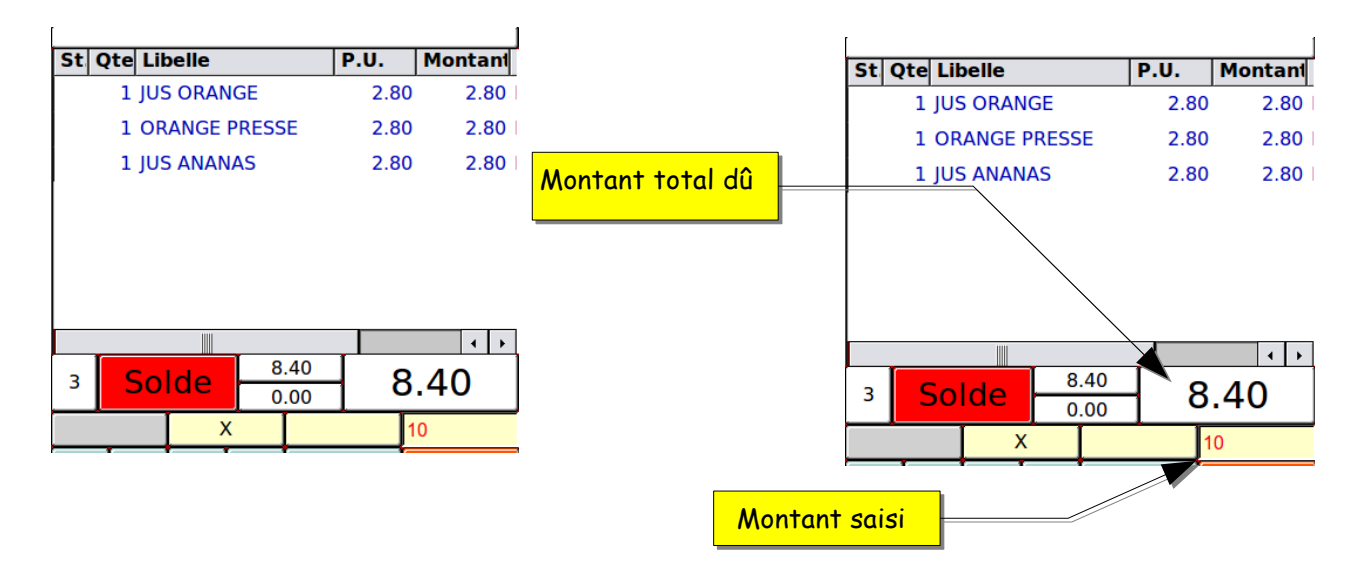

Et la valider par la touche de règlement souhaité.

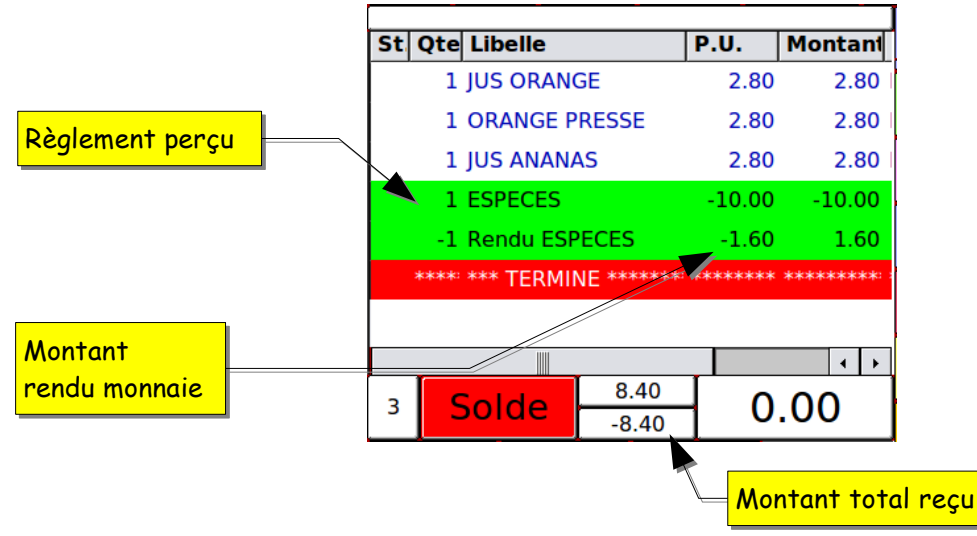

Cette fonction de rendu monnaie peut aussi être utilisée dans le cas de règlements multiples

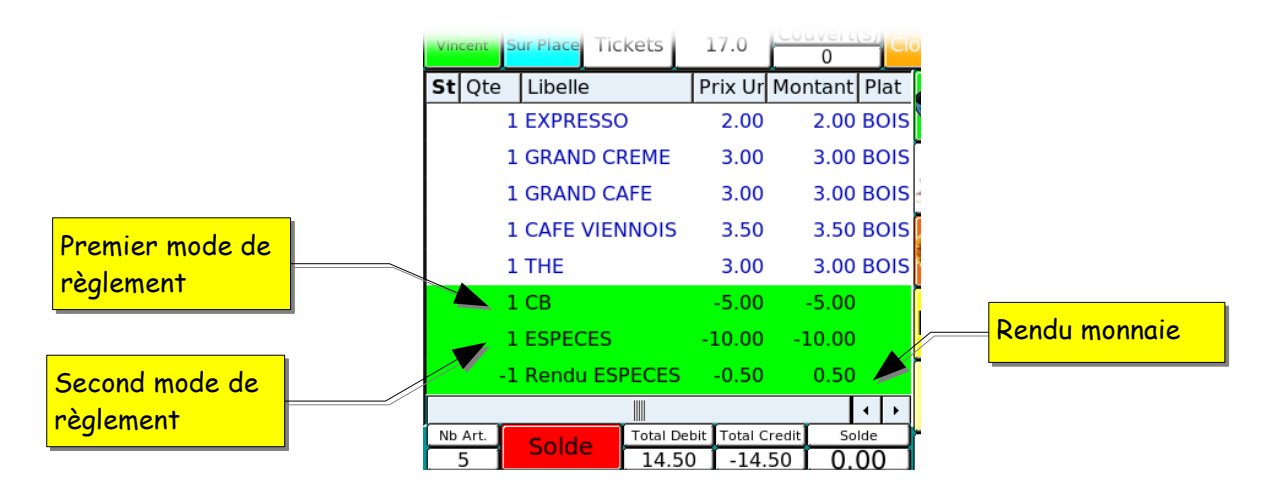

### 2.12- Recherche d'un ticket soldé

La caisse mémorise toute la journée tous les tickets que vous tapez. Pour afficher à l'écran la liste de ces tickets il faut appeler le plan « Fonctions »

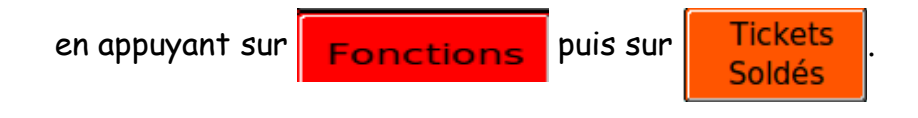

On obtient alors l'écran suivant :

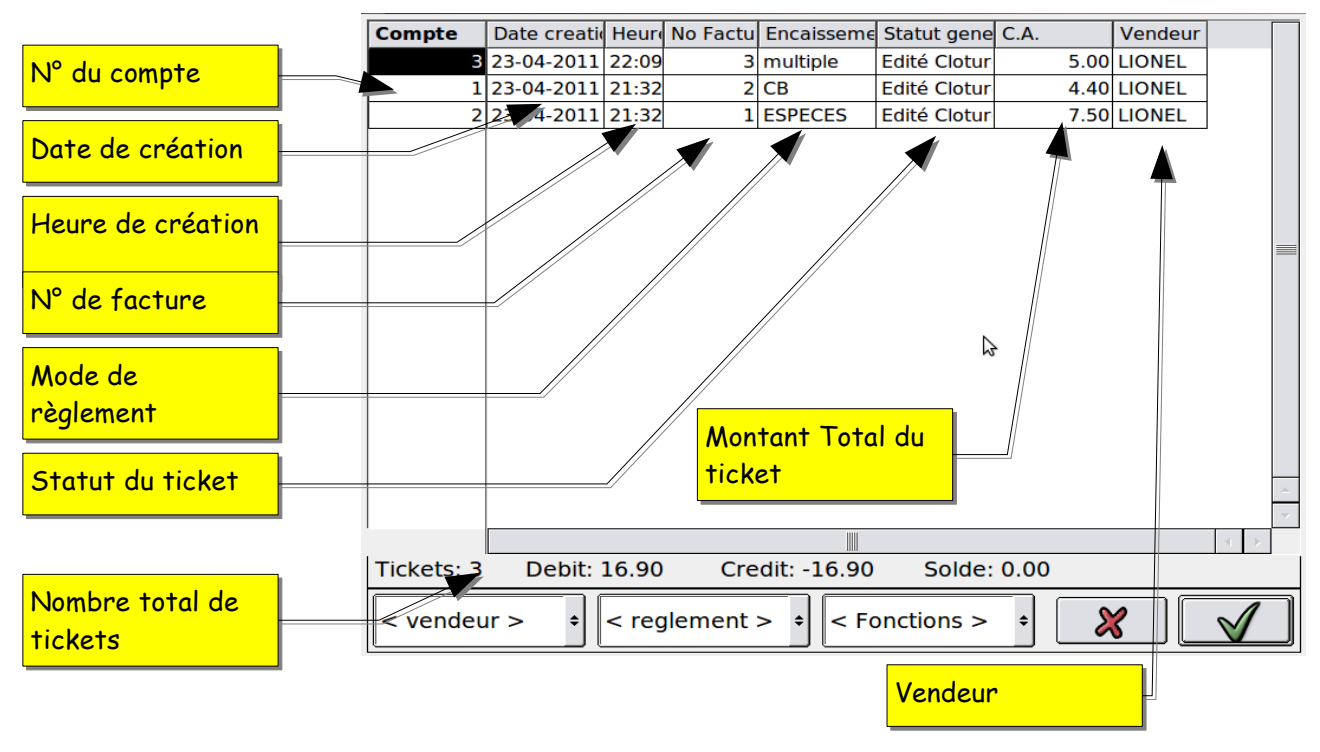

Il faut ensuite sélectionner la ligne du ticket souhaité puis appuyer sur

NOUV.

SOLDE

ANNUL

NOTE

Une fois le ticket affiché à l'écran vous avez plusieurs possibilités :

- Retourner en vente avec la touche
- Rééditer le ticket avec
  - Annuler le ticket avec
- (voir paragraphe annulations)

#### 2.13- Recherche d'un ticket avec sélection

Il est possible d'effectuer une recherche ticket en intégrant une sélection comme un règlement ou un vendeur en particulier.

Après avoir affiché la liste des tickets soldés, il vous suffit de sélectionner le règlement ou le vendeur souhaité grâce aux listes

déroulantes en bas de la fenêtre.

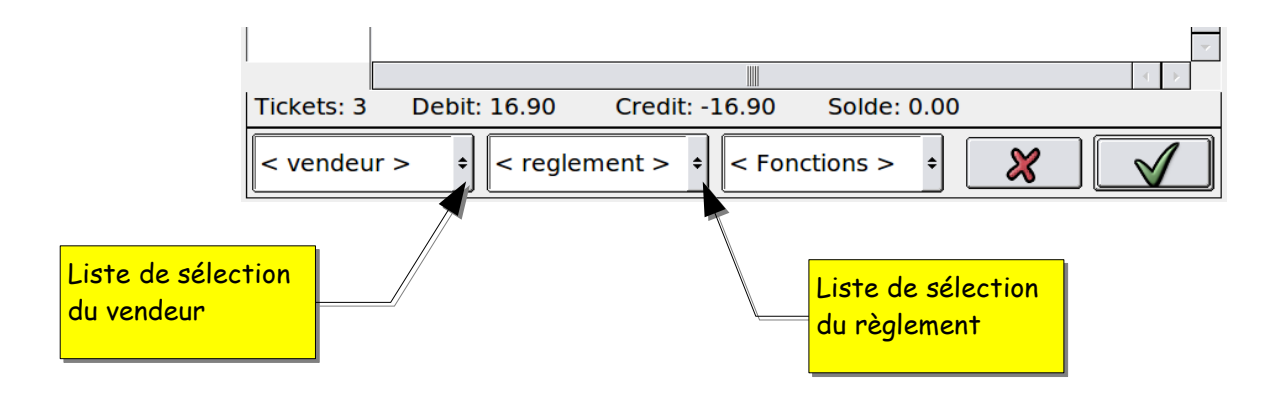

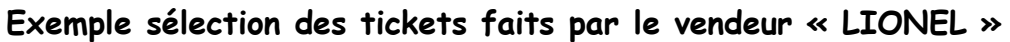

| Compte     | Date creation | Heure | No Factu | Encaisseme | Statut gene  | C.A. | Vendeur  |         |
|------------|---------------|-------|----------|------------|--------------|------|----------|---------|
| 2          | 23-04-2011    | 21:32 | 1        | ESPECES    | Edité Clotur | 7.50 | LIONEL   |         |
|            |               |       |          |            |              |      |          |         |
|            |               |       |          |            |              |      |          |         |
|            |               |       |          |            |              |      |          |         |
|            |               |       |          |            |              |      |          |         |
|            |               |       |          |            |              |      |          |         |
|            |               |       |          |            |              |      |          |         |
|            |               |       |          |            |              |      |          |         |
|            |               |       |          |            |              |      |          |         |
|            |               |       |          |            |              |      |          |         |
|            |               |       |          |            |              |      |          |         |
|            |               |       |          |            |              |      |          |         |
|            |               |       |          |            |              |      |          |         |
|            |               |       |          |            |              |      |          |         |
|            |               |       |          |            |              |      |          | <u></u> |
|            |               |       |          |            |              |      |          | ~       |
| 1          |               |       |          |            |              |      |          | <       |
| Tickets: 1 | Debit:        | 7.50  | Crea     | dit: -7.50 | Solde: 0     | 0.00 |          |         |
|            |               | ECDE  |          |            |              |      |          |         |
|            |               | ESPE  |          | < FC       | ncuons >     |      | <u> </u> | $\vee$  |

La machine affiche uniquement les tickets qui ont été créés par le vendeur « LIONEL » et soldés en espèces.

La démarche pour sélectionner le ticket est la même que précédemment.

#### 2.14- Correction d'un mode de règlement

#### <u>Il est possible de corriger l'encaissement d'un ticket une fois</u> <u>qu'il a été soldé.</u> <u>Attention vous ne pourrez plus annuler ce ticket ni le</u> <u>transférer.</u>

# 2.14.1- Sans corriger le ticket

Appuyer sur les touches

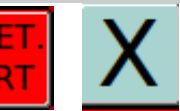

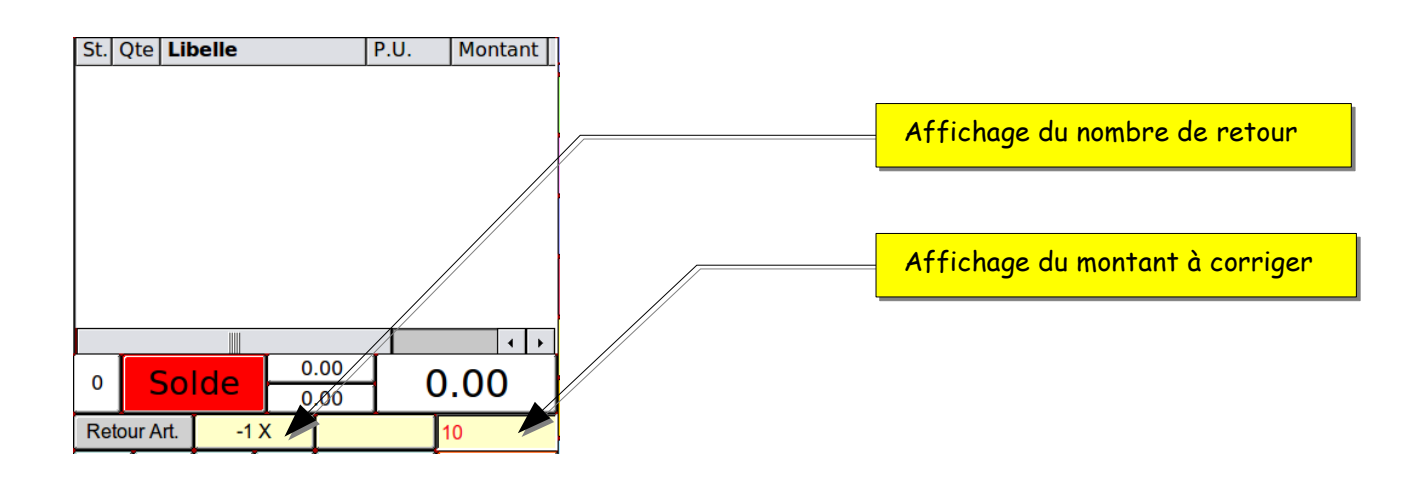

taper le montant exemple 10 puis sur la touche du règlement à corriger et finir par le mode de règlement juste. La caisse et maintenant libérée.

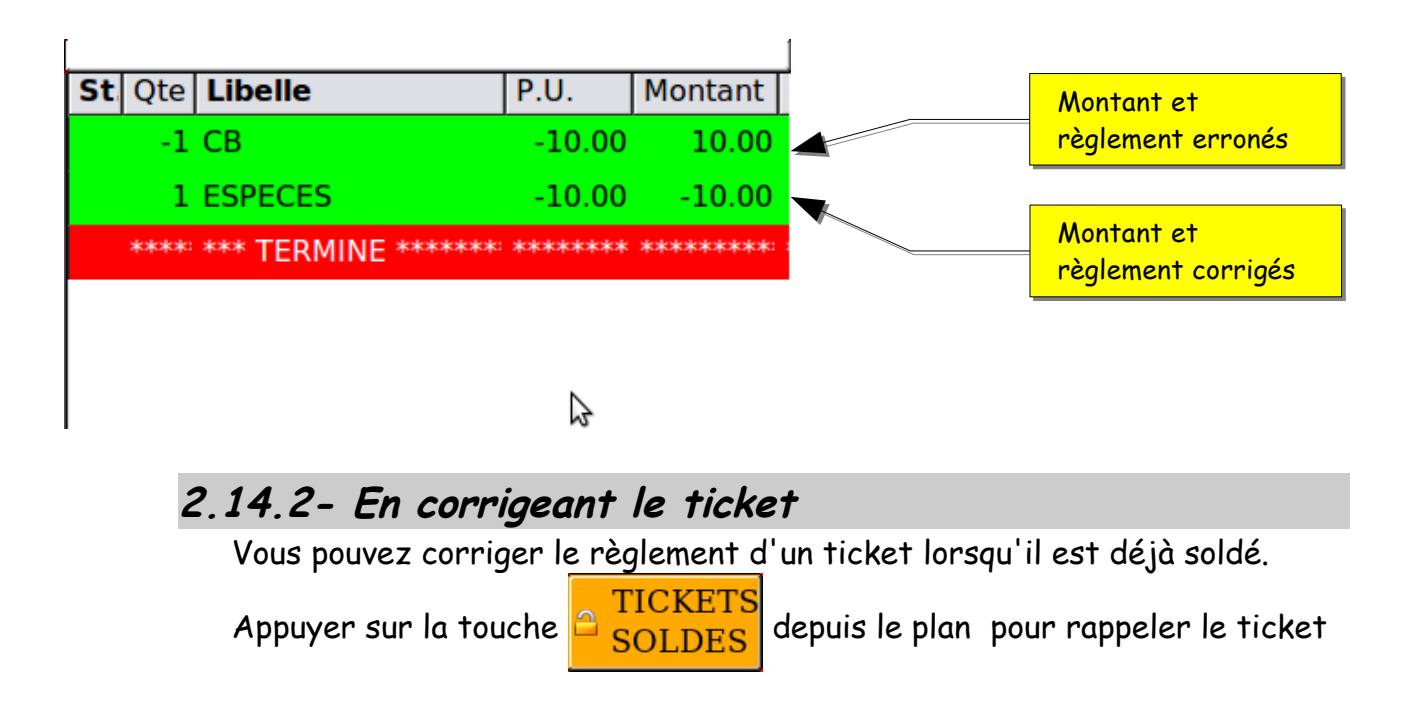

que vous souhaitez corriger.

(voir chapitre 2.12-Recherche d'un ticket soldé).

Une fois votre ticket rechargé, sélectionner la ligne de votre règlement

erroné puis appuyer sur

| LIGNE | ANNUL |   |
|-------|-------|---|
|       | LIGNE | · |

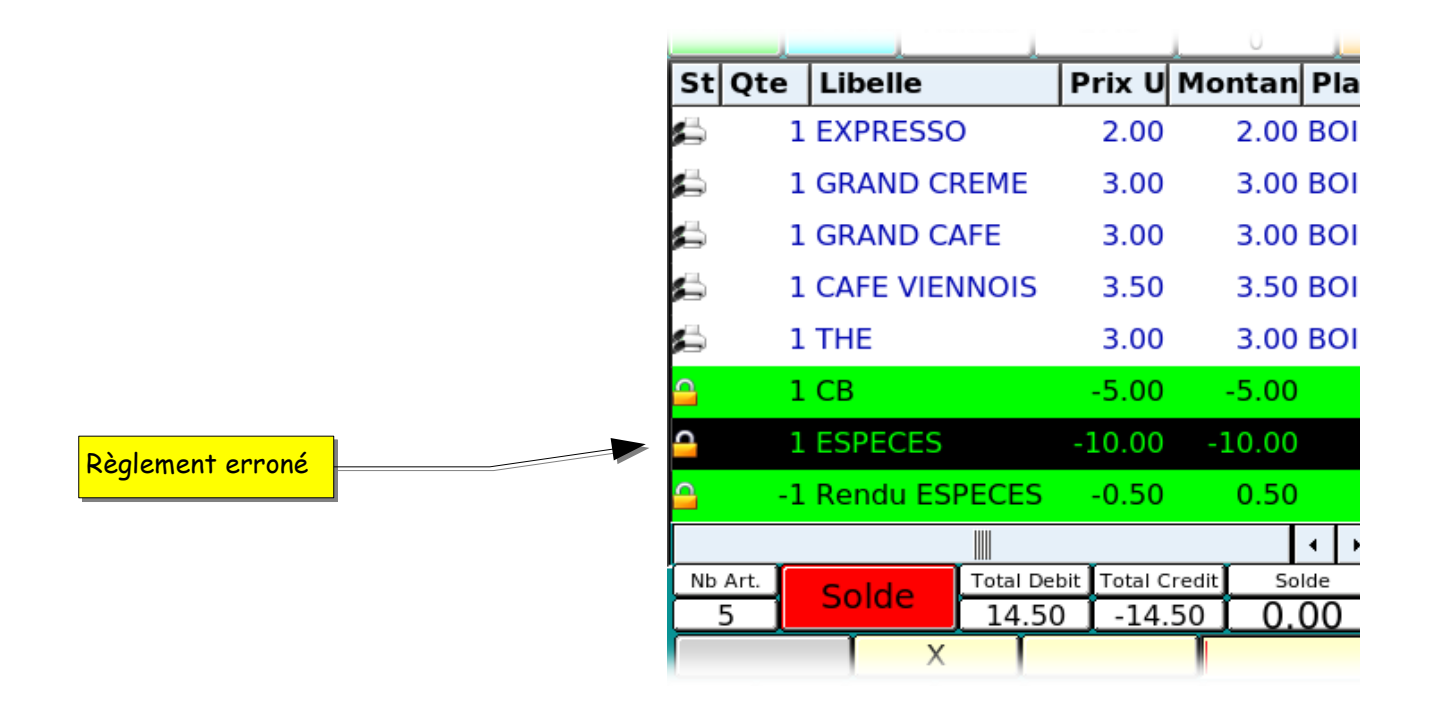

La caisse vous demande alors confirmation pour faire un redressement. Une fois que vous avez validé vous pouvez taper le bon mode de règlement pour que la caisse corrige les balances d'encaissement mais aussi le ticket.

|                      | St Q    | te Libelle       | Prix U | Montan Plat |
|----------------------|---------|------------------|--------|-------------|
|                      | 1       | 1 EXPRESSO       | 2.00   | 2.00 BOIS   |
|                      | 1       | 1 GRAND CREME    | 3.00   | 3.00 BOIS   |
|                      |         | 1 GRAND CAFE     | 3.00   | 3.00 BOIS   |
|                      | ۵       | 1 CAFE VIENNOIS  | 3.50   | 3.50 BOIS   |
|                      | 1       | 1 THE            | 3.00   | 3.00 BOIS   |
|                      | <u></u> | 1 CB             | -5.00  | -5.00       |
|                      |         | 1 ESPECES        | -20.00 | -20.00      |
| Nouveau<br>règlement |         | -1 Rendu ESPECES | -10.50 | 10.50       |
| regiement            |         |                  |        |             |

Lorsque vous rappelez votre ticket à l'écran, vous pouvez visionner les changements en appuyant sur la colonne « Libellé »

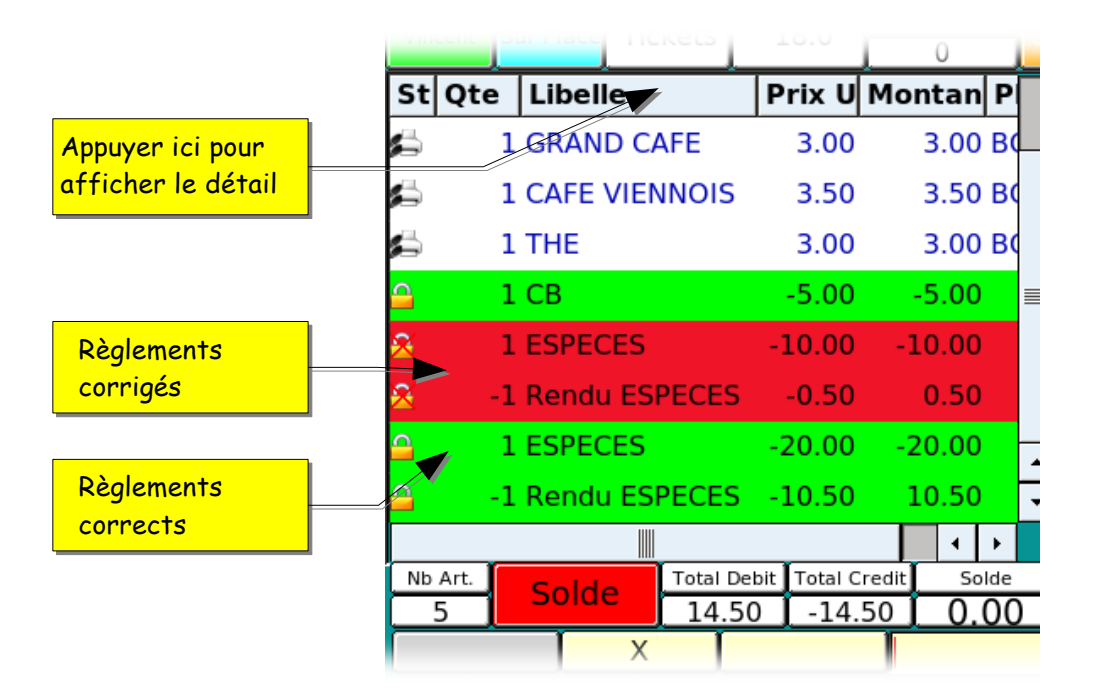

#### 3- Les tables

Dans le mode gestion de tables vous pouvez saisir des commandes pour l'envoie aux imprimantes de préparation éditer une facture .

## 3.1 - Ouverture d'une table

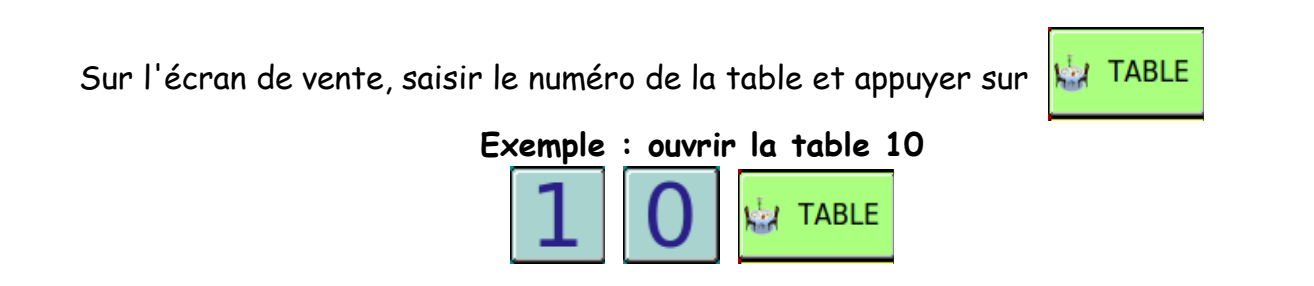

Si la table n'existe pas, la caisse ouvre une fenêtre pour saisir le nombre de couverts.

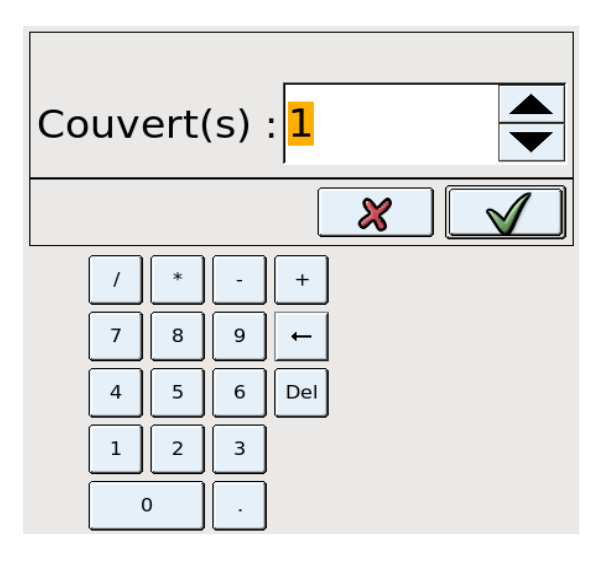

Vous pouvez saisir le nombre de couverts soit avec le pavé numérique, soit avec les

flèches sur la droite de la zone de saisie. Valider votre choix avec

La table est maintenant ouverte et prête pour la saisie des commandes.

#### 3.2- Saisie d'un produit avec quantité = 1

Appuyer directement sur la touche du produit :

KSD LM - Manuel d'utilisation ventes- Rev.

Page 30/105 09/10/2015

LES TABLES

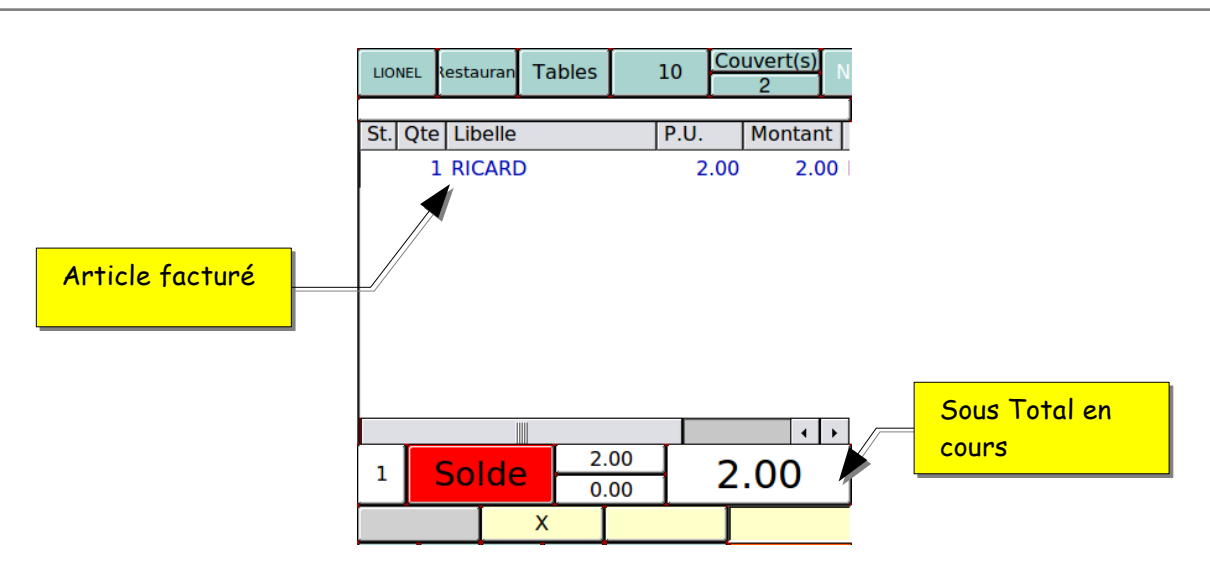

3.3- Saisie d'un produit avec quantité > 1

3.3.1 - Appuyer plusieurs fois sur la touche produit

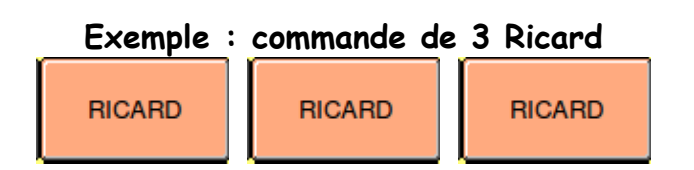

3.3.2- Saisir la quantité

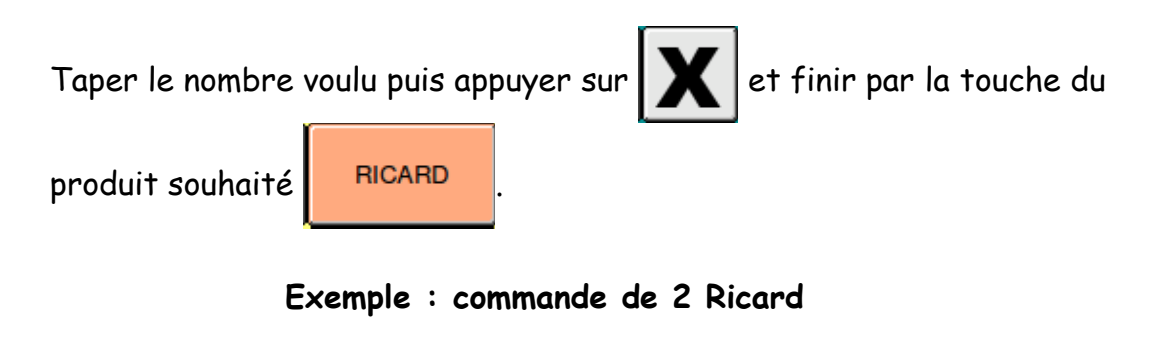

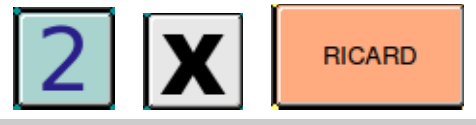

3.4- Saisie d'un produit à l'intérieur d'une fenêtre

Il suffit de toucher l'écran au niveau de l'article souhaité, si des quantités sont nécessaires, se reporter au paragraphe 2.2.2.

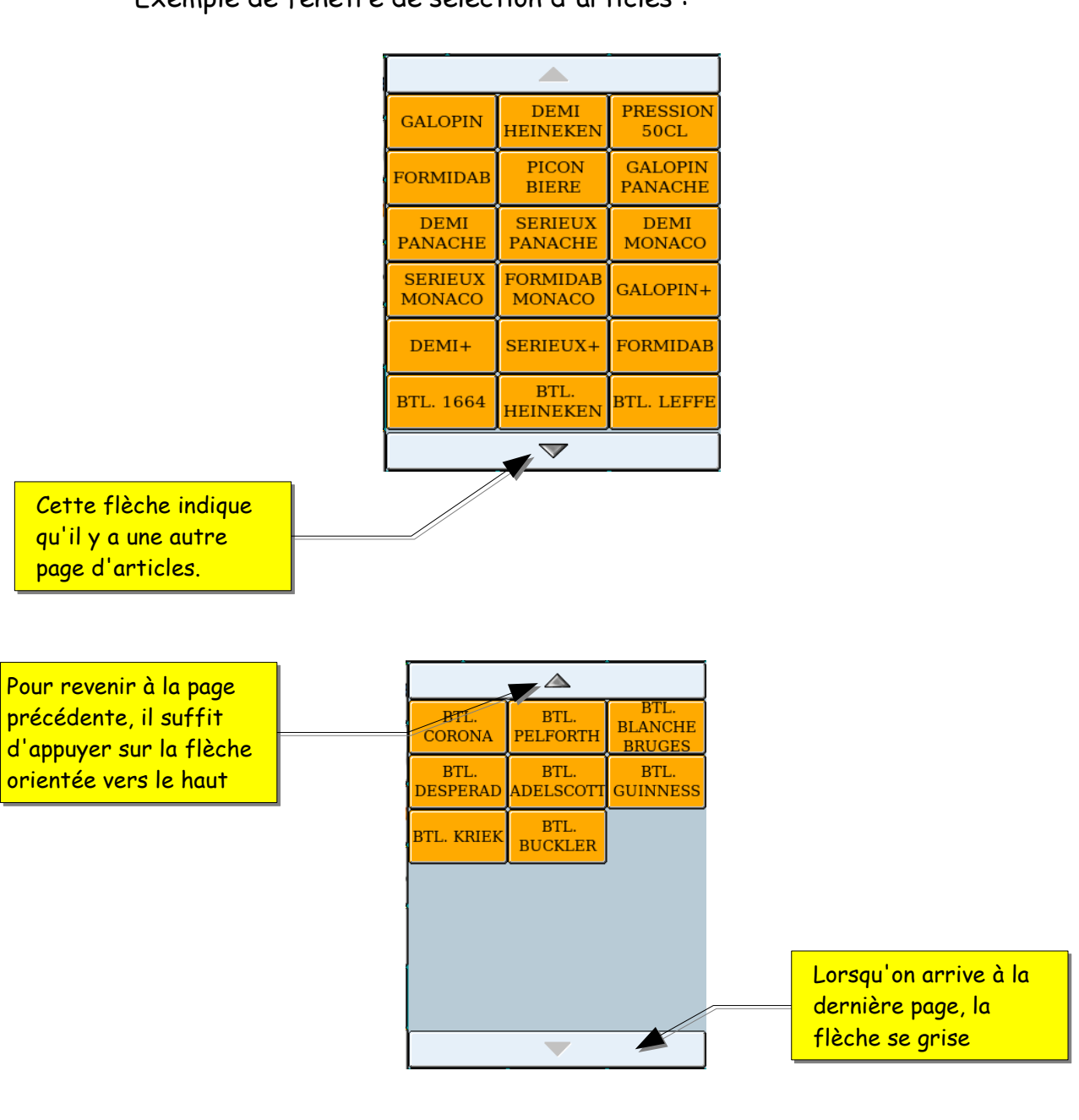

Exemple de fenêtre de sélection d'articles :

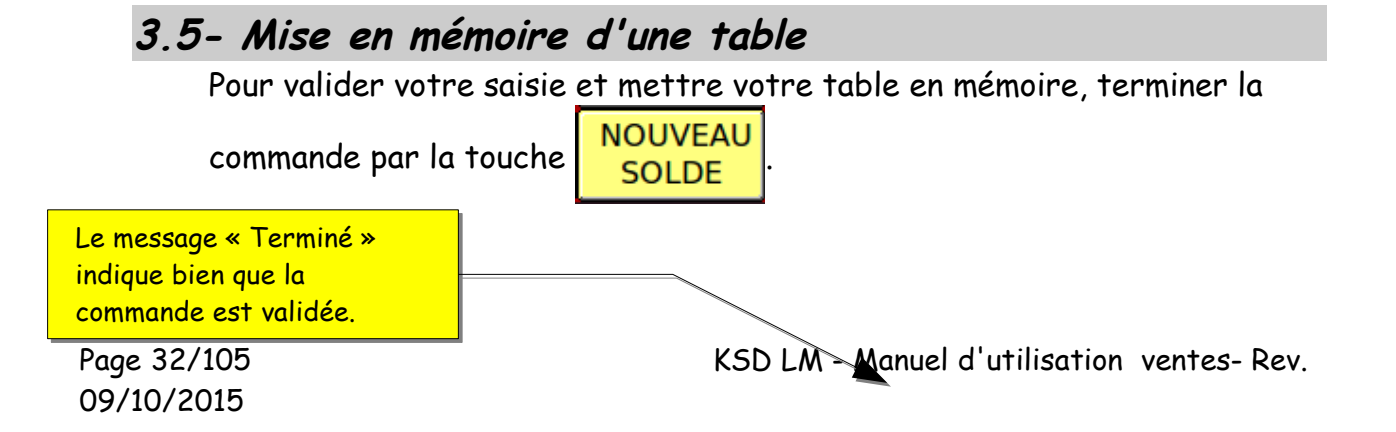

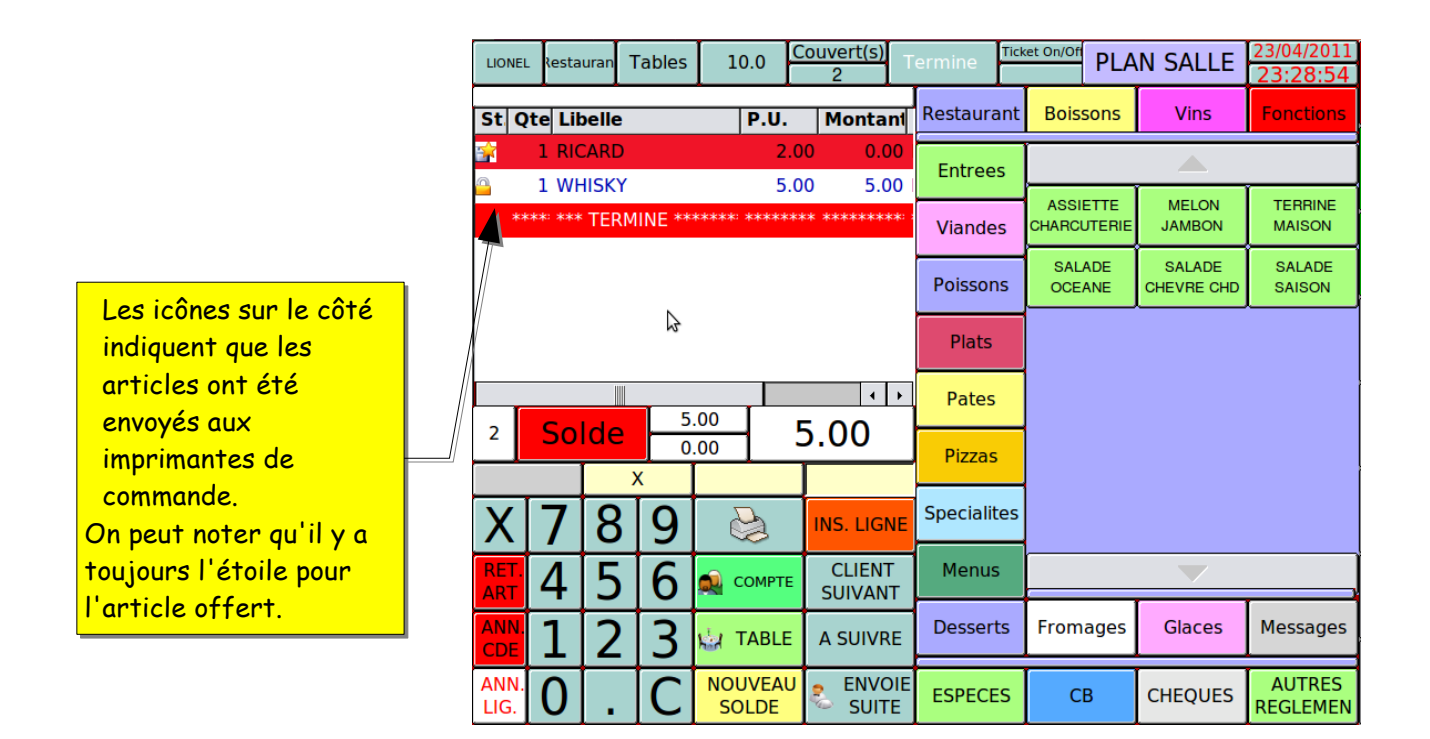

Cette touche permet de libérer la caisse, on peut donc ouvrir d'autres tables, saisir des tickets...

### 3.6- Rappel d'une table en cours

A) On peut rappeler une table par son numéro en faisant par exemple pour la table 10

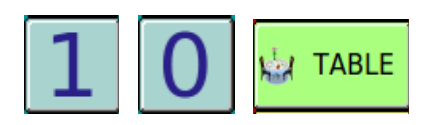

La table est affichée à l'écran et prête à être complétée.

B) On peut aussi afficher la liste des tables en cours en appuyant sur

🕍 TABLE

LES TABLES

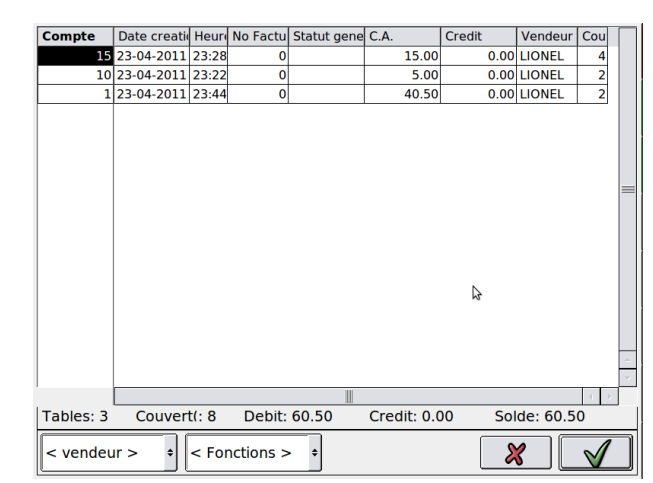

Sélectionner dans la liste la table que vous souhaitez rappeler puis valider avec la

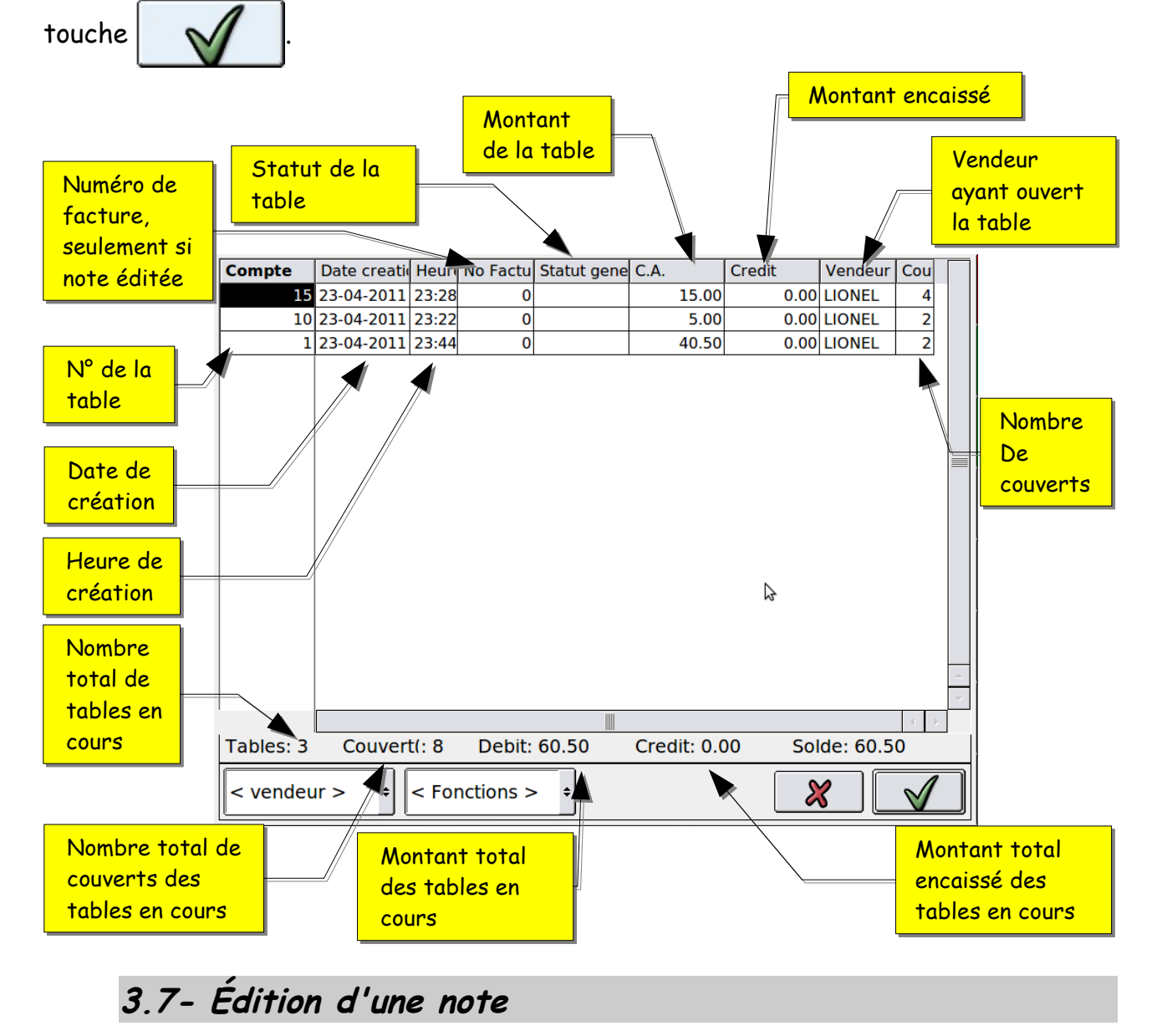

Une fois la table rappelée à l'écran, appuyer sur la touche

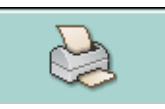

La note est éditée mais la table est encore en mémoire et on peut la rappeler à tout moment pour la modifier ou la rééditer.

## 3.8- Réédition d'une note par la liste des tables en cours

Après avoir affiché la liste des tables en cours,

sélectionner une ou plusieurs tables dans la liste.

Il vous suffit de sélectionner la fonction « Édition Facture » grâce aux listes déroulantes en bas de fenêtre, et de valider sur OK.

Vous pouvez éventuellement faire un filtre par vendeur .

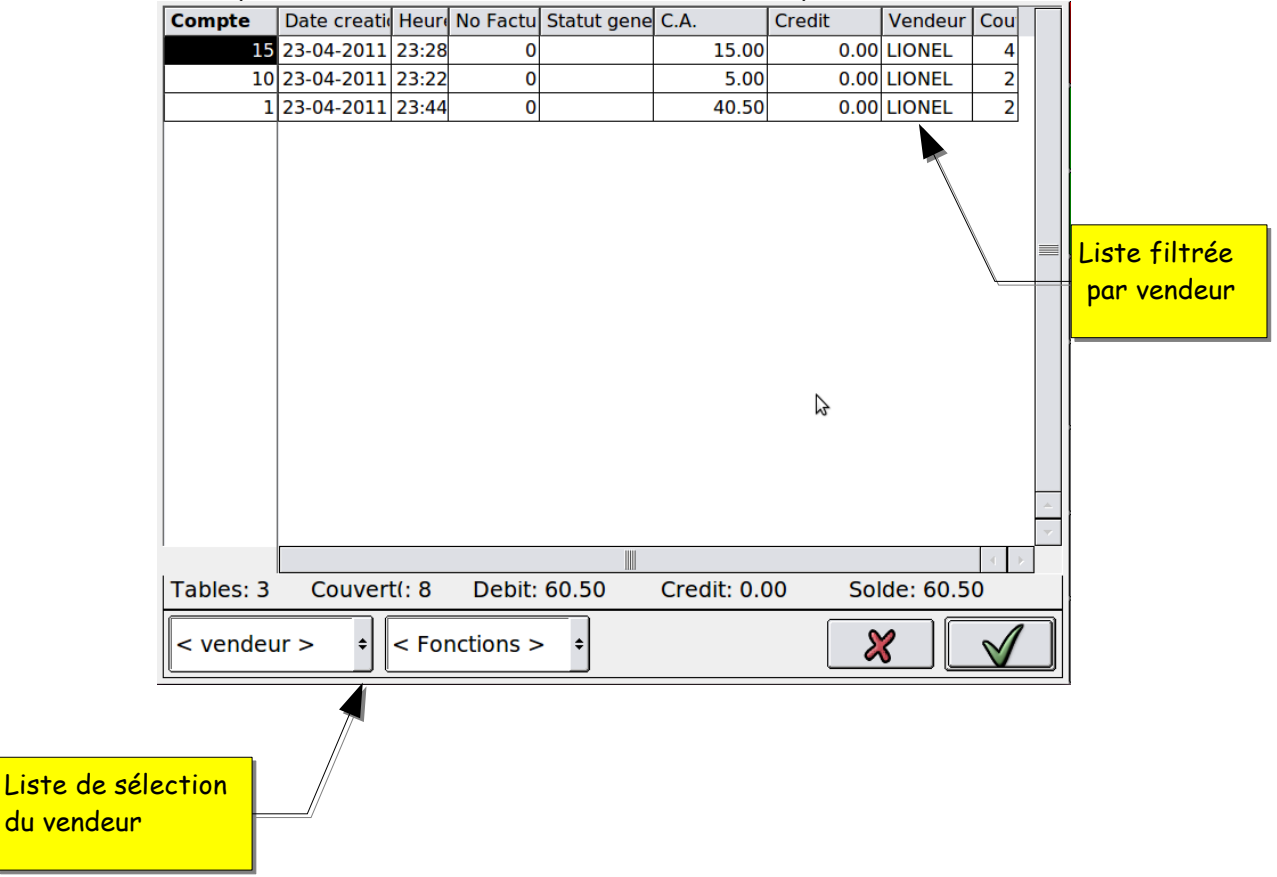

## 3.9- Édition d'un duplicata de note d'une journée clôturée

Il est possible de consulter ou d'éditer un duplicata de note à partir d'une journée clôturée.

Cette opération ne peut pas se faire depuis les écrans de vente.

Si les résultats sont archivés sur une clé USB insérez celle ci dans votre KSD.

Après être sorti des ventes appuyez sur les touches suivantes,

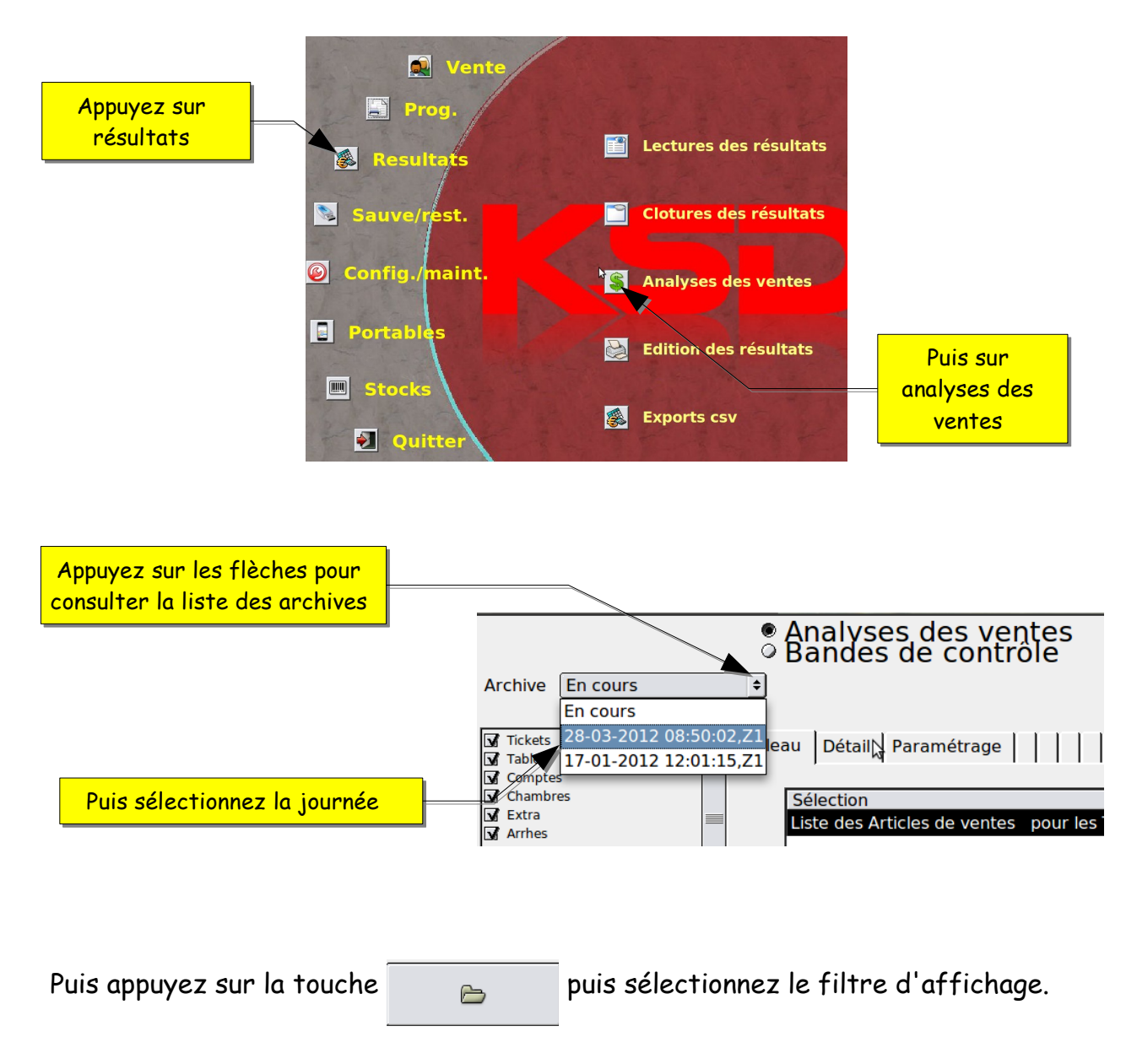

L'affichage peut être filtré par un événement ; Règlements, vendeur, offert ...
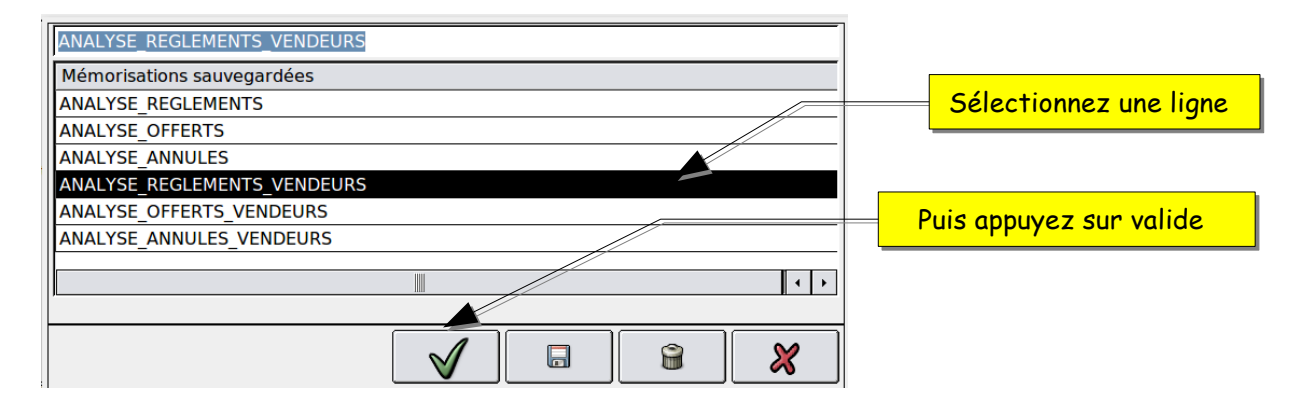

| Libellé                                | Quantité | Prix unitaire | Montant | Vendeur     | Compte    | Date       | Heure           |  |
|----------------------------------------|----------|---------------|---------|-------------|-----------|------------|-----------------|--|
| Direction                              |          |               |         |             |           |            |                 |  |
| СВ                                     | 1.0      | -51.0         | -51.0   | Direction   | Tables 1  | 2012-03-28 | 08:49:28        |  |
| ESPECES                                | 1.0      | -5.4          | -5.4    | Direction   | Tickets 1 | 2012-03-28 | 08:48:28        |  |
| ESPECES                                | 1.0      | -7.2          | -7.2    | Direction   | Tickets 2 | 2012-03-28 | 08:48:53        |  |
| Sous total : Direction                 | 3.0      | ľ             | -63.6   |             |           |            |                 |  |
| TOTAL                                  | 3.0      |               | -63.6   |             |           |            |                 |  |
|                                        |          | l             |         |             |           |            |                 |  |
| I                                      |          | l l           |         |             |           |            |                 |  |
|                                        |          | N I           | Du      | uia aéle et | ionno- lo | transat    | ion no chonch á |  |
| Puis sélectionnez la transaction reche |          |               |         |             |           |            |                 |  |

L'écran suivant apparaît

| Vendeur: Direction Date de création: 2012-03-28                           |     |
|---------------------------------------------------------------------------|-----|
| Compte: Tables 1                                                          |     |
| ASSIETTE CHARCOTERIE 7.0 1.0 7.0 08:49:23                                 |     |
| MELON JAMBON 6.0 1.0 6.0 08:49:23                                         |     |
| FILET DE PERCHE 15.0 1.0 15.0 08:49:23                                    |     |
| FILET DE FERA 13.0 1.0 13.0 08:49:23                                      |     |
| CAFE GOURMAND 5.0 2.0 10.0 08:49:23                                       |     |
| CB -51.0 1.0 -51.0 08:49:28                                               |     |
| ht taxe ttc                                                               |     |
| total 47 66 3 4 51 00                                                     |     |
|                                                                           |     |
|                                                                           |     |
|                                                                           |     |
|                                                                           |     |
|                                                                           |     |
|                                                                           |     |
|                                                                           |     |
|                                                                           |     |
|                                                                           |     |
|                                                                           |     |
|                                                                           |     |
|                                                                           |     |
|                                                                           |     |
|                                                                           |     |
|                                                                           |     |
|                                                                           |     |
|                                                                           |     |
|                                                                           | _   |
|                                                                           | • • |
|                                                                           |     |
| Applysor des ventre du N1 jour Z no 1 du morradi 28 mars 2012 à 08:50:02  | ]   |
| Analyses des ventes du N1 jour 2 no 1 du mercredi 26 mars 2012 à 06:50:02 |     |
|                                                                           |     |
|                                                                           |     |
|                                                                           |     |
| Puis appuyez sur imprimante pour éditer le duplicata                      |     |
|                                                                           |     |
|                                                                           |     |
| 3 10- Chanaement du nombre de couverts                                    |     |
|                                                                           |     |
| Appeler la table à modifier                                               |     |
|                                                                           |     |

#### LES TABLES

|                             | LIONEL Restauran Tables 15.0 Couvert(s) Er                 | n Cours    |
|-----------------------------|------------------------------------------------------------|------------|
|                             | St Qte Libelle P.U. Montant                                | Restaurant |
|                             | 1 ASSIETTE CHARCUTE 700 7.00     1 SALADE OCEANE 8.00 8.00 | Entrees    |
|                             |                                                            | Viandes    |
| Appuyer sur « Couvert(s) »  |                                                            | Poissons   |
| pour afficher la fenêtre de |                                                            | Plats      |
| sélection du nombre de      |                                                            | Pates      |
|                             | $^{2}$ Solde $\frac{13.00}{0.00}$ 15.00                    | Dizzoc     |

Cette fonction est aussi utilisée dans les comptes clients et chambre d'hôtel pour modifier la fiche client.

### 3.11 - Encaissement d'une table

Rappeler la table à l'écran.

### 3.11.1 - Règlement unique

Il vous suffit d'appuyer directement sur une touche de règlement. Par exemple pour un encaissement en espèces, appuyer directement

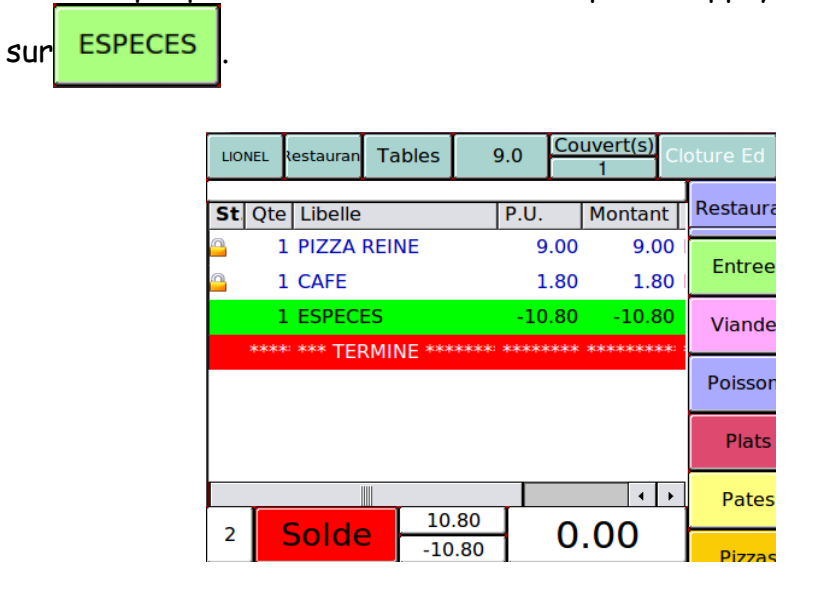

Si votre règlement n'est pas programmé directement à l'écran, il vous faut appuyer

sur la touche REGLEMEN

Page 38/105 09/10/2015

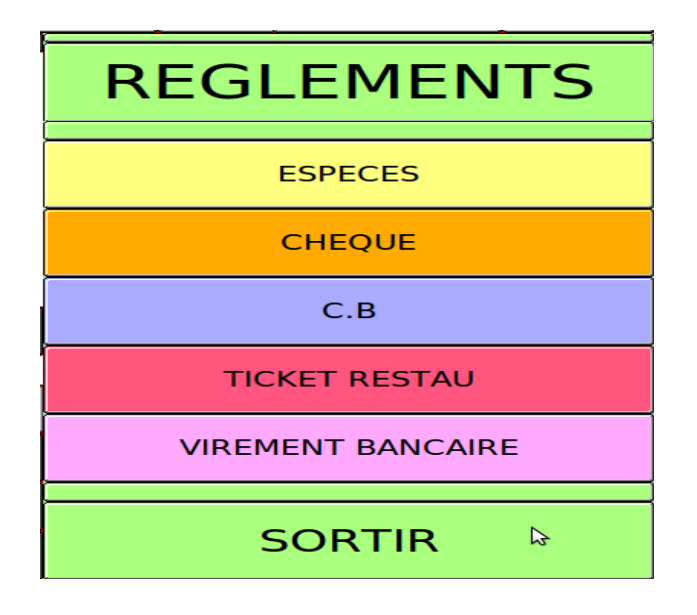

Puis d'appuyer sur le règlement voulu.

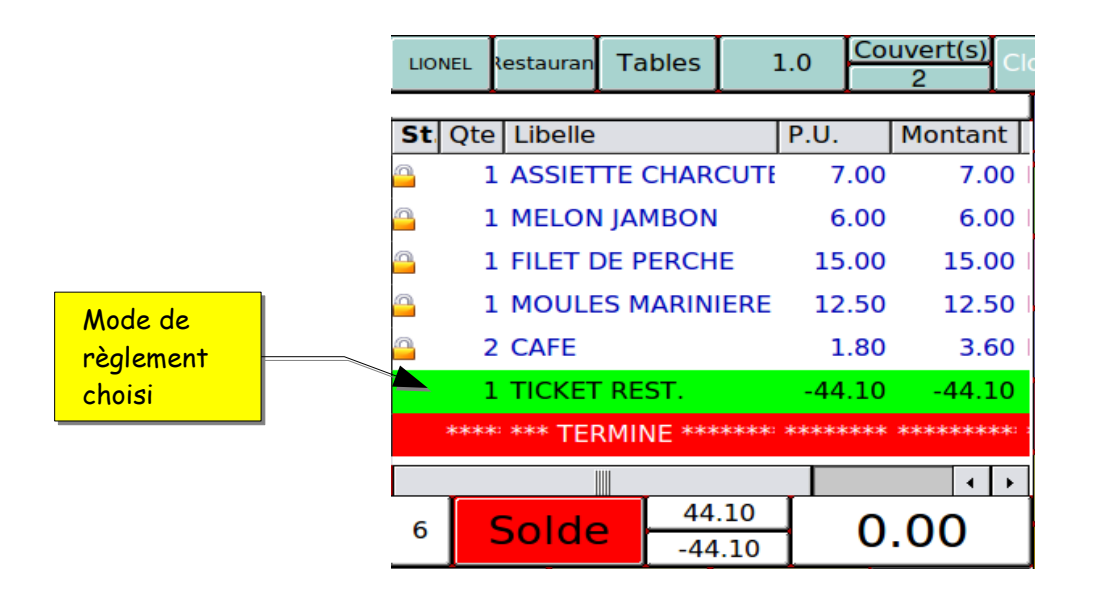

Votre table est maintenant soldée, votre sous-total étant à zéro. La caisse est libérée et vous pouvez commencer la saisie d'un autre ticket ou d'une table.

# 3.11.2- Règlements multiples

Si vous avez plusieurs modes de règlements pour la même table, il faut, après avoir saisi vos articles, saisir le montant du premier règlement et valider par la touche

### de règlement.

|             | Montant premier<br>règlement | L        | ONEL  | Restauran | Tables    | 2.0     |        | uvert(s)<br>6                    |
|-------------|------------------------------|----------|-------|-----------|-----------|---------|--------|----------------------------------|
|             |                              | S        | t Qte | Libelle   |           | P       | .U.    | Montar                           |
|             |                              | <u> </u> | :     | L HACHIS  | 5 PARMEN  | ITIEF   | 10.00  | 10.0                             |
| Montant pre | emier                        | <u>_</u> |       | l 1/2 BT  |           | GE      | 11.00  | 11.                              |
| règlement   |                              |          | 6     | 5 CAFE    |           |         | 1.80   | 10.8                             |
|             |                              |          | - :   | l CB      |           |         | -20.00 | -20.0                            |
| Second mod  | le de                        |          |       | L CHEQU   | ES        |         | -20.00 | -20.0                            |
| règlement   |                              |          |       | l CB      |           |         | -41.10 | -41.1 🔺                          |
|             |                              |          | ***   | * *** TEF | RMINE *** | **** ** | ****** | *****                            |
| Troisième m | iode de                      |          | -     |           |           |         |        | <ul> <li>↓</li> <li>▶</li> </ul> |
| règlement   |                              | 1        | 3     | Solde     | 81        | .10     | 0      | .00                              |

Pour finir d'encaisser vous n'avez pas besoin de taper la somme, il vous suffit d'appuyer sur la touche de règlement pour que la caisse vous solde la table.

### 3.12- Fonction de rendu monnaie

La caisse peut vous calculer le montant du rendu monnaie. Pour cela, après avoir rappelé votre table, il vous faut taper la somme totale que vous avez reçue pour un mode de règlement unique et valider par la touche de règlement souhaité.

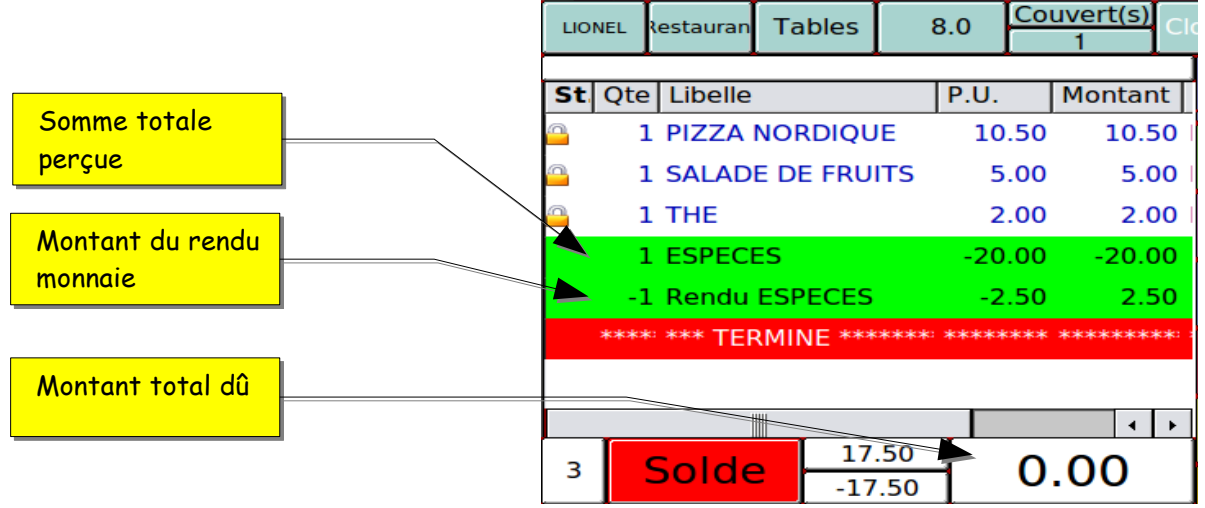

Cette fonction de rendu monnaie peut aussi être utilisée dans le cas des règlements multiples.

LES TABLES

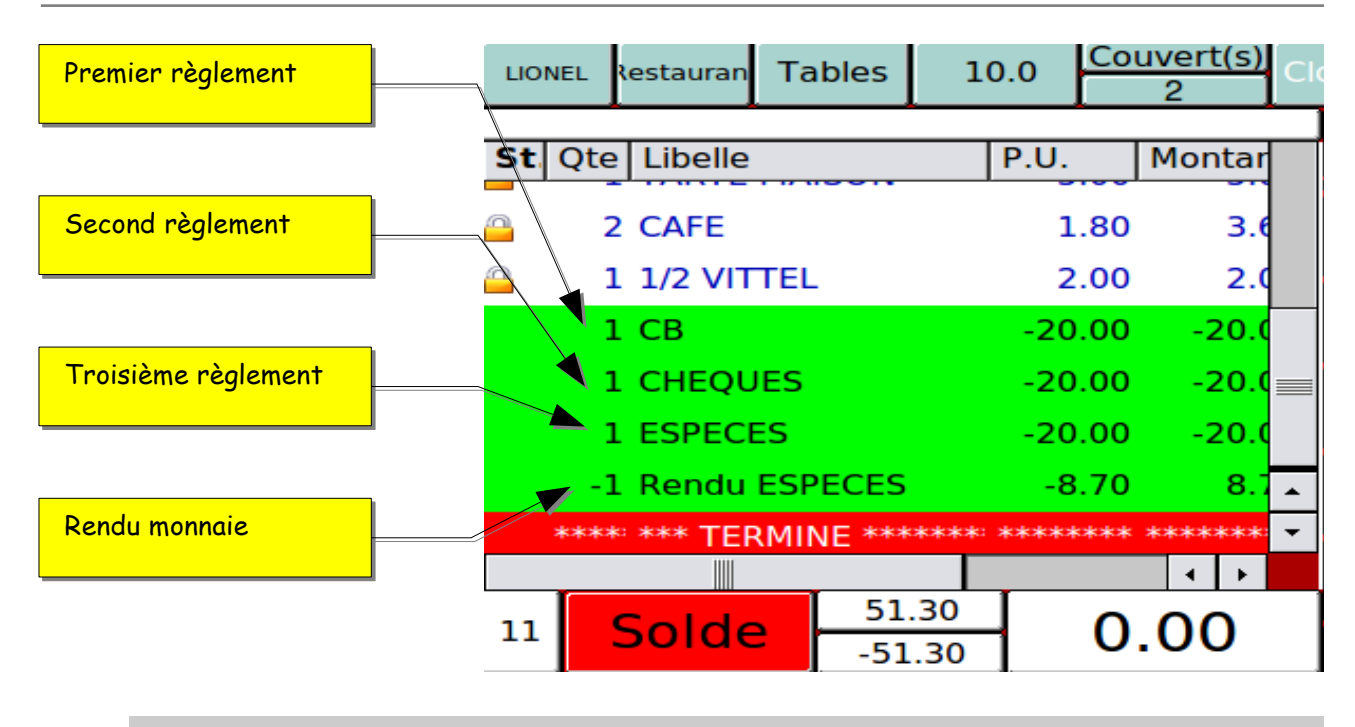

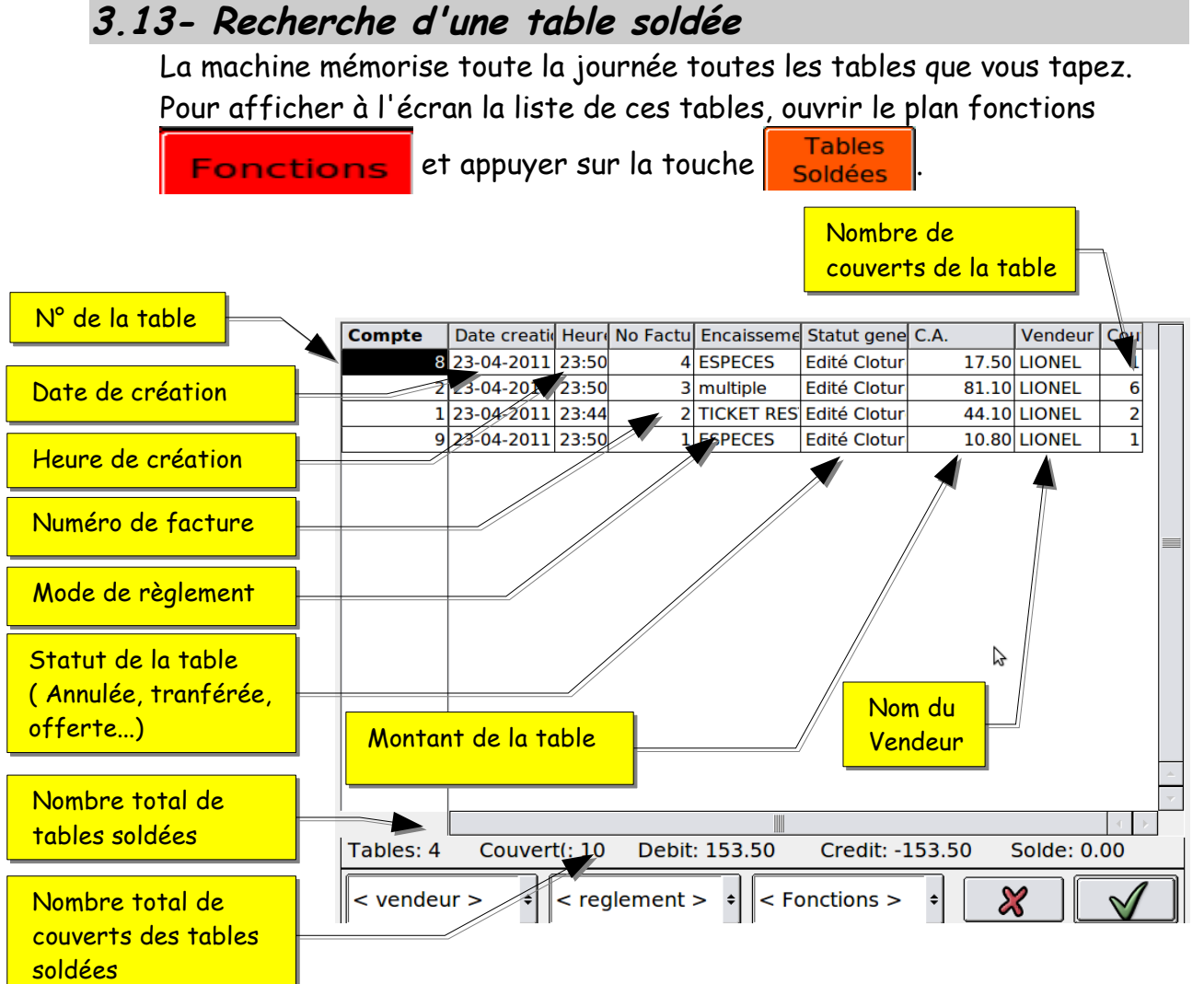

Il vous suffit de sélectionner la ligne de la table que vous souhaitez

rappeler puis de valider en appuyant sur

La caisse vous affiche à l'écran le détail de la table avec son ou ses règlements.

Une fois la table affichée à l'écran vous pouvez :

- refaire un ticket en faisant
- saisir une nouvelle table en faisant rééditer la table avec
- annuler la table avec

(voir paragraphe annulations)

- transférer la table avec la touche

(voir paragraphe transferts)

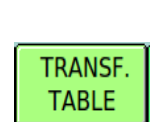

ANNUI

NOTE

NOUVEAU SOLDE

# 3.14- Recherche d'une table soldée avec sélection

Il est possible d'effectuer une recherche de tables soldées en intégrant une sélection, comme un règlement ou un vendeur en particulier.

Après avoir appuyé sur la touche Soldées, il vous suffit de sélectionner via les listes déroulantes le règlement ou le vendeur souhaité.

Exemple de recherche par règlement en espèce

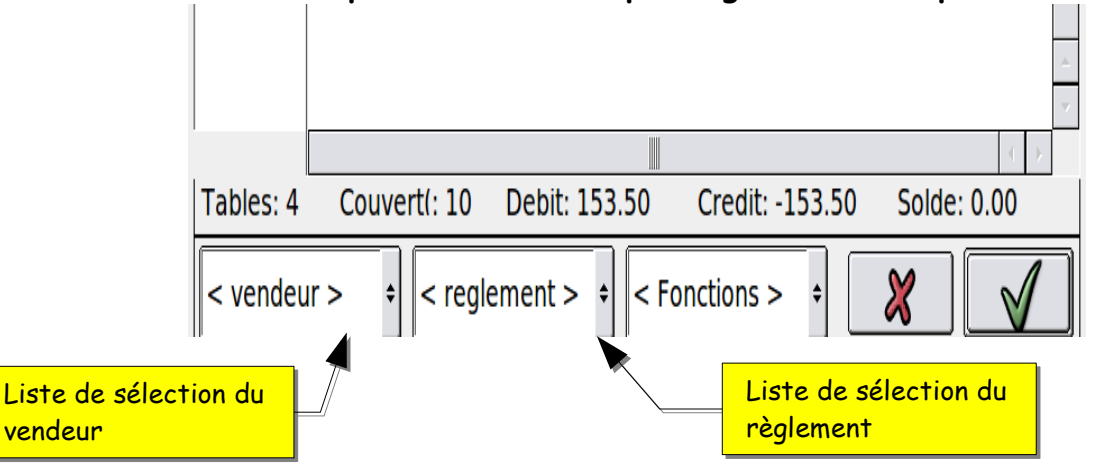

La machine affiche uniquement les tables qui contiennent un règlement en espèces. La démarche pour sélectionner une table est la même que vu précédemment 3.13.

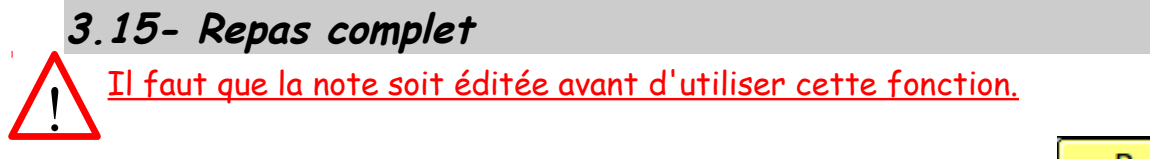

Rappeler la table en cours ou la table soldée puis appuyer sur

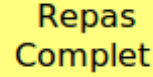

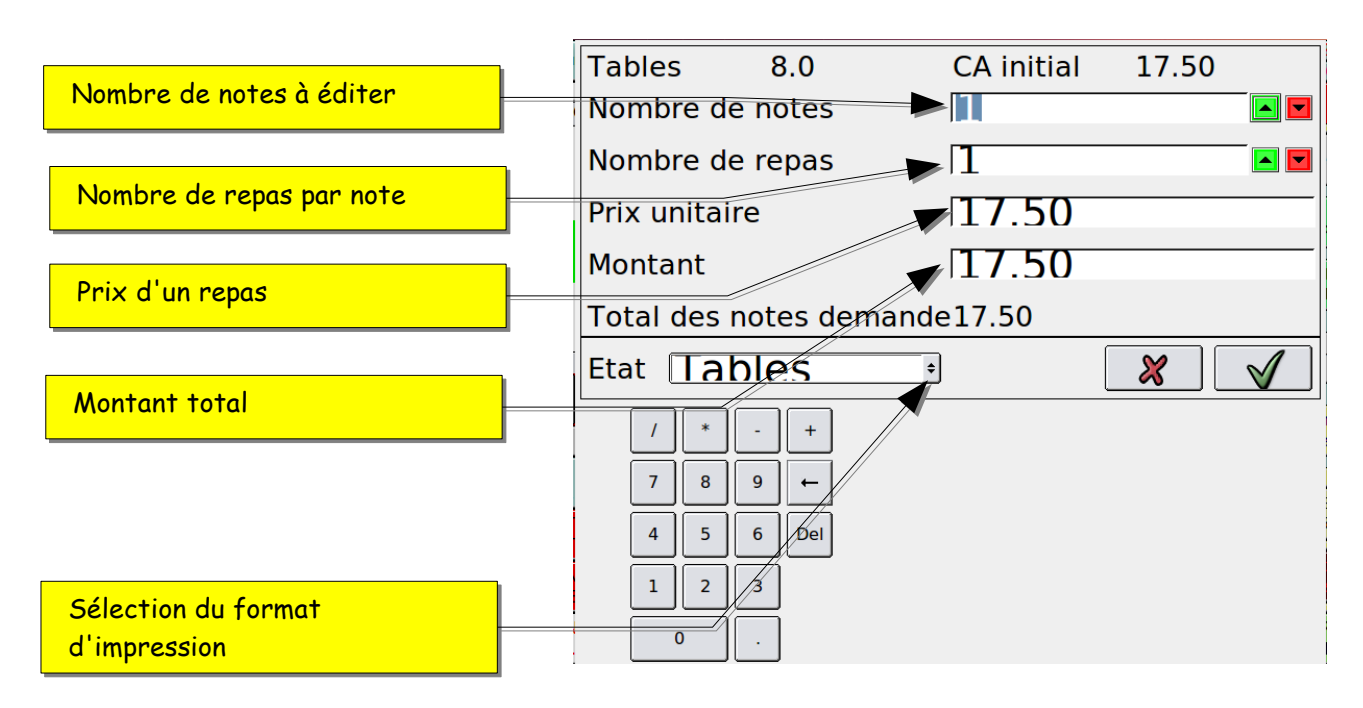

Pour éditer une fiche « repas complet », il suffit de remplir les différents

champs souhaités puis de valider en appuyant sur

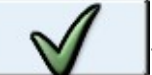

La ligne « état » vous permet de choisir le format d'impression de la note « repas complet ».

## 3.16- Correction d'un mode de règlement

### <u>Il est possible de corriger l'encaissement d'une table une fois</u> <u>qu'elle a été soldée.</u>

Attention vous ne pourrez plus annuler cette table ni la transférer.

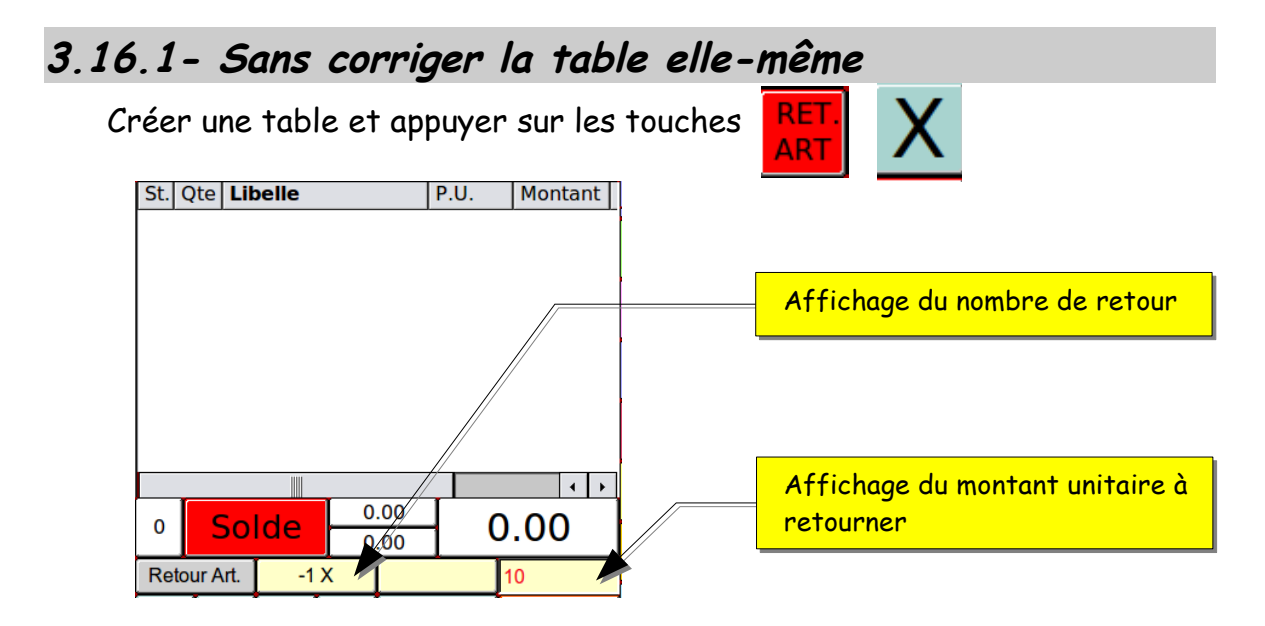

taper le montant exemple 10 puis sur la touche du règlement à corriger et finir par le mode de règlement juste. La caisse est maintenant libérée.

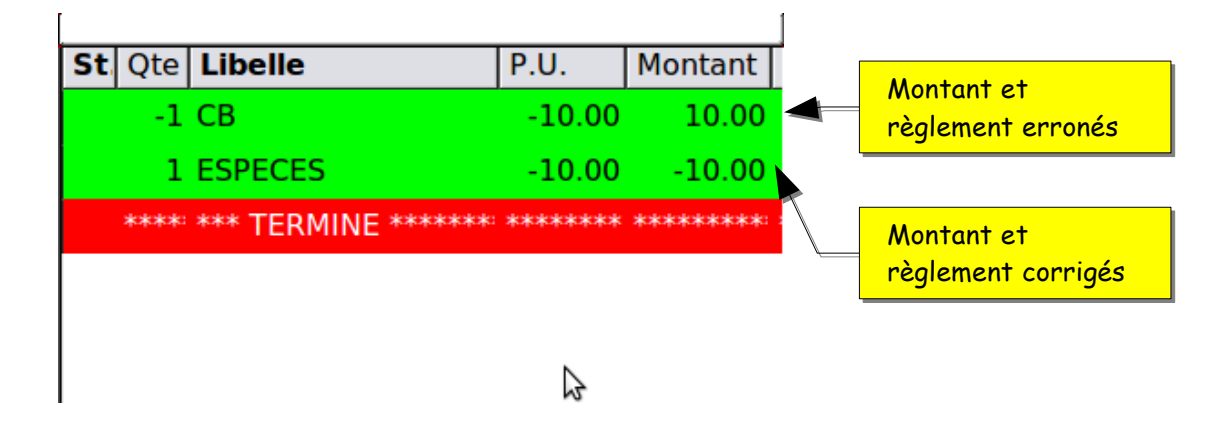

# 3.16.2- En corrigeant la table elle-même

Appuyer sur la touche Soldées puis sélectionner la table que vous souhaitez corriger (voir chapitre «3.13-Recherche d'une table soldée). Une fois le détail de la table affiché, il vous suffit de sélectionner le règlement que vous souhaitez corriger puis d'appuyer sur la touche

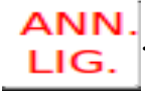

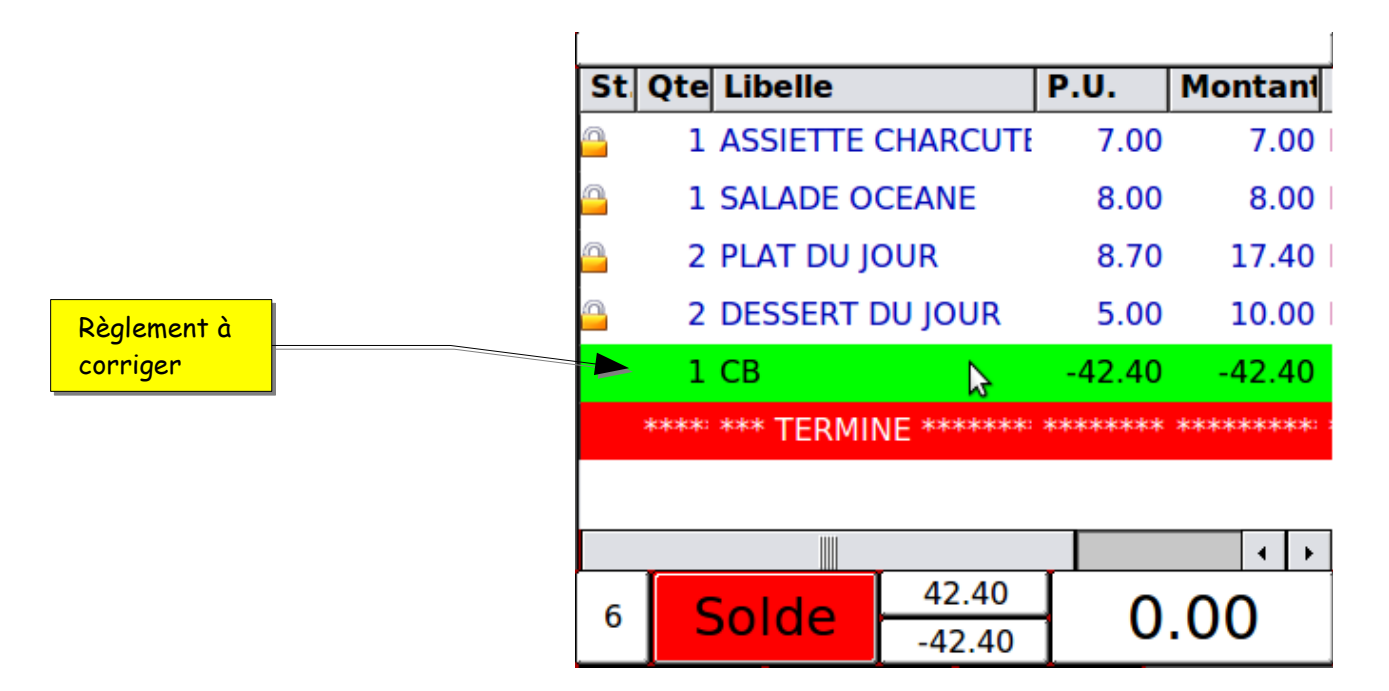

La caisse vous demande alors confirmation pour faire un redressement. Une fois que vous avez validé vous pouvez taper le bon mode de règlement pour que la caisse corrige les balances d'encaissement mais aussi la table.

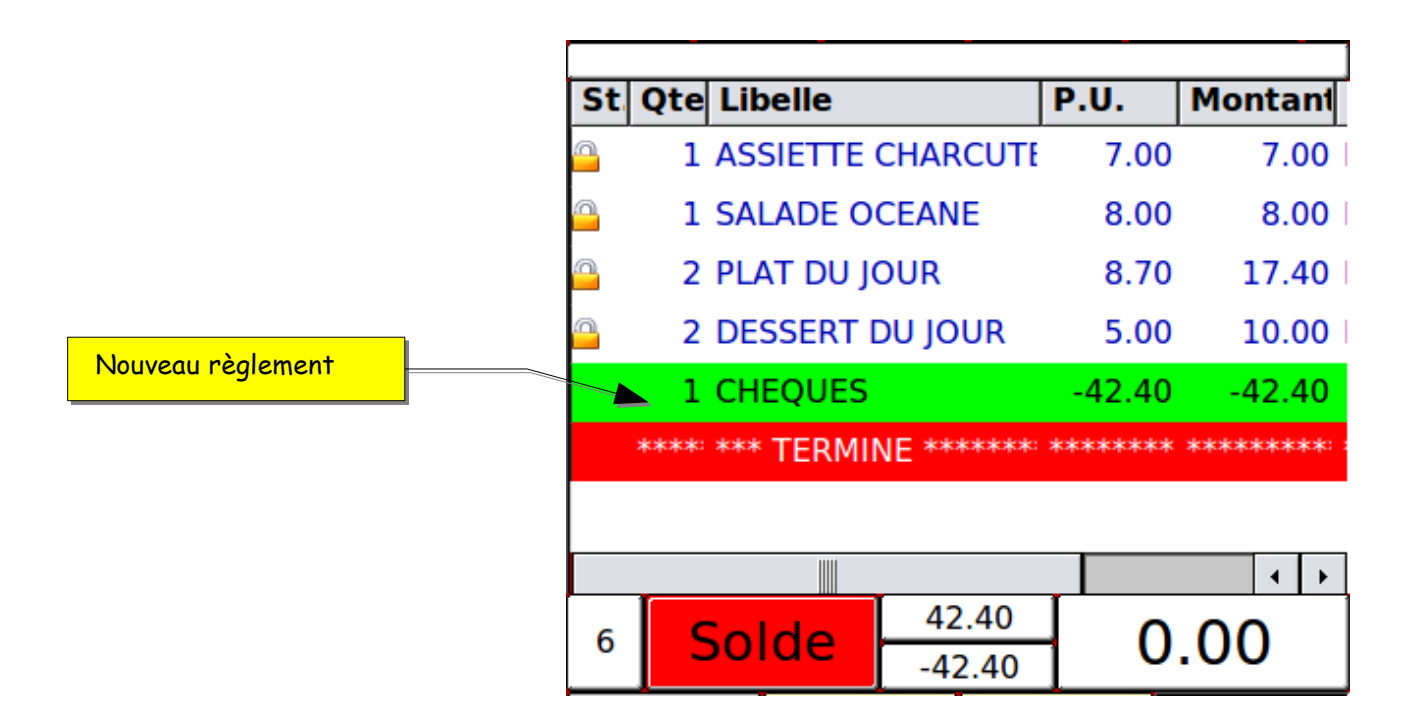

Lorsque vous rappelez votre table à l'écran, vous pouvez visionner les changements en appuyant sur la colonne « Libellé »

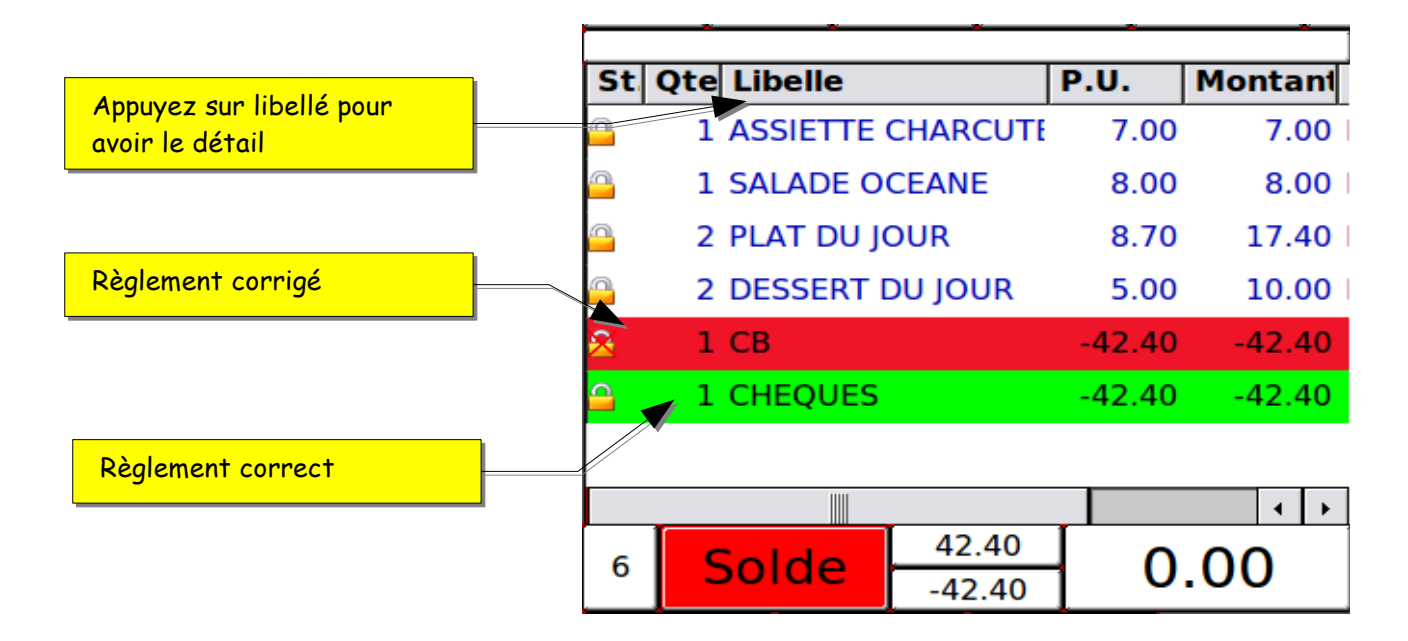

# 4- Création d'une fiche client

Une fiche client est nécessaire pour utiliser les types de comptes qui demandent la gestion d'un client. Exemple, comptes clients, chambre d'hôtel... en fonction du paramétrage.

Exemple :

| Restaura   | Boissons             | Vins       | 🔊 Eci 🎗 Eci |
|------------|----------------------|------------|-------------|
| Pointeuse  | Recherche<br>Article | 🕈 Autres   | Fonctions   |
|            |                      | 2          |             |
| Tickets en | Comptes              | Chambres   | Extra en    |
| cours      | en Cours             | en Cours   | Cours       |
|            | Creation             | Creation   | Creation    |
|            | Compte               | Chambres   | Extra       |
| Transfert  | Transfert            | Transfert  | Transfert   |
| Tables     | Comptes              | Chambres   | Extras      |
|            |                      |            |             |
| Repas      | Facture              | Compensati | Transfert   |
| Complet    |                      |            | Compensari  |
| Article    | 摘 Remises            | Note       |             |
| ✓ Offert   |                      | <u> </u>   | J           |
| Planning   | Planning             | Change     | Change      |
| Table      | Hotel                | Menu       | Groupe Plat |

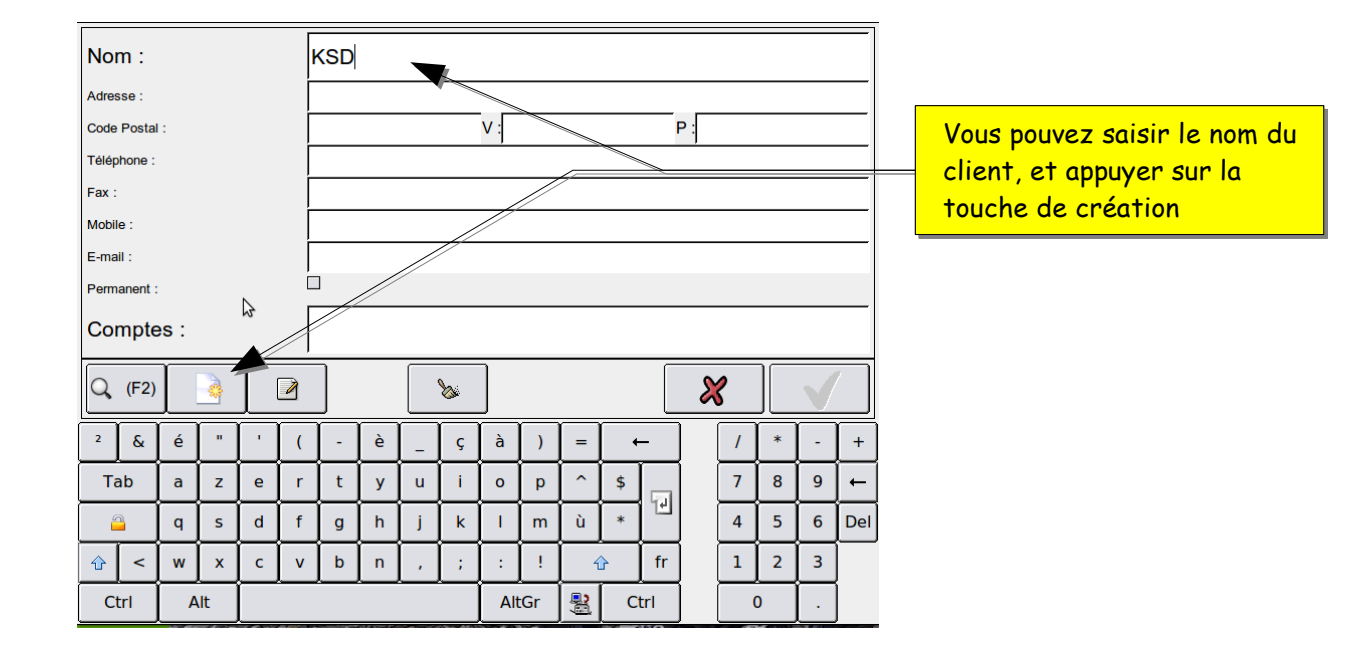

Renseignez la fiche. La fiche client est modifiable après enregistrement.

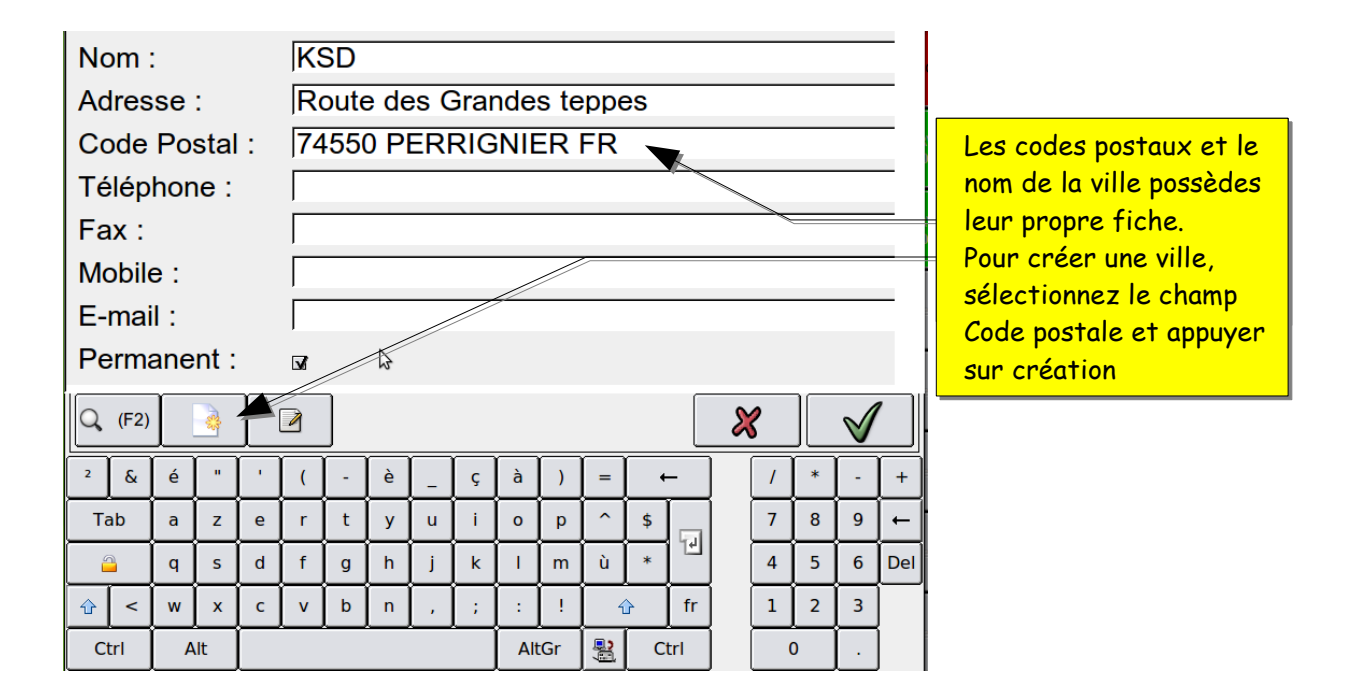

Les villes et code postaux on leur propre fiche.

### Ce qui évite de les retaper à chaque création de fiche client. Exemple de fiche Code postal

| Code Postal :                                          | 174550                                                                                                    |
|--------------------------------------------------------|----------------------------------------------------------------------------------------------------|
| Ville :                                                | PERRIGNIER                                                                                                    |
| Pays :                                                 | IFR Remplir les champs puis                                                                                                    |
| Indicatif :                                            | valider.                                                                                                    |
| $\begin{array}{c c c c c c c c c c c c c c c c c c c $ | (       - $e$ $g$ $g$                                                                                                    |
| Nom :<br>Adresse :<br>Code Posta<br>Téléphone<br>Fax : | KSD<br>Route des Grandes teppes<br>II : 74550 PERRIGNIER FR                                                                                                    |
| Mobile :                                               | Appuyez sur valide pour                                                                                                    |
| E-mail :<br>Permanent                                  | enregistrer la fiche client                                                                                                    |
| Q (F2)                                                 |                                                                                                    |
| 2 & é "                                                | $\frac{1}{\left( \left( \frac{1}{2} + \frac{1}{2} + \frac{1}{2} + \frac{1}{2} \right) \right)} = 1 + \frac{1}{2} + \frac{1}{2} + $ |
| Tab a z                                                | $ \begin{array}{c c c c c c c c c c c c c c c c c c c $                                                                                                    |
| a q s                                                  | d f g h j k l m ù * 4 5 6 Del                                                                                                    |
| ☆ < w >                                                | c v b n , ; : ! 1 fr 1 2 3                                                                                                    |
| Ctrl Alt                                               | AltGr 🔮 Ctrl 0 .                                                                                                    |
|                                                        | La case client permanent.<br>Si elle est cochée, la fiche client reste en mémoire<br>après que le compte est été clôturé ou soldé.<br>Si la case est décochée, la fiche client sera détruite<br>après le solde ou la clôture du compte client.                                                                                                    |

| Nor   | n :      | : KSD    |    |   |                          |      |   |   |   |        |      |      |    |     |        |   |   |              |     |    |   |                                     |
|-------|----------|----------|----|---|--------------------------|------|---|---|---|--------|------|------|----|-----|--------|---|---|--------------|-----|----|---|-------------------------------------|
| Adres | se :     |          |    |   | Route des Grandes teppes |      |   |   |   |        |      |      |    |     |        |   |   |              |     |    |   |                                     |
| Code  | Postal   | :        |    |   | 7                        | 4550 |   |   |   | V : PI | RRIG | NIER |    | _   | P : FR | 2 |   |              | _   |    |   |                                     |
| Télép | hone :   |          |    |   | ſ                        |      |   |   |   |        |      |      |    |     |        |   |   |              | _   |    |   |                                     |
| Fax : | Fax :    |          |    |   |                          |      |   |   |   |        |      |      |    |     |        |   |   |              |     |    |   |                                     |
| Mobil | Mobile : |          |    |   |                          |      |   |   |   |        |      |      |    |     |        |   |   |              |     |    |   |                                     |
| E-ma  | I:       |          |    |   | Γ                        |      |   |   |   |        |      | 3    |    |     |        |   |   |              |     |    |   |                                     |
| Perm  | anent :  |          |    |   |                          | 6    |   |   |   |        |      |      |    |     |        |   |   |              |     |    | _ | Valider pour créer le compte client |
| Cor   | npte     | s:       |    |   | Γ                        |      |   |   |   |        |      |      |    |     |        |   |   |              |     | // |   |                                     |
|       | <u> </u> | <u> </u> |    |   | ļ                        | _    |   | _ |   |        |      |      |    |     |        |   |   |              |     | -  |   |                                     |
| Q,    | (F2)     |          |    |   | 2                        |      |   |   | 8 | J      |      |      |    |     | 8      | 8 |   | $\checkmark$ |     |    |   |                                     |
| 2     | &        | é        | "  | • | (                        | -    | è | - | ç | à      | )    | =    | •  | -   | ]      | / | * | -            | +   | ]  |   |                                     |
| Та    | ıb       | a        | z  | е | r                        | t    | У | u | i | o      | р    | ^    | \$ |     |        | 7 | 8 | 9            | ] ← |    |   |                                     |
| 6     |          | q        | s  | d | f                        | g    | h | j | k | T      | m    | ù    | *  | 비   | ļ      | 4 | 5 | 6            | Del |    |   |                                     |
| ŵ     | <        | w        | x  | с | v                        | b    | n | , | ; | :      | !    | 1    | Ŷ  | fr  |        | 1 | 2 | 3            | ]   |    |   |                                     |
| Ct    | rl       | A        | lt |   |                          |      |   |   |   | Al     | tGr  | 8    | C  | trl |        |   | 0 |              |     |    |   |                                     |

|                                                                                 |                         | Vous êtes dans le compte client<br>KSD                                                                                                    |
|---------------------------------------------------------------------------------|-------------------------|----------------------------------------------------------------------------------------------------|
| om Vendel Tarif Comp                                                            | otes Nouveau Couvert(s) | Nouveau Ticket On/Off PLAN SALLE 19/10/201 MESSAGE                                                                                                    |
| St. Qte Libelle                                                                 | P.U. Montant            | Restaura Boissons Vins CFR For<br>Pointeuse Recherche Article Autres Fonctions                                                                                 |
|                                                                                 |                         | Tickets en Comptes         Chambres         Extra en Cours           cours         en Cours         Cours           Creation         Creation         Creation |
|                                                                                 | \$                      | Compte         Chambres         Extra           Transfert         Transfert         Transfert           Tables         Comptes         Chambres                |
|                                                                                 |                         | Repas         Facture         Compensati         Transfert           Complet         Partielle         Compensati         Compensati                           |
| 0 0.00 0.00<br>Info Article ?<br>X 7 8 9                                        |                         | Offert Change Change Change Hotel Hotel Groupe Plat                                                                                                    |
| RET. 4 5 6                                                                      |                         | Tiroir Jack Transfert CAISE                                                                                                    |
| ANN.         1         2         3           ANN.         0         0         0 |                         | Sortie Caisse                                                                                                    |
|                                                                                 |                         | ESPECES CB TICKET REST REGLEMENTS                                                                                                    |
|                                                                                 |                         | Vous pouvez utiliser votre<br>compte client ou le placer en                                                                                                    |
|                                                                                 |                         | attente avec la touche fin de<br>commande                                                                                                    |

### 5- Fonctions complémentaires

### 5.1 - Documentation utilisateurs

La documentation utilisateur peut être consultée directement depuis votre KSD à partir de la version U\* et supérieure.

Vous trouverez les informations concernant votre version au bas de l'écran d'accueil. (voir page 7)

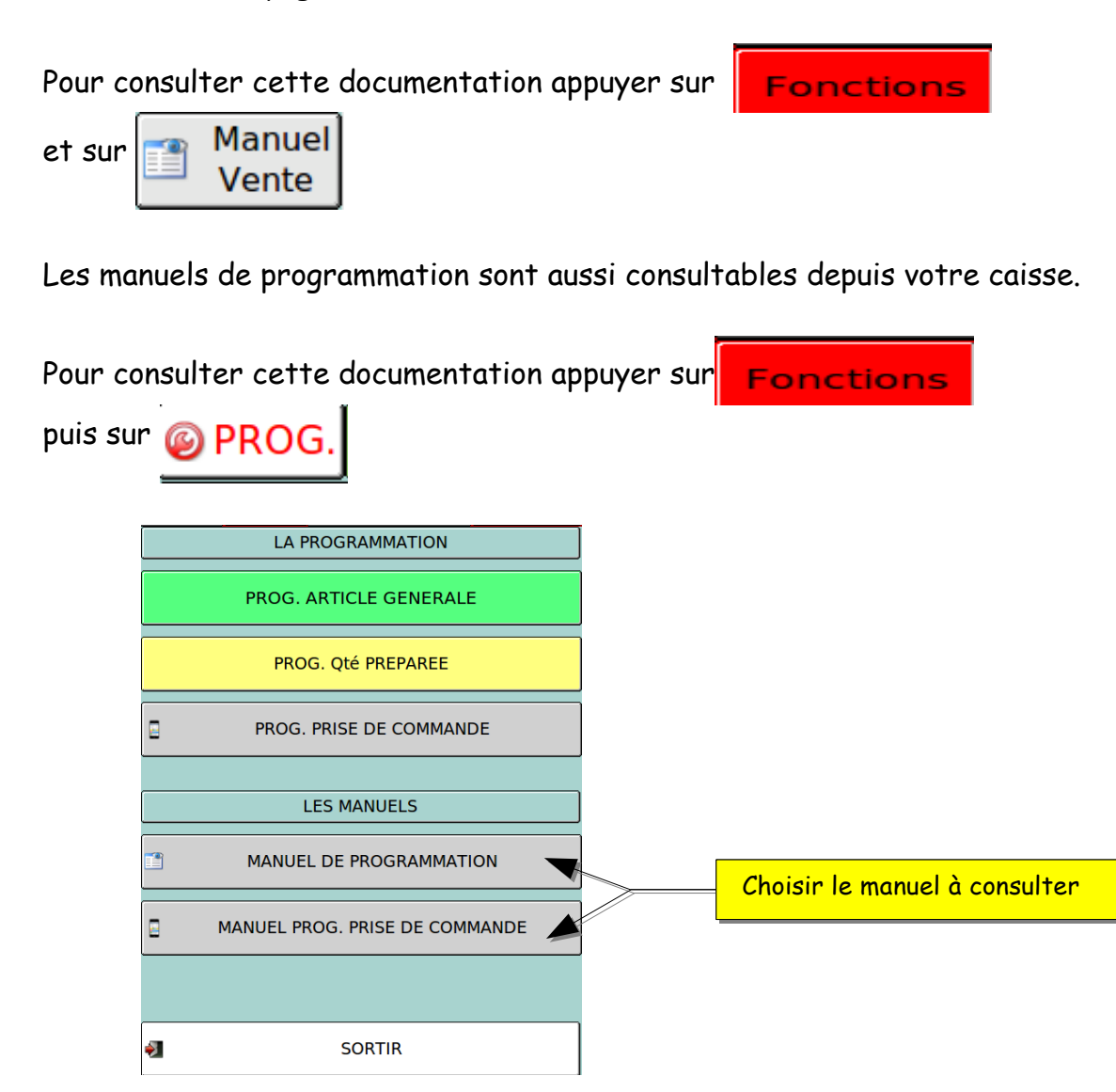

### 5.2- Gestion des titres restaurant avec douchette

Disponible à partir de la version U4 7

Consultez votre service après-vente pour le paramétrage de cette fonction. Il est possible d'encaisser des titres restaurant avec la lecture du code barre, le montant et la date de validité du titre sont lus.

Un coupon d'avoir avec un code barre peut être généré si le règlement est supérieur à la note et à son tour le coupon peut être scanné. (en fonction du paramétrage)

La durée de validité du coupon est paramétrable. Rappeler une table en cours voir 3.11

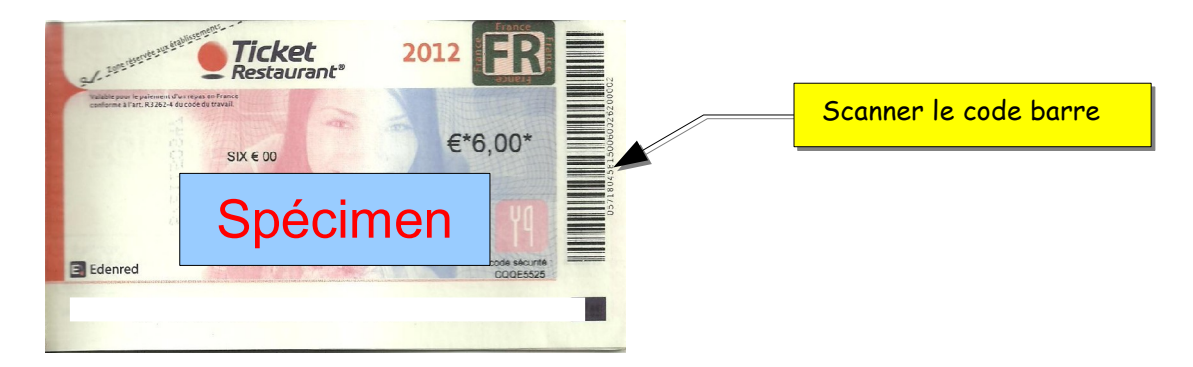

Si le montant du ou des titres restaurant est supérieur au net à payer un coupon peut être émis.

## 5.3- Fonctions d'annulations

4 touches vous permettent de faire des annulations ou des corrections.

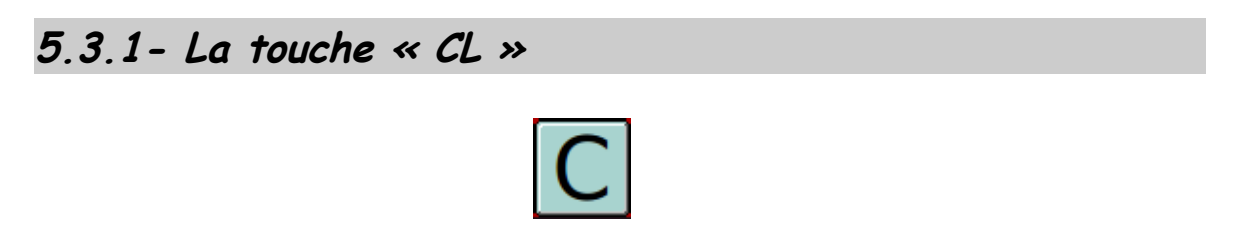

Cette touche vous permet de corriger des erreurs de frappe lors de la saisie sur le pavé numérique.

### 5.3.2- La touche « annulation ligne »

| ANN  |  |
|------|--|
| LIG. |  |

Cette touche permet de supprimer une ligne de saisie d'une commande, si aucune ligne n'est sélectionnée cela supprimera la dernière ligne.

| LIONE    | L Restauran Tables | 11.0   | Couvert(s) |          |                |               |       |         |
|----------|--------------------|--------|------------|----------|----------------|---------------|-------|---------|
|          |                    |        | 2          | St       | Qte Libelle    |               | P.U.  | Montant |
| St C     | Qte Libelle        | P.U.   | Montant    | 0        | 1 KIR          |               | 2.80  | 2.80    |
| <u> </u> | 1 KIR              | 2.8    | 2.80       | 0        | 1 Creme ca     | ssis          | 0.00  | 0.00    |
| <u> </u> | 1 Creme cassis     | 0.0    | 0.00       | 0        | 1 RICARD       |               | 2.00  | 2.00    |
| <u>_</u> | 1 RICARD           | 2.0    | 0 2.00     | 0        | 0 RISOTTO      |               | 9.00  | 0.00    |
| <b></b>  | 1 RISOTTO          | 9.0    | 9.00       | $\times$ | 1 RISOTTO      |               | 9.00  | 9.00    |
| <u> </u> | 1 PLAT DU JUR      | 8.7    | 0 8.70     | 0        | 1 PLAT DU J    | OUR           | 8.70  | 8.70    |
|          |                    | \      |            |          | -              |               | ·     | :       |
|          |                    |        | I ↓ ↓      |          |                | r             | , L ~ | I ↓ ↓   |
| 4        | Solde 2            | 2.50 2 | 2.50       | 3        | Solde          | 13.50<br>0.00 | 13    | 3.50    |
|          |                    |        | L          | igne e   | rronée à suppr | imer          | *     |         |

Si la commande est déjà partie en cuisine, les articles sont gardés en mémoire en tant que « annulés ».

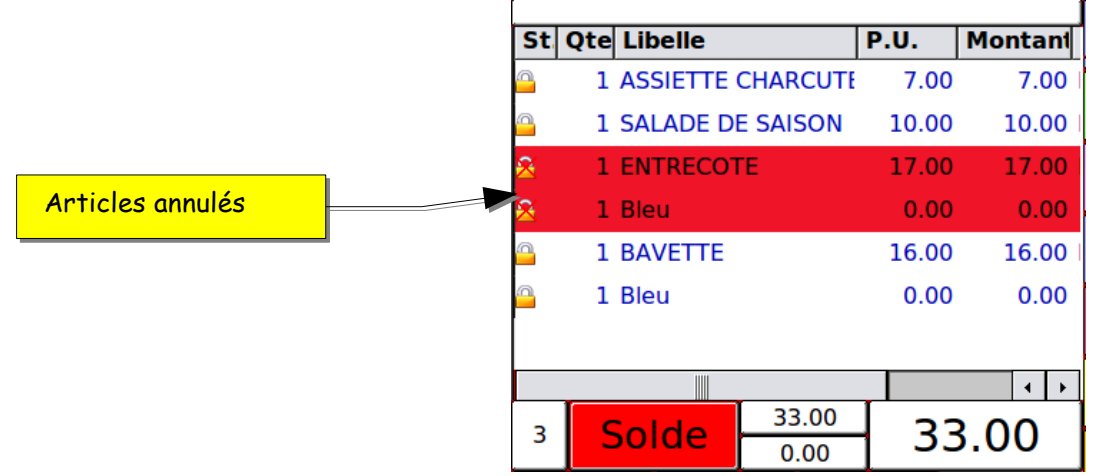

Si on rappelle une table contenant des articles annulés, ils n'apparaissent pas à l'écran, pour avoir le détail il faut cliquer sur la colonne « libellé ».

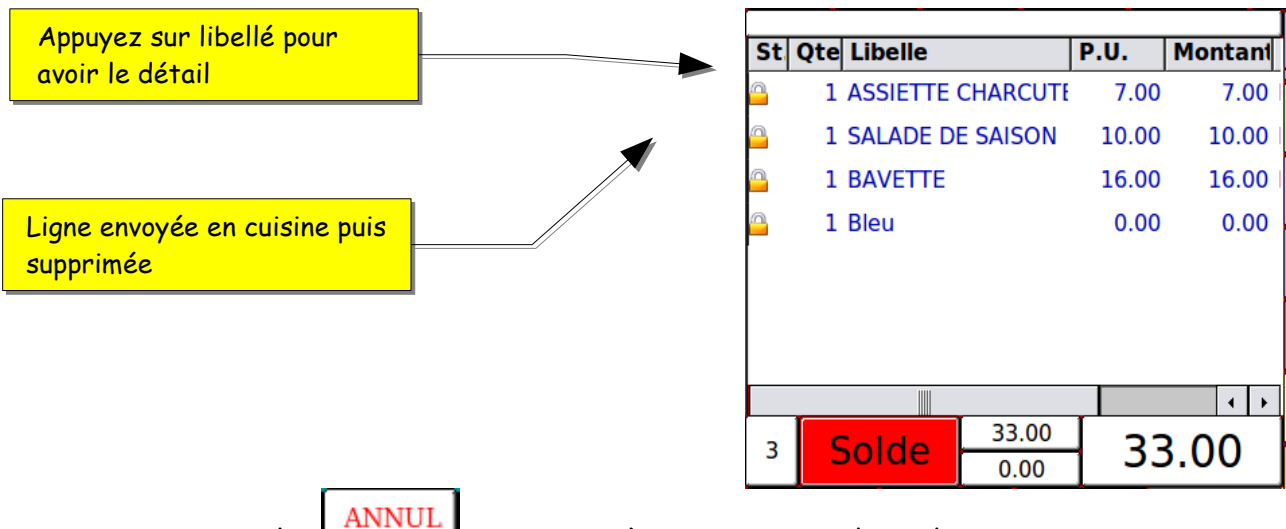

La touche LIGNE sert aussi à passer en mode redressement si on

l'utilise après avoir rappelé un ticket soldé ou une table soldée. Dans ce cas la caisse vous demandera confirmation.

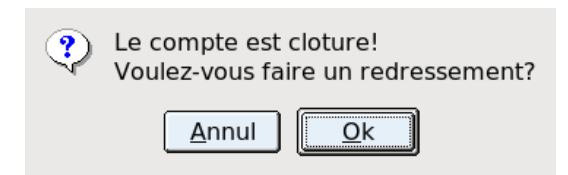

## 5.3.3- La touche « retour »

Cette touche sert à annuler un ou plusieurs articles d'une commande qui n'a pas été soldée.

- Sur un ticket

Le sous-total est corrigé mais cette ligne de retour est éditée lors de l'encaissement du ticket.

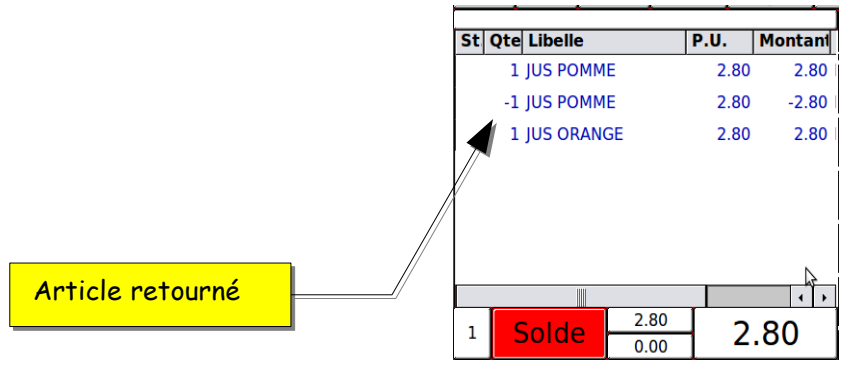

#### - Sur une table

Le sous-total est corrigé. Le retour apparaît à l'écran lorsque vous appelez la table mais n'est pas imprimé sur la note. C'est donc transparent pour le client.

|                  | St Ote   | l ihelle           | PII    | Montant |
|------------------|----------|--------------------|--------|---------|
|                  | JUQUE    | LIDEIIC            | F.V.   | Montain |
|                  | <u> </u> | MELON JAMBON       | 6.00   | 6.00    |
|                  | <u> </u> | TERRINE MAISON     | 7.00   | 7.00    |
| Article erroné — | <u> </u> | TERRINE MAISON     | 7.00   | -7.00   |
|                  | <u> </u> | SALADE OCEANE      | 8.00   | 8.00    |
| Anticle natourná | <u> </u> | FILET DE PERCHE    | 15.00  | 15.00   |
|                  | <u> </u> | FILET DE FERAT     | 13.00  | 13.00   |
|                  | ****     | *** TERMINE ****** | ****** | ******* |
|                  |          |                    |        | 4 +     |
|                  | 4        | Solde 0.00         | 42     | 2.00    |

#### - Retour avec quantité

| Appuyer sur   | la touc  | he <b>RETOU</b> | R    |      |          |
|---------------|----------|-----------------|------|------|----------|
| Taper la quar | tité à   | retourner       | puis | sur  | X        |
|               | St Qte   | Libelle         |      | P.U. | Montant  |
|               | 4        | ASSIETTE CHAR   | CUTE | 7.00 | 28.00    |
|               | 1        | MELON JAMBON    | J    | 6.00 | 6.00     |
|               | 1        | TERRINE MAISC   | N    | 7.00 | 7.00     |
|               |          |                 |      |      |          |
|               |          |                 |      |      |          |
|               |          |                 |      |      | <b>↓</b> |
|               | 6 5      | olde            | .00  | 41   | 00       |
|               | Retour A | rt. 2 X         |      | -    |          |
|               |          |                 |      |      |          |

Enfin finir en sélectionnant l'article désiré.

## 5.3.4- La touche « annul CDE»

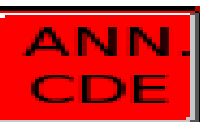

Cette touche permet d'annuler la totalité d'une commande qui n'a pas été

KSD LM - Manuel d'utilisation ventes- Rev.

envoyée en préparation.

Lors de la saisie d'un nouveau compte (qui n'a pas été mis en attente ni envoyé en cuisine) : la totalité de la saisie sera supprimée.

Lors de la saisie après le rappel d'une table ou d'un ticket mis en attente : seulement ce qui a été saisi après le rappel sera supprimé.

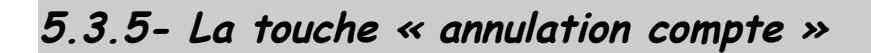

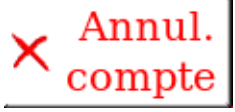

Cette touche permet d'annuler la totalité d'une commande.

• Sur un ticket non soldé

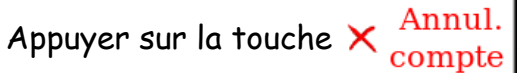

La caisse vous demande une confirmation pour être sûr que c'est bien une annulation que vous souhaitez faire. Appuyer sur OK pour confirmer.

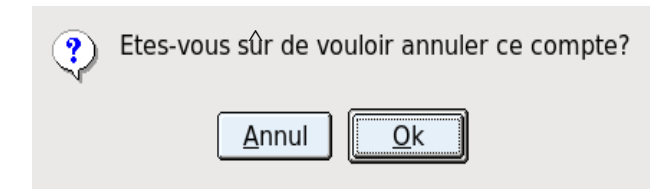

La caisse vous indique ensuite que l'opération à bien été effectuée.

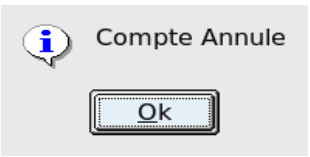

Vous revenez alors sur l'écran de vente sans qu'aucune opération ne soit enregistrée suite à votre annulation car le ticket n'était pas soldé, dans ce cas cela revient à avoir appuyé sur <u>ANN</u>.

#### Sur un ticket soldé

Rappeler le ticket que vous souhaitez annuler comme vu dans le chapitre « 2.12- Recherche d'un ticket soldé »

Une fois le ticket affiché à l'écran, appuyer sur  $\times \frac{\text{Annul.}}{\text{compte}}$ . La

caisse vous demande alors de confirmer l'annulation. Appuyer sur OK pour confirmer.

| ? | Etes-vous sûr de vouloir annuler ce compte? |
|---|---------------------------------------------|
|   | <u>A</u> nnul <u>O</u> k                    |

La caisse vous confirmera ensuite que l'opération a bien été faite.

| ٩ | Compte Annule |
|---|---------------|
|   | <u>O</u> k    |

• Sur une table non soldée

Il y a 2 cas de figure.

- x Si la table ne contient aucun produit envoyé en cuisine
- x (la table vient d'être créée, des articles ont été saisis mais on n'a pas encore appuyé sur NOUVEAU SOLDE)

La caisse vous demandera de confirmer l'opération puis l'annulation de la table se fera alors comme si on annulait un ticket <u>non</u> soldé, aucune opération ne sera sauvegardée puisque la table était en cours de saisie.

 Si on rappelle une table en cours (voir chapitre « 3.6- Rappel d'une table en cours »).

La caisse vous demandera de confirmer l'opération puis vous confirmera que l'opération a bien été effectuée, par contre toutes les opérations seront sauvegardées.

Si on appelle la liste des tables soldées, on peut voir les tables qui ont été annulées.

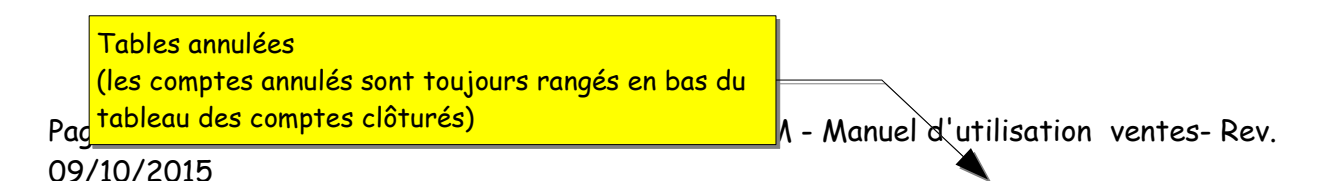

|   | Compte | Date creation | Heure | No | Encaissement | Statut general          | C.A. |
|---|--------|---------------|-------|----|--------------|-------------------------|------|
|   | 12     | 20-02-2009    | 09:58 | 8  | ESPECES      | Edité Cloturé           |      |
|   | 21     | 19-02-2009    | 08:46 | 7  | multiple     | Edité Cloturé           |      |
|   | 20     | 19-02-2009    | 08:37 | 6  | ESPECES      | Edité Cloturé           |      |
|   | 8      | 18-02-2009    | 16:34 | 5  | multiple     | Edité Cloturé           |      |
|   | 4      | 18-02-2009    | 14:42 | 4  | CHEQUES      | Edité Cloturé           |      |
| x | 25     | 26-01-2009    | 11:50 | 2  |              | Edité Cloturé Transféré |      |
|   | 1      | 26-01-2009    | 08:49 | 1  | ESPECES      | Edité Cloturé           |      |
|   | 10     | 18-02-2009    | 11:51 | 0  |              | Annulé Edité Cloturé    |      |
|   | 12     | 10-03-2009    | 10:00 | 0  | ESPECES      | Annulé Edité Cloturé    |      |
|   | 31     | 11-03-2009    | 10:06 | 0  |              | Annulé Edité Cloturé    |      |
|   |        |               |       |    | •            |                         |      |

Note : Si la note de la table n'avait pas été faite avant l'annulation, elle sera automatiquement éditée.

#### Sur une table soldée

X

Rappeler la table soldée que vous souhaitez annuler comme vu dans le chapitre « 3.14- Recherche d'une table soldée avec sélection »

Une fois la table affichée à l'écran, appuyer sur  $\times \frac{\text{Annul.}}{\text{compte}}$ . La caisse vous demandera alors de confirmer votre opération.

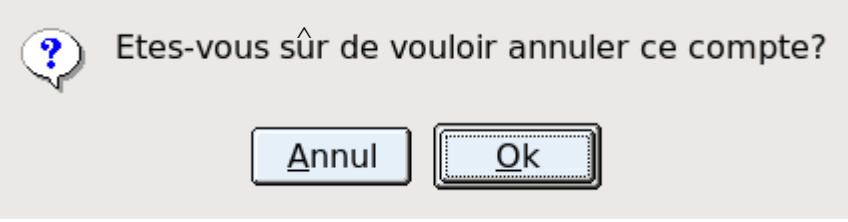

La caisse vous confirmera alors que l'opération a bien été effectuée.

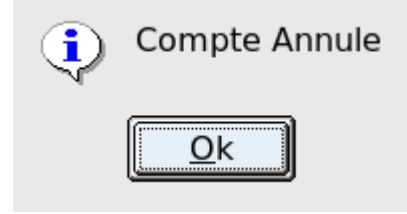

5.4- Fonctions de transferts et de compensations

# 5.4.1 - Changement de numéro de table

Il est possible de changer le numéro, soit à la suite d'une erreur de saisie ou du déplacement de clients d'une table vers une autre.

Rappelez la table en cours vue au chapitre 3.6 Saisir avec le pavé numérique le nouveau numéro de table exemple 11

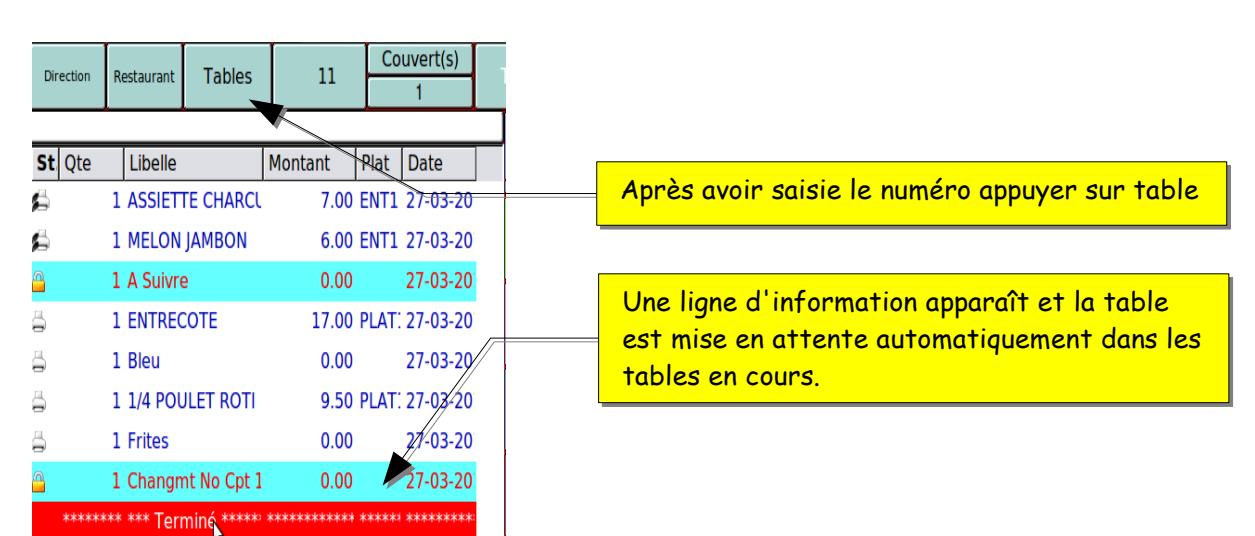

si vous avez des imprimantes de production un coupon information est édité sur chaque imprimantes.

## 5.4.2- Transfert d'un ticket soldé vers une table inexistante

Rappeler le ticket soldé à transférer (voir chapitre « 2.12- Recherche d'un ticket soldé »)

Taper le numéro de la table sur laquelle vous souhaitez transférer le

ticket, puis faites

La fonction « Transfert table » se situe normalement dans le plan La table sera automatiquement créée.

La caisse vous demandera une confirmation du transfert.

TRANSF.

TABLE

| • | Validation    | des operations |
|---|---------------|----------------|
|   | <u>A</u> nnul | <u>O</u> k     |

5.4.3- Transfert d'un ticket soldé vers une table existante

Rappeler le ticket soldé à transférer (voir chapitre « 2.12- Recherche d'un ticket soldé »). Pour transférer ce ticket sur une table existante on peut soit :

- Taper le numéro de la table sur laquelle vous souhaitez transférer le ticket, puis faites TRANSF.
- Faire directement TRANSF.

Sélectionner dans la liste la table que vous souhaitez rappeler puis valider avec

TABLE

la touche 🛛 🖌 .

La fonction « Transfert table » se situe normalement dans le plan La caisse vous demandera une confirmation du transfert.

| ٩ | Validation des operations |  |
|---|---------------------------|--|
|   | <u>Annul</u>              |  |

# 5.4.4- Transfert d'une table vers une table inexistante

Rappeler la table en cours à transférer (voir chapitre « 3.6- Recherche d'une table en cours»). Pour transférer cette table sur une table inexistante, taper le numéro de la table sur laquelle vous souhaitez transférer la table,

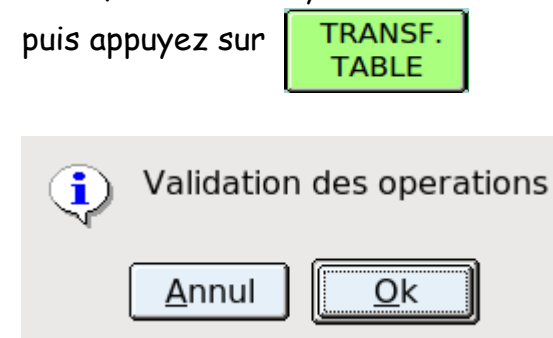

# 5.4.5- Transfert d'une table vers une table existante

Rappeler la table en cours à transférer (voir chapitre « 3.6- Recherche d'une table en cours»). Pour transférer cette table sur une table

existante on peut soit :

- Taper le numéro de la table sur laquelle vous souhaitez transférer la table, puis faites TRANSF.
   TABLE
- Faire directement

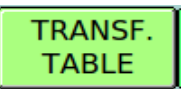

• Sélectionner dans la liste, la table dont vous souhaitez effectuer le transfert

puis valider avec la touche

| ٩ | Validation des operations |  |
|---|---------------------------|--|
|   | <u>Annul</u>              |  |

# 5.4.6- Compensations

La compensation s'utilise comme la fonction de transfert. La compensation regroupe sur une seule ligne toutes les lignes saisies sélectionnées

Page 60/105 09/10/2015 KSD LM - Manuel d'utilisation ventes- Rev.

du types de comptes d'origine.

1 SALADE CHEVRE

1 PATES CARBONA 1 PIZZA NAPOLITAI

1 EVIAN 1L.

7.00 9.00

11.00

5.00

Cette compensation cumule le montant des lignes sélectionnées sur le type de compte de destination.

Exemple compensation d'une table sur un compte client.

| om V          | /endei | Tarif<br>Restaurant | Tables      | 3.0          | <u>Couvert(s)</u><br>2 | En cours           | icket On/Off        | N SALLE               | 0/201;MESSAGE<br>27:35 |                      |
|---------------|--------|---------------------|-------------|--------------|------------------------|--------------------|---------------------|-----------------------|------------------------|----------------------|
| St.           | Qte    | Libelle             | ۰ <b>۰</b>  | P.U.         | Montant                | Restaura           | Boissons            | Vins                  | 🔍 Fa 🔶 Fa              |                      |
|               | 1      | TERRINE             | DE POISSO   | 7.00         | 7.00                   | Entrees<br>Salades |                     |                       | X                      | Dependen le table en |
| ä             | 1      | SALADE              | CHEVRE CH   | 7.00         | 7.00                   | Crustaces          | CALZONE             | PIZZA<br>NAPOLITAINE  | PIZZA REINE            | cours puis appuver   |
| <u>a</u><br>— | 1      | A Suivre<br>PATES C | ARBONARA    | 0.00<br>9.00 | 0.00<br>9.00           | Poissons           | PIZZA<br>BLANCHE    | PIZZA<br>NORDIQUE     | PIZZA 4<br>FROMAGES    | sur fonction.        |
| 3             | 1      | PIZZA NA            | POLITAINE   | 11.00        | 11.00                  | Viandes            | PIZZA<br>CHAROLAISE | PIZZA AUX<br>RAVIOLES | PIZZA<br>SICILIENNE    |                      |
| 6             | 1      | EVIAN 1L            |             | 5.00         | 5.00                   | Pates              | PIZZA<br>CHORIZO    | PIZZA<br>PAYSANNE     | PIZZA<br>FRUITS MER    |                      |
|               |        |                     |             | \$           |                        | Pizzas             |                     | PIZZA<br>BEBGEBE      | PIZZA<br>VESUVIO       |                      |
| Artic         | leđ    | tal Deblo           | otal Credit |              | • •                    | Specialit          | SUP. OEUF           | SUP. PIZZA            |                        |                      |
| 5             | Infe   | 39.00 I             | 0.00        | X J          | 39.00                  | Plats              |                     |                       | 1                      |                      |

| Restaura            | Boissons Vin                     | S 🔂 Fol 🦻                 | Fc          |                     |               |          |                 |
|---------------------|----------------------------------|---------------------------|-------------|---------------------|---------------|----------|-----------------|
| Pointeuse           | Recherche<br>Article             | tres Fonctic              | ins         | Appuyer             | sur la tou    | che      |                 |
| Tickets en<br>cours | Comptes Cham<br>en Cours en Co   | bres Extra<br>ours Cour   | en<br>s     | com                 | pensation     |          |                 |
|                     | Creation Creat<br>Compte Chami   | tion Creati<br>bres Extra | on<br>a     |                     |               |          |                 |
| Transfert<br>Tables | Transfert Trans<br>Comptes Chamb | fert Transf<br>pres Extra | ert<br>s    |                     |               |          |                 |
| Repas<br>Complet    | Facture<br>Partielle             | nsati<br>Compen           | ert<br>sati |                     |               |          |                 |
| Article<br>Offert   | 🐞 Remises 🎁 N<br>Off             | ote<br>erte               |             | /                   | S             | élection | ner le type de  |
| Planning<br>Table   | Planning Char<br>Hotel Men       | nge Chang<br>nu Groupe    | ge<br>Plat  |                     |               | mpres c  | de destination. |
|                     |                                  |                           |             |                     |               |          |                 |
| ٢                   | Tables 3 Couvert(s)              | 2                         |             |                     |               |          |                 |
| ä 🎝                 | 🍪 🕕                              |                           | 🕹 🌛         | mpt able Extraamb C | pt7 rrhe Cpt8 |          |                 |
| Etat Qté            | Libellé                          | Montant                   | Etat Qté    | Libellé             | Montant       |          |                 |
| 昌 1                 | TERRINE DE POI                   | 5 7.00                    |             |                     | ·             |          |                 |

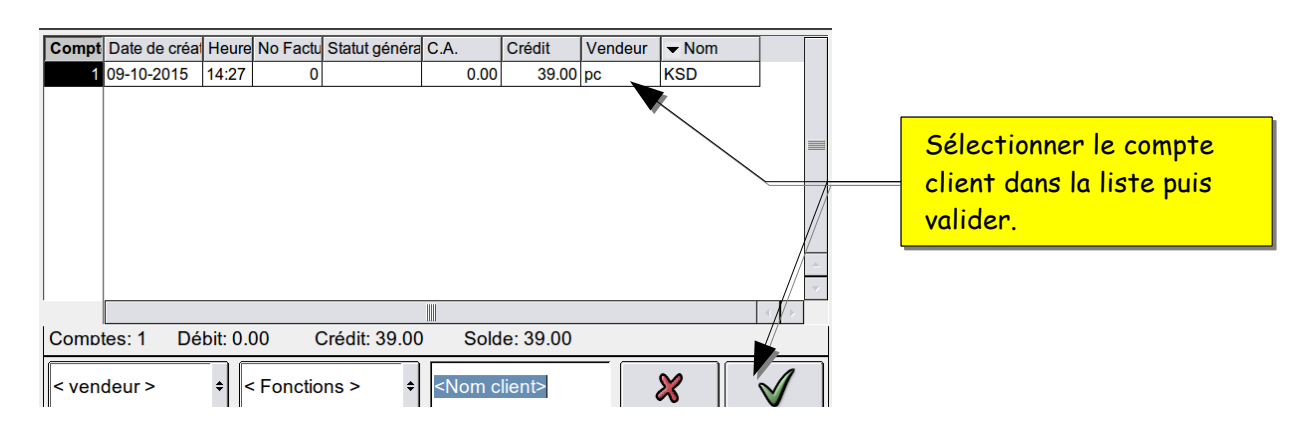

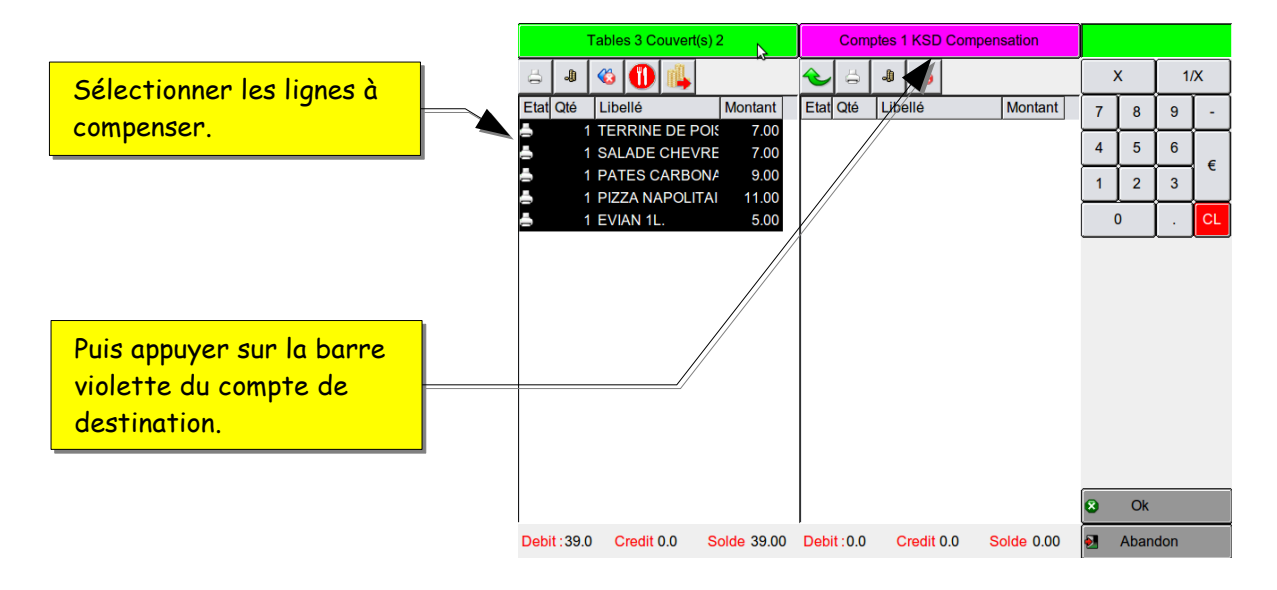

Attention une ligne de compensation ne peux pas être annulée après validation.

| Tables 3 Couvert(s) 2 |         |                       |           |      | Comptes 1 KSD Compensation |                                      |                                                      |                                      |                                                                                                    |             |             |             |              |                                |
|-----------------------|---------|-----------------------|-----------|------|----------------------------|--------------------------------------|------------------------------------------------------|--------------------------------------|----------------------------------------------------------------------------------------------------|-------------|-------------|-------------|--------------|--------------------------------|
| ä                     |         | 🍪 🕕 🚳                 |           | Ł    | ä                          | Ĵ                                    |                                                      |                                      |                                                                                                    | )           | <           | 1/          | X            |                                |
| Etat                  | Qté     | <b>V</b> →<br>Libellé | Montant   | Etal | Qté<br>1<br>1<br>1<br>1    | Lib<br>TEI<br>SAI<br>PA<br>PIZ<br>EV | ellé<br>RRINE<br>LADE (<br>TES C,<br>ZA NA<br>IAN 1L | DE POI<br>CHEVRI<br>ARBON/<br>POLITA | Montant           \$ 7.00           \$ 7.00           \$ 9.00           \$ 11.00           \$ 5.00 | 7<br>4<br>1 | 8<br>5<br>2 | 9<br>6<br>3 | ∼<br>-<br>CL |                                |
|                       |         |                       |           |      |                            |                                      |                                                      | 2                                    |                                                                                                    | 8           | Ok          |             |              | — Appuyer sur ok pour valider. |
| Deb                   | it:0.00 | Credit 0.0 So         | olde 0.00 | Deb  | it:39.0                    | 00 0                                 | Credit (                                             | 0.0                                  | olde 39.00                                                                                         | 2           | Aban        | don         |              |                                |

# FONCTIONS COMPLÉMENTAIRES

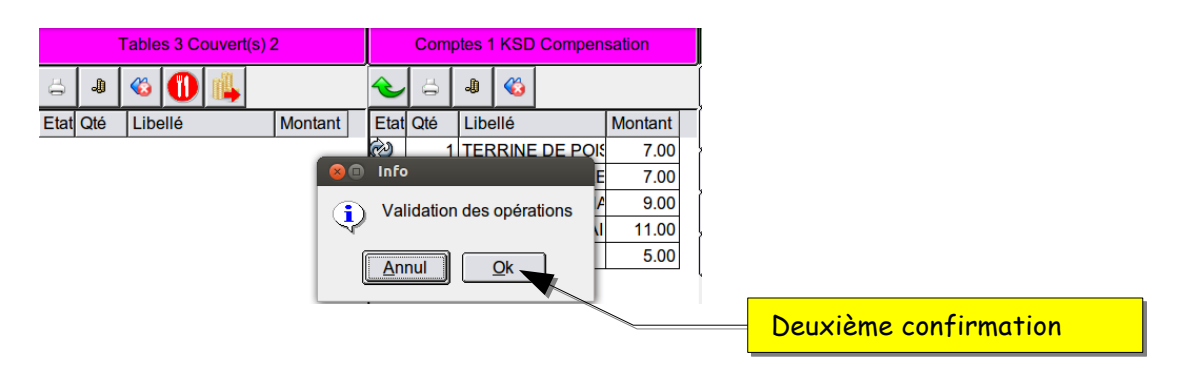

Attention une ligne de compensation ne peux pas être annulée après validation.

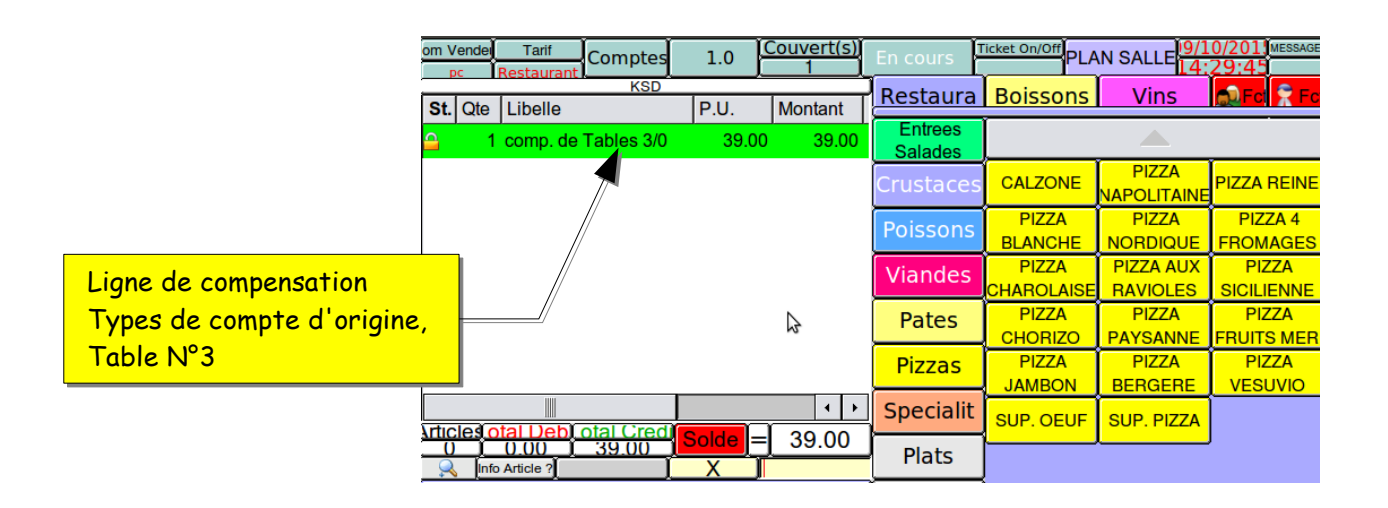

## 5.5- Saisie des contraintes

Les contraintes sont des articles complémentaires dont la saisie est obligatoire, qui précisent la préparation d'un produit. Exemple : cuissons, garnitures, parfums etc... exemple de saisie :

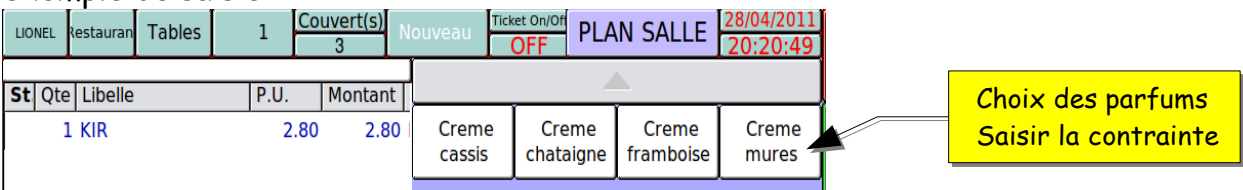

la fenêtre des contraintes s'ouvre automatiquement, saisir la ou les contraintes. Tant qu'il y a des contraintes à saisir la fenêtre reste active, elle se referme automatiquement.

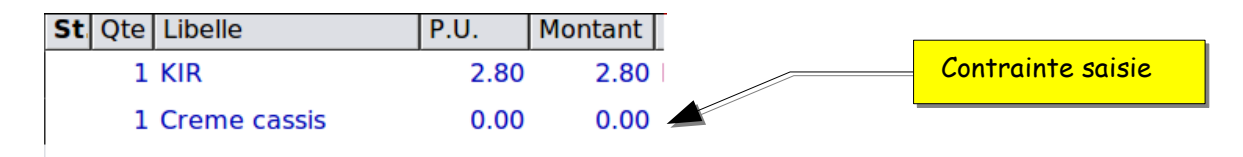

| St. | Qte | Libelle      | P.U. | Montant |
|-----|-----|--------------|------|---------|
|     | 1   | KIR          | 2.80 | 2.80    |
|     | 1   | Creme cassis | 0.00 | 0.00    |
|     | 2   | DIABOLO      | 2.00 | 4.00    |
|     | 1   | Sirop fraise | 0.00 | 0.00    |
|     | 1   | Sirop orgeat | 0.00 | 0.00    |

Voir saisie multiple chapitre 2.2.2

## 5.6- Utilisation des touches « à suivre » et « envoi suite »

Pour aider la cuisine dans sa préparation vous pouvez intégrer une fonction dans votre commande qui lui permettra de savoir quels sont les plats à préparer en priorité et ceux qui seront pour plus tard.

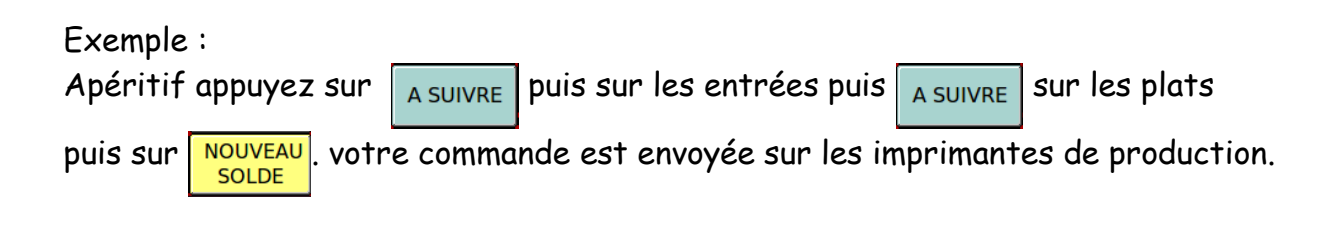

| e | Libelle         | P.U.                     | Montant Pla |       |   | 1er groupe de plats « boissons »<br>apéritifs |
|---|-----------------|--------------------------|-------------|-------|---|-----------------------------------------------|
| 1 | Creme cassis    | 0.00                     | 0.00        |       |   |                                               |
| 1 | VERRE VIN BLANC | 2.80                     | 2.80 BOI    |       |   | Ligne « à suivre » transformée                |
| 1 | Attente         | 0.00                     | 0.00        |       |   | par « attente » pour la cuisine.              |
| 1 | SALADE OCEANE   | 8.00                     | 8.00 ENT    |       | Ļ |                                               |
| 1 | TERRINE MAISON  | 7.00                     | 7.00 EN1    | -     |   | 2 ème groupe de plats « entrée »              |
| 1 | A Suivre        | 0.00                     | 0.00        |       | Ļ |                                               |
| 2 | PLAT DU JOUR    | 8.00                     | 17.40 PLA   | J     |   | Ligne message « à suivre »                    |
|   |                 | •                        | 4 >         |       | Ļ |                                               |
|   |                 |                          |             |       |   |                                               |
|   |                 |                          |             |       |   | 3 ème groupe de plats « plats »               |
|   |                 |                          |             |       |   |                                               |
|   | Les petits po   | <mark>is signif</mark> i | ent que les | plats |   |                                               |

marchent

KSD LM - Manuel d'utilisation ventes- Rev.

|                                        |   | St.      | Qte | Libelle         | P.U. | Montar |
|----------------------------------------|---|----------|-----|-----------------|------|--------|
|                                        |   |          | 1   | KIR             | 2.80 | 2.8    |
|                                        | _ |          | 1   | VERRE VIN BLANC | 2.80 | 2.8    |
| L'imprimante signifie que les articles |   | <u>_</u> | 1   | Attente         | 0.00 | 0.0    |
| sont imprimés et sont à préparer       |   | ä        | 1   | SALADE OCEANE   | 8.00 | 8.0    |
| pour plus tard.                        |   | ä        | 1   | TERRINE MAISON  | 7.00 | 7.0    |
|                                        |   | <u> </u> | 1   | A Suivre        | 0.00 | 0.0    |
|                                        |   | 4        | 2   | PLAT DU JOUR    | 8.70 | 17.4   |
|                                        |   |          |     |                 |      |        |

Pour réclamer les entrées appuyez sur la touche 👳 ENVOIE la commande est

SUITE

envoyée et la table se referme automatiquement.

|                                         |          | St.      | Qte  | Libelle            | P.U.     | Montar           |
|-----------------------------------------|----------|----------|------|--------------------|----------|------------------|
|                                         |          | 5        | 1    | VERRE VIN BLANC    | 2.80     | 2.8              |
| Les petits pas signifient que les plats | 6        | <u> </u> | 1    | Attente            | 0.00     | 0.0              |
| marchent                                |          | 5        | 1    | SALADE OCEANE      | 8.00     | 8.0              |
|                                         | 1        | -        | 1    | TERRINE MAISON     | 7.00     | 7.0              |
|                                         | <u>c</u> | <u>_</u> | 1    | A Suivre           | 0.00     | <del>ک</del> 0.0 |
|                                         | é        | 5        | 2    | PLAT DU JOUR       | 8.70     | 17.4 🔺           |
|                                         |          | :        | **** | *** TERMINE ****** | ******** | *****            |
|                                         | ]        |          |      |                    |          | 4 1              |

# 5.7- Saisie des menus

La saisie des menus vous permet de choisir vos plats en fonction des menus.

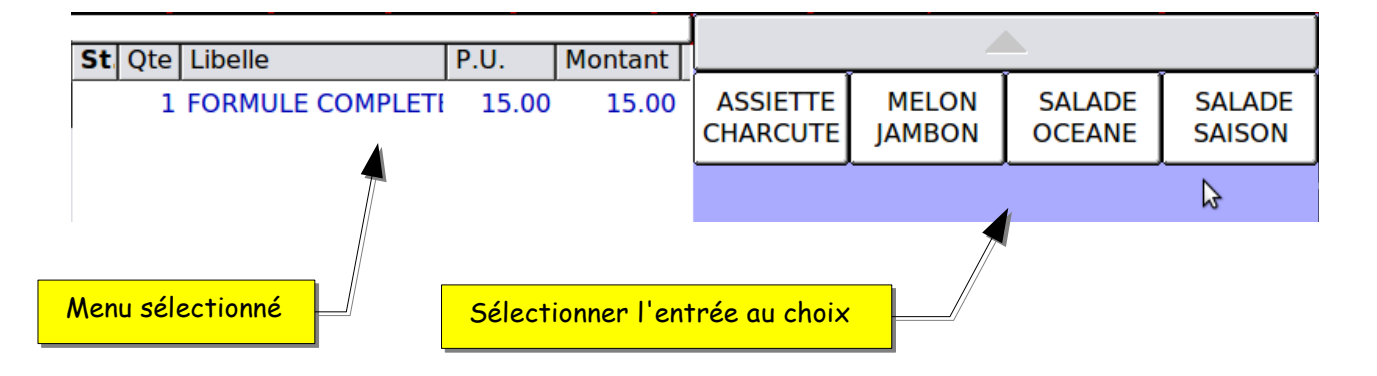

Dès que vous aurez sélectionné l'entrée, soit appuyer sur la touche A SUIVRE pour faire apparaître les plats ou le groupe de plats suivant s'affiche automatiquement.

KSD LM - Manuel d'utilisation ventes- Rev. 09/10/2015

### (en fonction du paramétrage)

| St | Qte | Libelle         | P.U.  | Montant | ļ         |          |        |        |
|----|-----|-----------------|-------|---------|-----------|----------|--------|--------|
|    | 1   | FORMULE COMPLET | 15.00 | 15.00   | PLAT JOUR | HACHIS   | STEACK | PAVE   |
|    | 1   | MELON JAMBON    | 0.00  | 0.00    |           | PARMENTI | HACHE  | SAUMON |
|    | 1   | A Suivre        | 0.00  | 0.00    | FILET     |          |        |        |
|    |     |                 |       |         | FERAT     |          |        |        |
|    |     |                 |       |         |           |          |        |        |

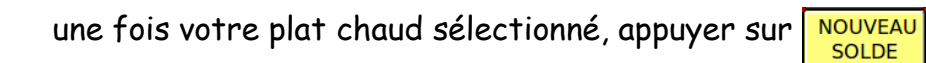

pour réclamer vos plats chauds, rappelez la table puis sur 💽 ENVOIE

### 5.8- Annulation de menus

Cette fonction vous permet d'annuler un ou plusieurs menus déjà envoyés en cuisine.

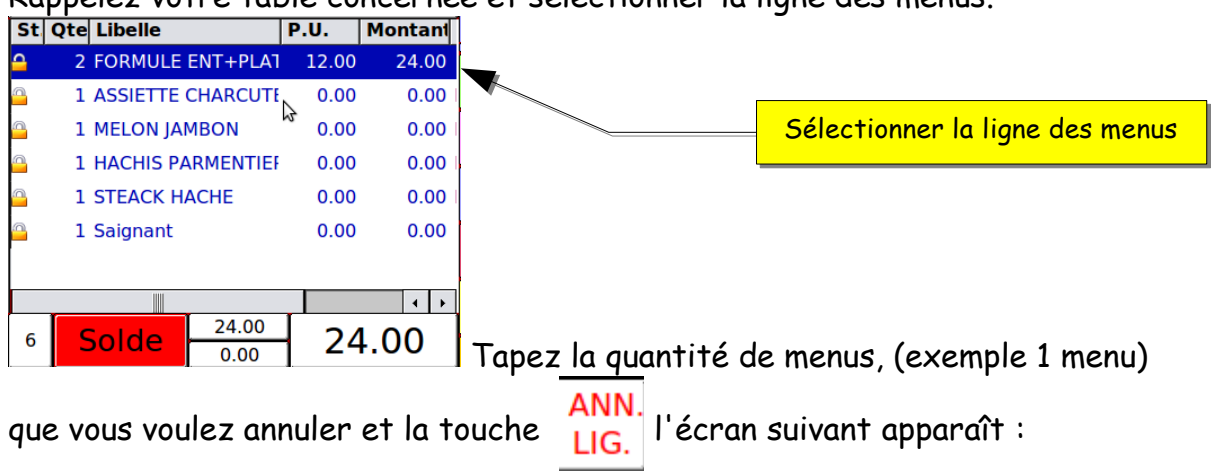

Rappelez votre table concernée et sélectionner la ligne des menus.

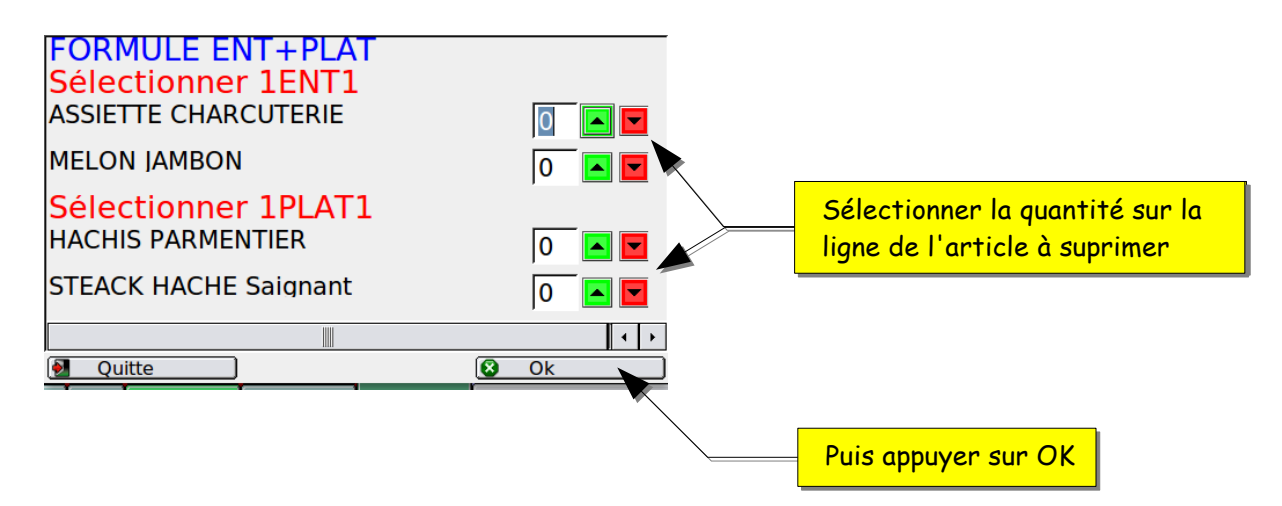

votre ligne et maintenant modifiée vous pouvez continuer la saisie.

| St       | Qte Libelle |               | P.U.  | Monta |
|----------|-------------|---------------|-------|-------|
| $\times$ | 1 FORMULE   | ENT+PLA1      | 12.00 | 12.0  |
| <u>_</u> | 1 MELON JAN | MBON          | 0.00  | 0.0   |
| $\times$ | 1 ASSIETTE  | CHARCUTE      | 0.00  | 0.0   |
|          | 1 A Suivre  |               | 0.00  | 0.0   |
| <u>_</u> | 1 STEACK H  | ACHE          | 0.00  | 0.0   |
| <u>_</u> | 1 Saignant  |               | 0.00  | 0.0   |
| $\times$ | 1 HACHIS PA | RMENTIEF      | 0.00  | 0.0 🗸 |
|          |             |               |       |       |
| 3        | Solde       | 12.00<br>0.00 | 12    | 2.00  |

### 5.9- Fonction « note offerte »

Il est possible d'offrir une note complète. Rappelez la table et appuyer sur la touche <sup>Note</sup> maintenant votre table est offerte et vous la trouverez dans la liste des tables soldées.

### 6- Fonction « séparation note » ou « partage facture »

# 6.0.1 - Fonction « séparation note » ou « partage facture » antérieur à la version U 2

Cette fonction vous permet d'éclater une note pour chaque personne. Rappelez une table en cours 33

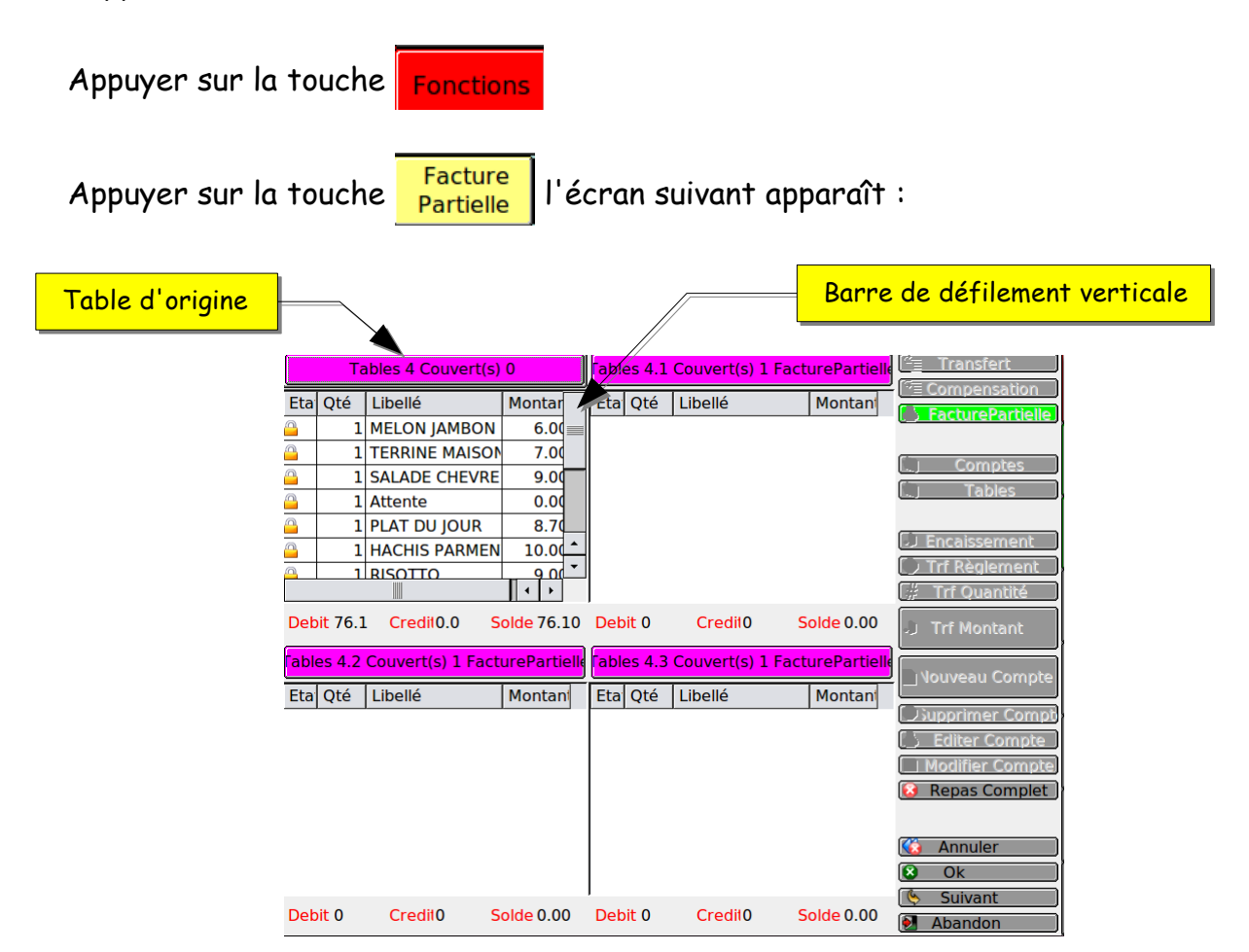

note : si vous tapez le nombre de factures partielles que vous désirez avant d'appuyer sur la touche Facture Partielle voulu. (Attention multiple de deux, si aucun nombre saisie ouverture de 4 notes ) Exemple :

- 2 Facture Partielle deux notes à l'affichage,
- 3 Facture A notes à l'affichage, Partielle

KSD LM - Manuel d'utilisation ventes- Rev.

Page 68/105 09/10/2015

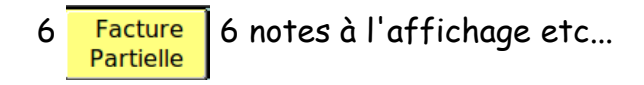

Sélectionnez les lignes d'articles que vous voulez séparer.

Exemple :

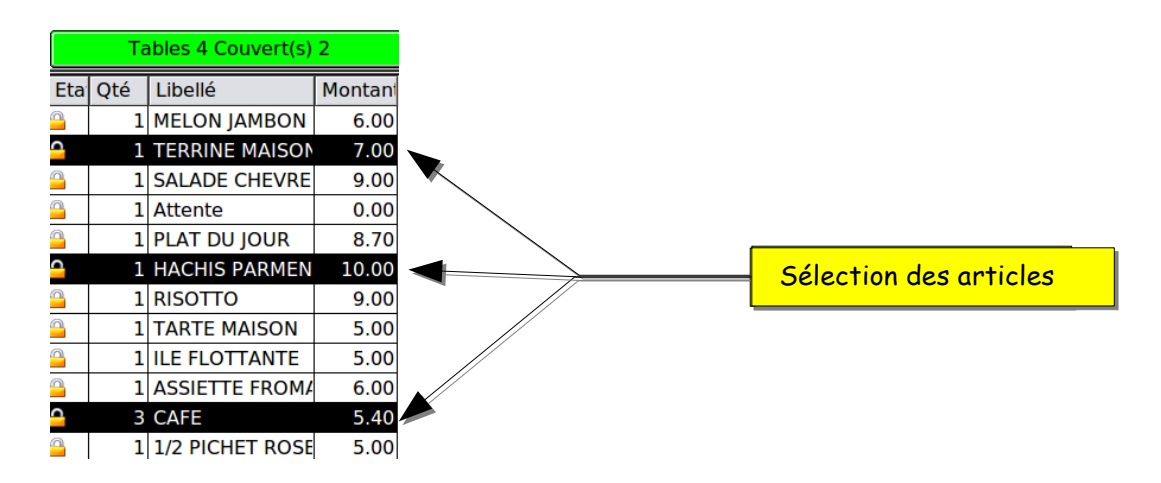

Appuyer sur la touche **Trí Quantité** et sélectionner la quantité à séparer, dans notre cas saisir 1 et appuyer sur la barre violette de la première note. L'écran suivant apparaît.

|          |                      |                    |            |       |                      | Sél               | ection de                  | la première note |
|----------|----------------------|--------------------|------------|-------|----------------------|-------------------|----------------------------|------------------|
|          | Ta                   | ables 4 Couvert(s) | 0          | [ab   | <mark>les 4.1</mark> | Cryvert(s) 1 Fact | <mark>urePartiell</mark> e | (                |
| Eta      | Qté                  | Libellé            | Montar     | Eta   | Qté                  | Libellé           | Montant                    | l<br>f           |
| <u> </u> | 1                    | Attente            | 0.00       | 2     | 1                    | MELON IAMBON      | 6.00                       | ι                |
| <u>_</u> | 1                    | HACHIS PARMEN      | 10.00      | (del) | 1                    | PLAT DU IOUR      | 8 70                       |                  |
|          | 1                    | RISOTTO            | 9.00       | -     | 1                    | TARTE MAISON      | 5.00                       | (                |
| <u> </u> | 1                    | ILE FLOTTANTE      | 5.00       |       | 1                    |                   | 1.80                       | (                |
|          | 1                    | ASSIETTE FROM      | 6.00       |       | 1                    | CAFE              | 1.00                       |                  |
| ¢        | 2                    | CAFE               | 3.60       |       |                      |                   |                            | (                |
|          | 1                    | 1/2 PICHET ROSE    | 5.00       | -     |                      |                   |                            | ĺ                |
|          |                      |                    |            |       |                      |                   |                            | i                |
| Deb      | <mark>it</mark> 54.6 | i0 Credit0.0 S     | olde 54.60 | D De  | bit 21.5             | 50 Credit0 S      | olde 21.50                 | ĺ                |

Rependre le processus a l'étape des sélections des lignes pour la note suivante. Pour obtenir l'écran suivant :

|                               |                    | Ta       | ables 4 Couvert(s) | 0            | [abl               | es <mark>4.1</mark> | Couvert(s) 1 Fact         | urePartielle            |
|-------------------------------|--------------------|----------|--------------------|--------------|--------------------|---------------------|---------------------------|-------------------------|
| Appuyer sur bandeau vert      | Eta                | Qté      | Libellé            | Montan       | Eta                | Qté                 | Libellé                   | Montan                  |
| pour déslectionner le café    |                    | 1        | TERRINE MAISON     | 7.00         | ¢)                 | 1                   | MELON JAMBON              | 6.00                    |
|                               | <u>_</u>           | 1        | Attente            | 0.00         | Ŕ                  | 1                   | PLAT DU JOUR              | 8.70                    |
|                               | <u>_</u>           | 1        | HACHIS PARMEN      | 10.00        | Ŕ                  | 1                   | TARTE MAISON              | 5.00                    |
|                               | <u>_</u>           | 1        | ILE FLOTTANTE      | 5.00         | <i>c</i> ?         | 1                   | CAFE                      | 1.80                    |
|                               | ¢                  | 1        | CAFE               | 1.80         |                    |                     |                           |                         |
|                               | <u>_</u>           | 1        | 1/2 PICHET ROSE    | 5.00         |                    |                     |                           |                         |
| Reste 1 pichet à séparer en 3 |                    |          |                    |              |                    |                     |                           |                         |
|                               | Det                | oit 28.8 | 30 Credit0.0 S     | olde 28.80   | Deb                | oit 21.5            | 50 <mark>Çredit0 S</mark> | <mark>olde</mark> 21.50 |
|                               | [ <mark>abl</mark> | es 4.2   | Couvert(s) 1 Fact  | urePartielle | [ <mark>abl</mark> | es 4.3              | Couvert(s) 1 Fact         | urePartielle            |
|                               | Eta                | Qté      | Libellé            | Montan       | Eta                | Qté                 | Libellé                   | Montan                  |
|                               | Ŕ                  | 1        | SALADE CHEVRE      | 9.00         |                    |                     |                           |                         |
|                               | È                  | 1        | RISOTTO            | 9.00         |                    |                     |                           |                         |
|                               | Ŕ                  | 1        | ASSIETTE FROM      | 6.00         |                    |                     |                           |                         |
|                               | Ŕ                  | 1        | CAFE               | 1.80         |                    |                     |                           |                         |
|                               |                    |          |                    |              |                    |                     |                           |                         |
|                               | Det                | oit 25.8 | 30 Credit0 S       | olde 25.80   | Deb                | oit O               | Credit0 S                 | olde 0.00               |

Appuyer sur le bandeau vert de la première note pour continuer.

Sélectionner la ligne pichet et appuyer sur **Trf Quantité** et choisir 1/3, puis appuyer sur chaque bandeau violet des notes pour transférer 1/3 sur chaque client. Vous obtenez cet écran :

|                                                                                                    | Tá                                                     | ables 4 Couvert(s)                                                                                    | 0                                                                               | Tabl                | es 4.1        | Couvert(s) 1 Fact | urePartielle            |
|----------------------------------------------------------------------------------------------------|--------------------------------------------------------|----------------------------------------------------------------------------------------------------|---------------------------------------------------------------------------------|---------------------|---------------|-------------------|-------------------------|
| Eta                                                                                                    | a Qté                                                  | Libellé                                                                                               | Montan                                                                          | Eta                 | Qté           | Libellé           | Montant                 |
| <u>_</u>                                                                                                    | 1                                                      | TERRINE MAISON                                                                                        | 7.00                                                                            | ŝ                   | 1             | MELON JAMBON      | 6.00                    |
| 0                                                                                                    | 1                                                      | Attente                                                                                               | 0.00                                                                            | ŵ                   | 1             | PLAT DU JOUR      | 8.70                    |
| 0                                                                                                    | 1                                                      | HACHIS PARMEN                                                                                         | 10.00                                                                           | ŵ                   | 1             | TARTE MAISON      | 5.00                    |
| <u>_</u>                                                                                                    | 1                                                      | ILE FLOTTANTE                                                                                         | 5.00                                                                            | Ŕ                   | 1             | CAFE              | 1.80                    |
| Ì                                                                                                    | 1                                                      | CAFE                                                                                                  | 1.80                                                                            | Ŕ                   | 0             | 1/2 PICHET ROSE   | 1.66                    |
| ~                                                                                                    | 0                                                      |                                                                                                    |                                                                                 | Det                 | it 234        | 6 Credil0 S       | iolde 23 16             |
| De                                                                                                    | bit 25.4                                               | ta Creditu.u S                                                                                        | 010e 25.46                                                                      | Den                 | 10 23.1       | ciculto 5         |                         |
| De<br><mark>fab</mark>                                                                                                    | bit 25.4<br>Dies 4.2                                   | Couvert(s) 1 Fact                                                                                     | urePartiell                                                                     | e <mark>fabl</mark> | es 4.3        | Couvert(s) 1 Fact | urePartielle            |
| De<br>fab<br>Eta                                                                                                    | ebit 25.4<br>D <mark>les 4.2</mark><br>a Qté           | Couvert(s) 1 Fact                                                                                     | urePartiell<br>Montant                                                          | e Table<br>Eta      | es 4.3<br>Qté | Couvert(s) 1 Fact | urePartielle<br>Montant |
| De<br>ab<br>Eta                                                                                                    | ebit 25.4<br>oles 4.2<br>a Qté<br>1                    | Couvert(s) 1 Factor<br>Libellé<br>SALADE CHEVRE                                                       | urePartiell<br>Montani<br>9.00                                                  | f <mark>abl</mark>  | es 4.3<br>Qté | Couvert(s) 1 Fact | wrePartielle<br>Montant |
| De<br>Tab<br>Eta                                                                                                    | ales 4.2<br>Qté<br>1                                   | Couvert(s) 1 Fact<br>Libellé<br>SALADE CHEVRE<br>RISOTTO                                              | Montani<br>9.00<br>9.00                                                         | Eta                 | es 4.3<br>Qté | Couvert(s) 1 Fact | urePartielle<br>Montani |
| De<br>ab<br>Eta<br>R                                                                                                    | bit 25.4<br>bles 4.2<br>a Qté<br>1<br>1<br>1           | Couvert(s) 1 Fact<br>Libellé<br>SALADE CHEVRE<br>RISOTTO<br>ASSIETTE FROM/                            | Montani<br>9.00<br>9.00<br>6.00                                                 | Eta                 | es 4.3<br>Qté | Couvert(s) 1 Pact | urePartielle<br>Montani |
| De<br>Tab<br>Eta<br>R<br>R<br>R<br>R<br>R<br>R<br>R<br>R<br>R<br>R<br>R<br>R<br>R<br>R<br>R<br>R<br>R<br>R<br>R                                                                                                    | bit 25.4                                               | Couvert(s) 1 Fact<br>Libellé<br>SALADE CHEVRE<br>RISOTTO<br>ASSIETTE FROM/<br>CAFE                    | UrePartiell<br>Montan<br>9.00<br>9.00<br>6.00                                   | Eta                 | es 4.3<br>Qté | Couvert(s) 1 Fact | Were Partielle          |
| De<br>Eta<br>Colorado<br>Colorado<br>ColoradO<br>COLORIDA<br>COLORIDA<br>COLOR | bit 25.4<br>bles 4.2<br>a Qté<br>1<br>1<br>1<br>1<br>0 | Couvert(s) 1 Fact<br>Libellé<br>SALADE CHEVRE<br>RISOTTO<br>ASSIETTE FROM/<br>CAFE<br>1/2 PICHET ROSE | UrePartiell<br>Montan<br>9.00<br>9.00<br>6.00<br>6.00<br>1.66                   | Eta                 | es 4.3<br>Qté | Couvert(s) 1 Fact | wePartiell              |
| De<br>Eta<br>R<br>R<br>R<br>R<br>R<br>R<br>R<br>R<br>R<br>R<br>R<br>R<br>R<br>R<br>R<br>R<br>R<br>R<br>R                                                                                                    | bit 25.4<br>a Qté<br>1<br>1<br>1<br>1<br>0             | Couvert(s) 1 Fact<br>Libellé<br>SALADE CHEVRE<br>RISOTTO<br>ASSIETTE FROM/<br>CAFE<br>1/2 PICHET ROSE | Montan           9.00           9.00           6.00           80           1.66 | Eta                 | es 4.3<br>Qté | Couvert(s) 1 Pact | Montan                  |

De l'écran facture partielle vous pouvez : modifier le nombre de clients pour chaque note éditer une note pour chaque client, éditer une note repas complet pour chaque client,

Page 70/105 09/10/2015 KSD LM - Manuel d'utilisation ventes- Rev.

encaisser la note de chaque client,

il faut sélectionner la note sur le bandeau violet et appuyer la touche de la fonction désirée.

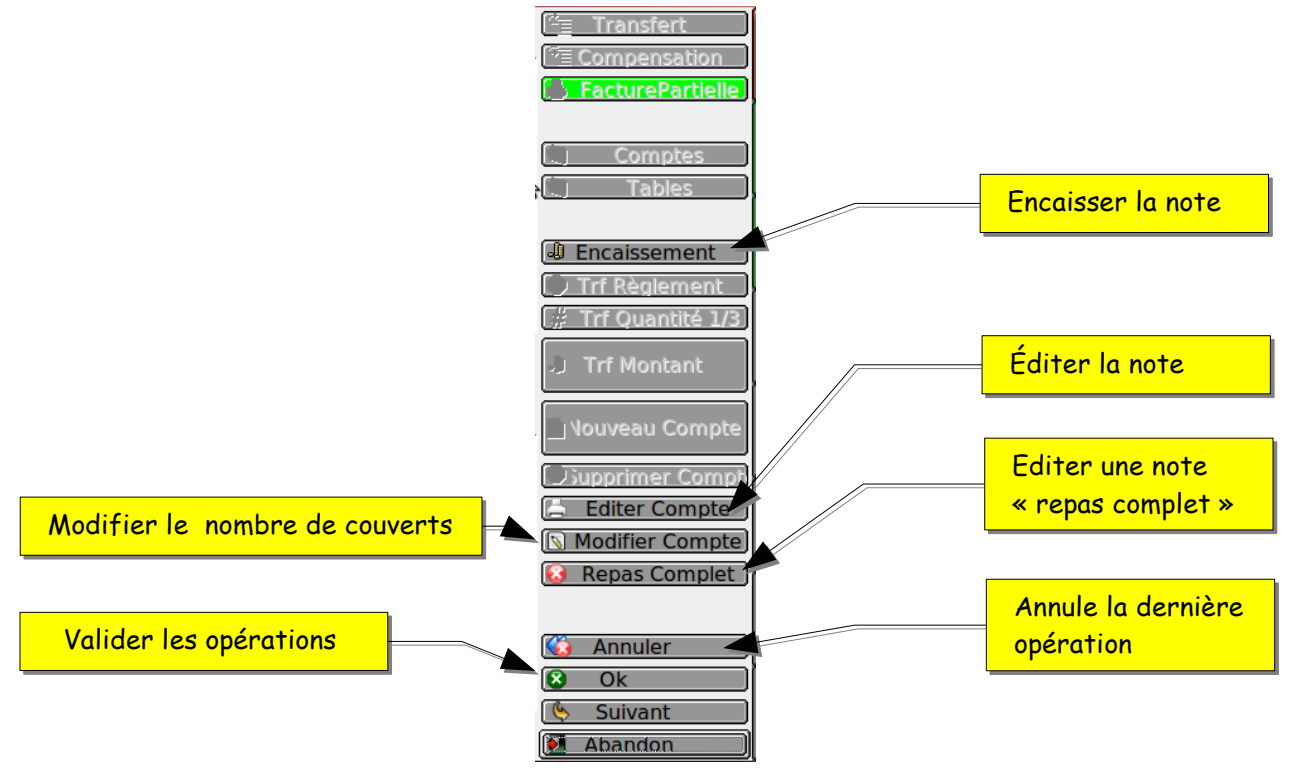

# 6.1- Fonction « séparation note » ou « partage facture » à partir de la version U et supérieur

Vous trouverez les informations concernant votre version au bas de l'écran d'accueil. Voir 1

Descriptions des fonctions :

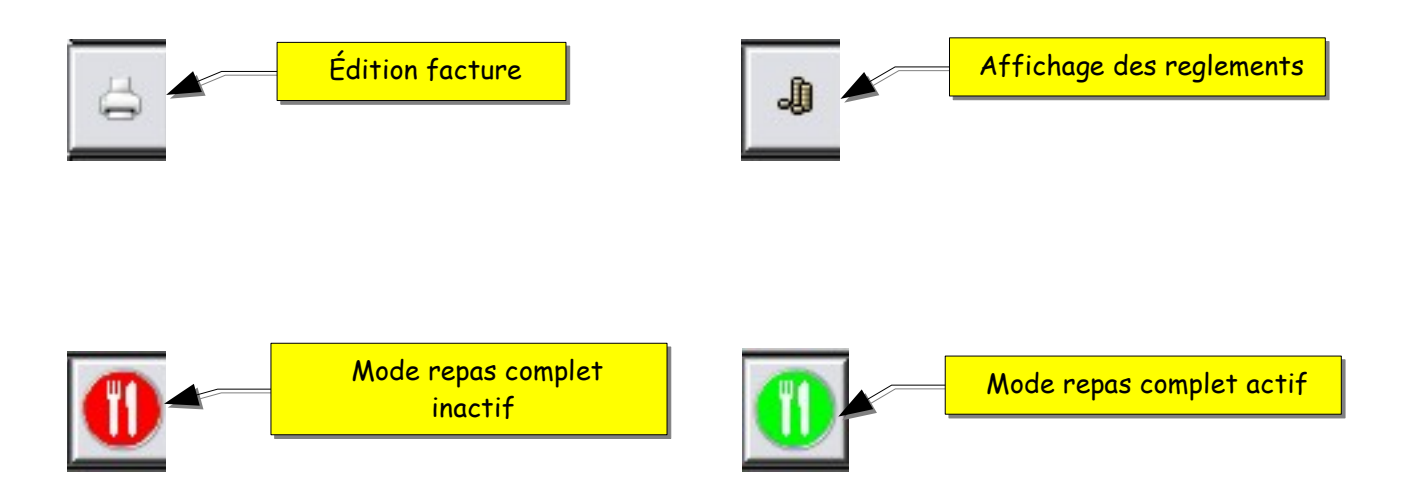

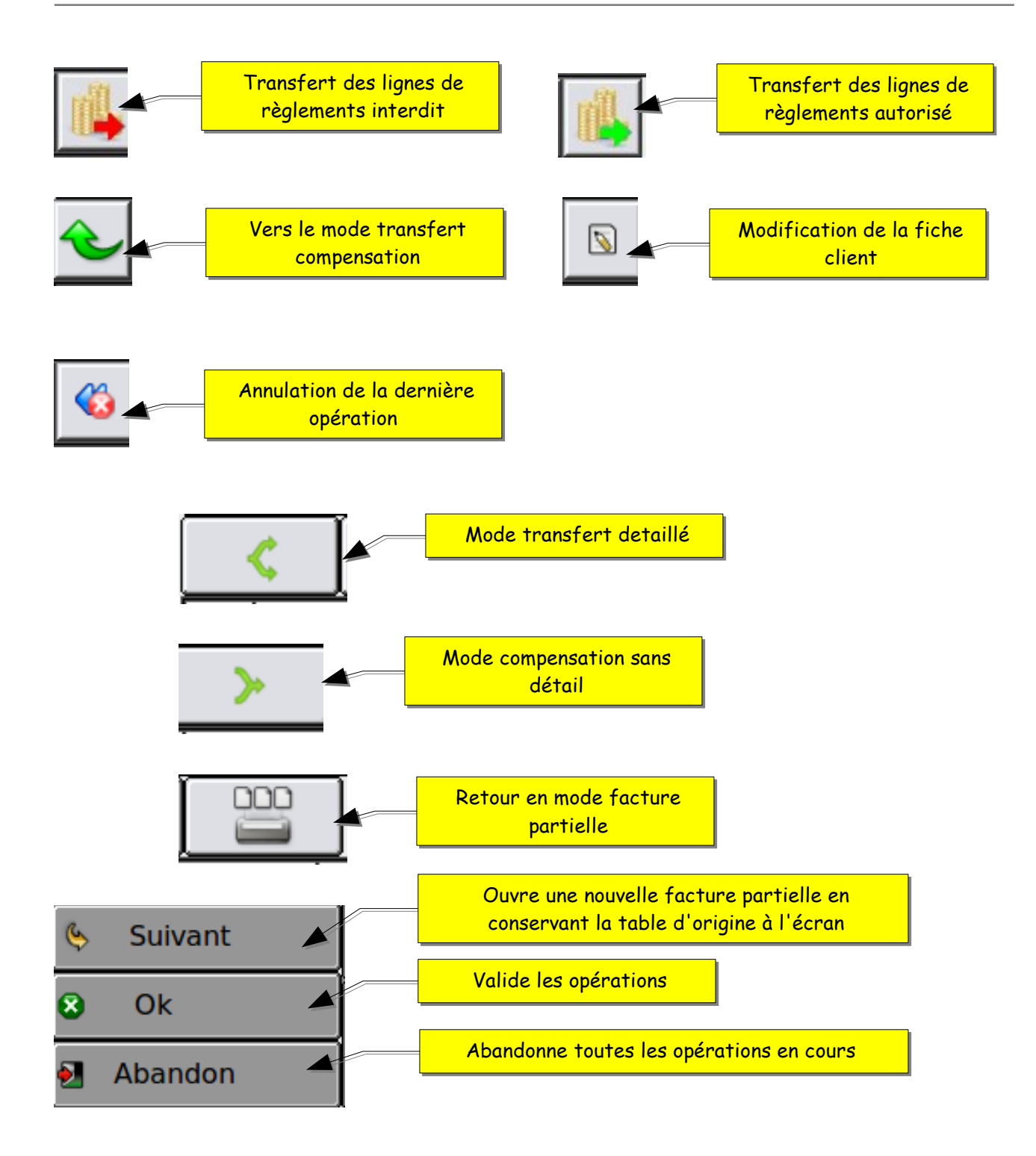

La fonction suivante s'utilise lorsque que l'on veut éclater une note client par client.

# 6.1.1 - Facture partielle

Cette fonction vous permet d'éclater une note pour chaque personne.

Page 72/105 09/10/2015 KSD LM - Manuel d'utilisation ventes- Rev.
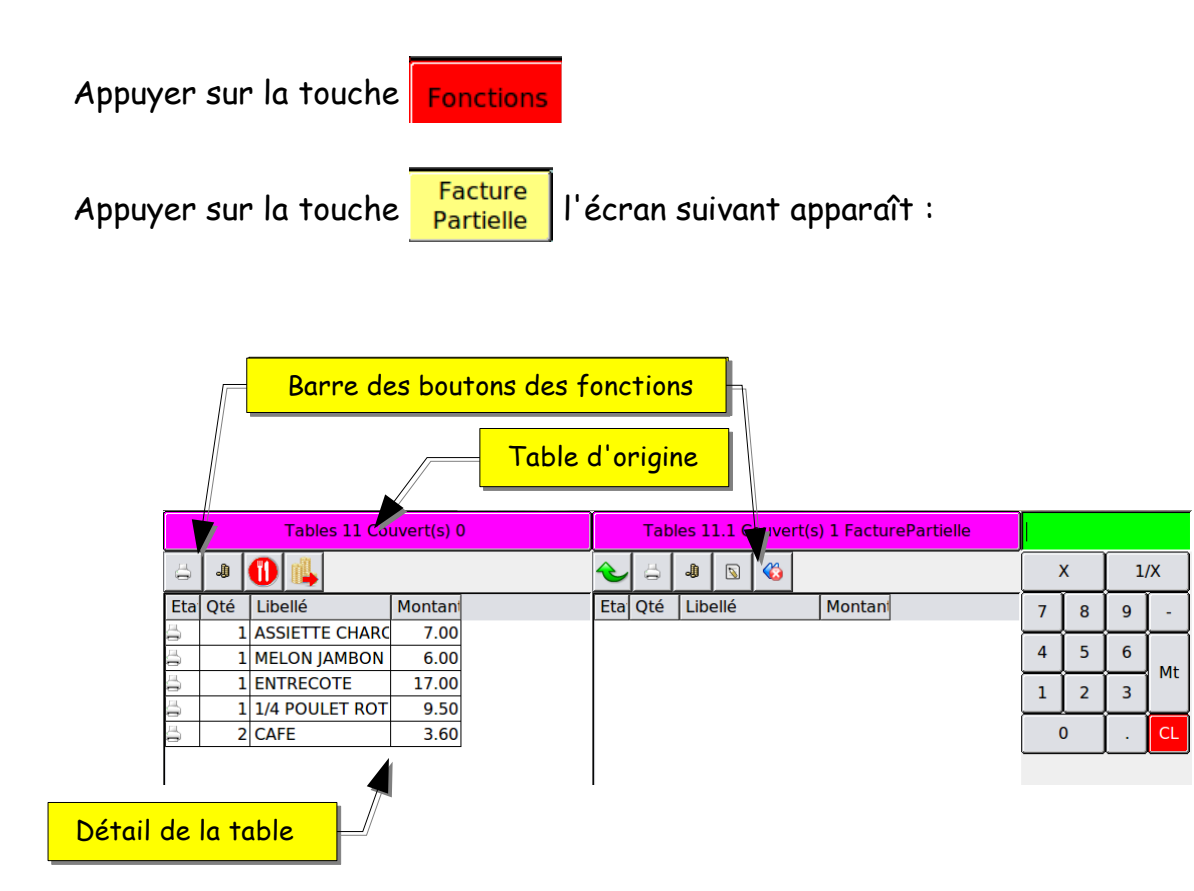

note : si vous tapez le nombre de facture partielle que vous désirez avant d'appuyer sur la touche Facture Partielle vous aurez à l'affichage le nombre de partage voulu.

(Attention multiple de deux, si aucun nombre saisie ouverture de 2 notes ) Exemple :

Facture Partielle 6 notes à l'affichage etc...

Sélectionnez les lignes d'articles que vous voulez séparer.

Exemple :

6

Par défaut la quantité transférée est de 1 vous pouvez saisir un autre nombre à l'aide du pavé numérique

KSD LM - Manaer a annound ventes nev. 05/10/2015

| Tables 11 Couvert(s) 0                                                             | Tables 11.1 Couvert(s) 1 FacturePartielle | 1    |      |
|------------------------------------------------------------------------------------|-------------------------------------------|------|------|
| 👃 🗶 🚺 🙀                                                                            | € 🖾 🔊 😵                                   | X    | 1/X  |
| Eta Qté Libellé Montan                                                             | Eta Qté Libellé Montan                    | 7 8  | 9 -  |
| 1 ASSIETTE CHARC 7.00     1 MELON IAMBON 6.00                                      |                                           | 4 5  | 6    |
| 1 ENTRECOTE 17.00                                                                  |                                           | 1 2  | 3 Mt |
| <ul> <li>☐ 1 1/4 POULET ROT</li> <li>9.50</li> <li>2 CAFE</li> <li>3 60</li> </ul> |                                           |      |      |
|                                                                                    |                                           |      |      |
|                                                                                    | Sélectionnez le  ou les articles          |      |      |
|                                                                                    |                                           |      |      |
|                                                                                    |                                           |      |      |
|                                                                                    |                                           |      |      |
| Puis appuyer sur le b                                                              | andeau violet                             |      |      |
|                                                                                    |                                           |      |      |
|                                                                                    |                                           |      | 6    |
| Tables 11 Couvert(s) 0                                                             | Tables 11.1 Couvert(s) 1 FacturePartielle | <br> |      |
| 😑 🗶 🕕 🛝                                                                            |                                           | X    | 1/X  |
| Eta Qté Libellé Montan                                                             | Eta Qté Libellé Montan                    | 7 8  | 9 -  |
| 1 1/4 POULET ROT 9.50                                                              | 1 ENTRECOTE 17.00                         | 4 5  | 6    |
| 🖗 1 CAFE 1.80                                                                      | 🖓 1 CAFE 1.80                             | 1 2  | 3    |
|                                                                                    |                                           | 0    | . CL |
|                                                                                    |                                           |      |      |
|                                                                                    | i                                         |      |      |
|                                                                                    | 🐼 Ok                                      |      |      |

#### Édition d'une facture

Il est possible d'imprimer une note avec ou sans détail pour chaque facture partielle. Pour activer ou désactiver la fonction appuyez sur le bouton couvert.

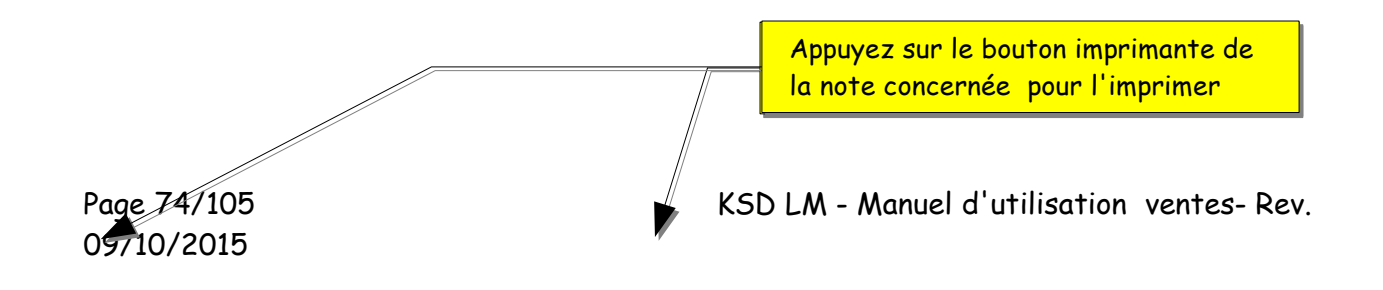

|     | Tables 11 Couvert(s) 0 |                |        |   | Tables 11.1 Couvert(s) 1 FacturePartielle |     |     |      |       |     |        |   | 1        |      |          |          |
|-----|------------------------|----------------|--------|---|-------------------------------------------|-----|-----|------|-------|-----|--------|---|----------|------|----------|----------|
| ä   |                        |                |        | ¢ | ö                                         | Ĵ   | 8   |      |       |     |        | X |          | 1/   | /X       |          |
| Eta | Qté                    | Lidellé        | Montan |   | Eta                                       | Qté | Lib | ellé |       |     | Montan |   | 7        | 8    | 9        | -        |
| ä   | 1                      | MELON JAMBON   | 6.00   |   | ¢)                                        | 1   | ASS | IETT | E CHA | ٩RC | 7.00   |   | $\vdash$ | ┝──┥ | $\vdash$ | $\vdash$ |
| ä   | 1                      | 1/4 POULET ROT | 9.50   |   | R                                         | 1   | ENT | RECO | DTE   |     | 17.00  |   | 4        | 5    | 6        |          |
| È   | 1                      | CAFE           | 1.80   |   | R                                         | 1   | CAF | E    |       |     | 1.80   |   | 1        | 2    | 3        | MC       |
|     |                        |                |        |   |                                           |     |     |      |       |     |        |   | (        | D    |          | CL       |

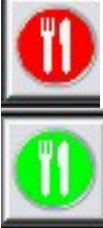

si le bouton est en rouge la note sortira avec le détail des articles

si le bouton est en vert la note sortira sans détail avec la mention repas

complet

#### 6.1.2- Division d'un article par quantité

Il est possible de diviser un ou des articles sur une ou plusieurs factures.

Exemple une bouteille de vin divisée en deux.

|         |                                |              |         |           |            | []                   |       | Et       | pour    | terminer a                   | ppuye | ez su | r le t | ande | au violet |
|---------|--------------------------------|--------------|---------|-----------|------------|----------------------|-------|----------|---------|------------------------------|-------|-------|--------|------|-----------|
|         | т                              | ables 1 Couv | vert(s) | 1         | Table      | a <mark>n 1.1</mark> | Cou   | vert(    | s) 1 Fa | <mark>cturePartiell</mark> e | 1/2   |       |        |      |           |
| ö       | 4                              |              |         |           | ¢          | ä                    | -1    | <b>N</b> |         |                              |       | x     | 1/     | x 🖓  |           |
| Eta     | Qté                            | Libellé      |         | Montani   | Eta        | Qté                  | Lib   | ellé     |         | Montan                       | 7     | 8     |        | -    |           |
| 1-0     | 1                              | SPAGHETTI    | BOLC    | 9.00      | <u> </u>   | 1                    | PLA   |          | JOUR    | 8.70                         | 4     | 5     | ſ      |      |           |
| ්<br>බා | 1                              | ASSIETTE F   | ROM     | 6.00      | (?)<br>(?) | 1                    | SAL   | ADE      | DE FRI  | JI 5.00                      | 1     | 2     | 3      | Mt   |           |
| -       | 1                              |              | _ATOU   | 40.00     | ¢          | 1                    |       | Ē        |         | 1.00                         |       |       | 1.     | CL   |           |
|         |                                |              |         |           |            |                      |       |          |         |                              |       |       |        |      |           |
|         |                                | Ň            |         | Sélectio  | nnez       | l'art                | icle  | à div    | viser   |                              |       |       |        |      |           |
|         |                                |              |         | Saisir la | quan       | tité é               | à div | viser    |         | /                            |       |       |        |      |           |
|         | Puis appuyer sur la touche 1/X |              |         |           |            |                      |       |          |         |                              |       |       |        |      |           |

|               | Tables 1 Couvert(s) 1 |          |         |         |     | Tables 1.1 Couvert(s) 1 FacturePartielle |     |       |       |        |         |          |   |   |    |  |
|---------------|-----------------------|----------|---------|---------|-----|------------------------------------------|-----|-------|-------|--------|---------|----------|---|---|----|--|
| ö             | J.                    |          | ¢       | ő       | J   | <b>N</b>                                 |     |       |       |        | ×       | 1/X      |   |   |    |  |
| Eta           | Qté                   | Libellé  |         | Montant | Eta | Qté                                      | Lib | ellé  |       |        | Montant | 7        | 8 | 9 | -  |  |
| ġ.            | 1                     | SALADE C | DCEANE  | 8.00    | Ŕ   | ] ]                                      | ASS | SIETT | E CHA | ARC    | 7.00    | <u> </u> |   |   |    |  |
| j,            | 1                     | SPAGHET  | TI BOLC | 9.00    | Ŕ   | 1                                        | PLA | T DU  | JOUR  | R      | 8.70    | 4        | 5 | 6 |    |  |
| Ŕ             | 1                     | CAFE     |         | 1.80    | Ŕ   | 1                                        | CA  | E     |       |        | 1.80    | 1        | 2 | 3 | MC |  |
| Ś             | 0.50                  | CHATEAU  | I LATOU | 20.00   | Ŕ   | 0.50                                     | CH/ | ATEA  | u lat | rou    | 20.00   |          | - | Ľ |    |  |
|               |                       |          |         |         |     |                                          |     |       | (     | D      | •       | CL       |   |   |    |  |
| I             |                       |          |         |         |     |                                          |     |       |       |        |         |          |   |   |    |  |
| L'article est |                       |          |         |         |     |                                          |     |       |       | t divi | sé ei   | n dei    | х |   |    |  |

# 6.1.3- Division d'un article par un montant

Cette fonction permet de diviser un ou des articles par un montant. Exemple

Une personne ne paye que dix Euros sur un article à quarante Euros.

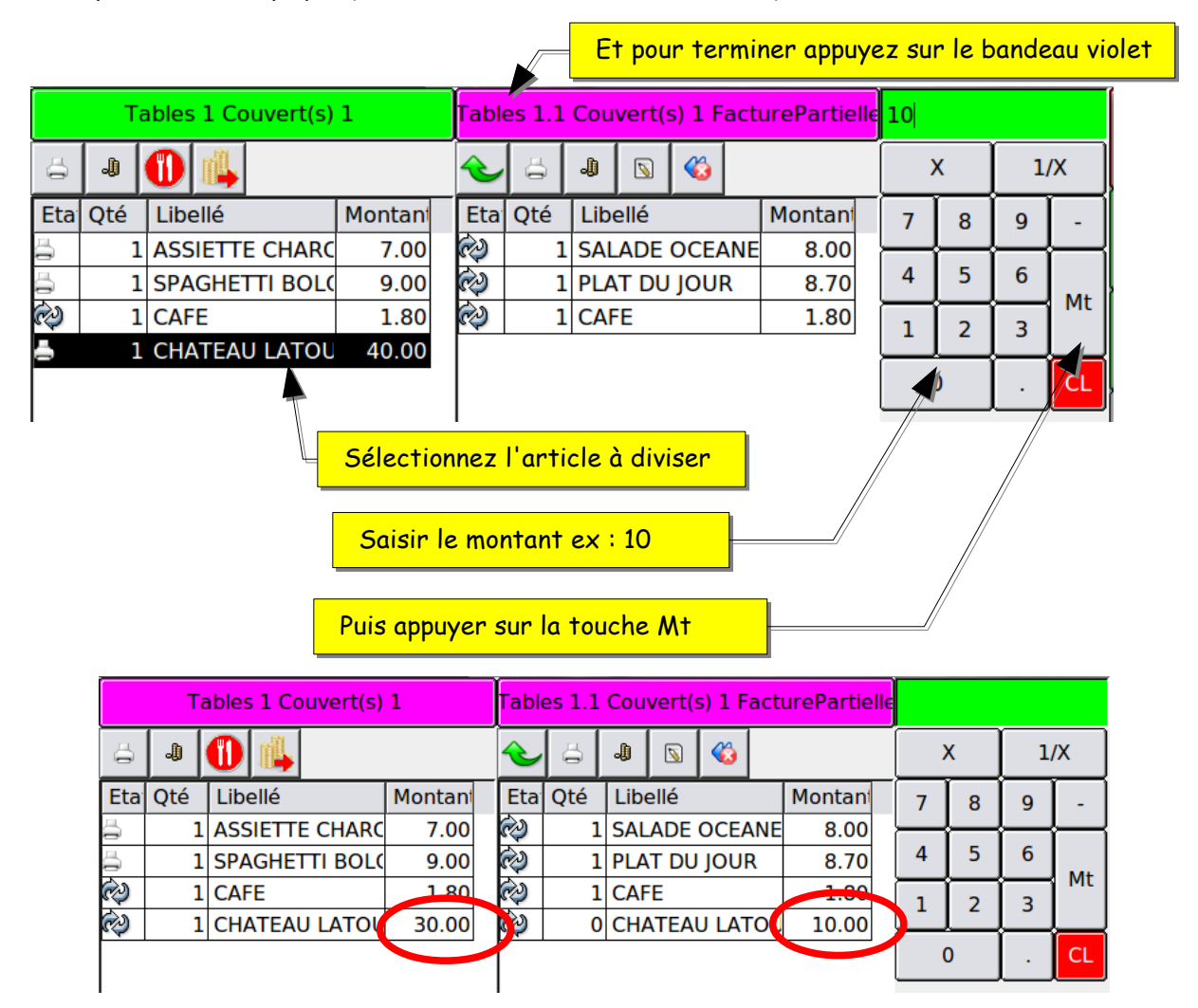

#### 7- Les résultats

#### 7.1 - Rappel important

Afin d'être en règle avec l'administration fiscale, nous vous informons que la conservation des archives de clôture dans leur format d'origine est obligatoire et sous la responsabilité de l'utilisateur.

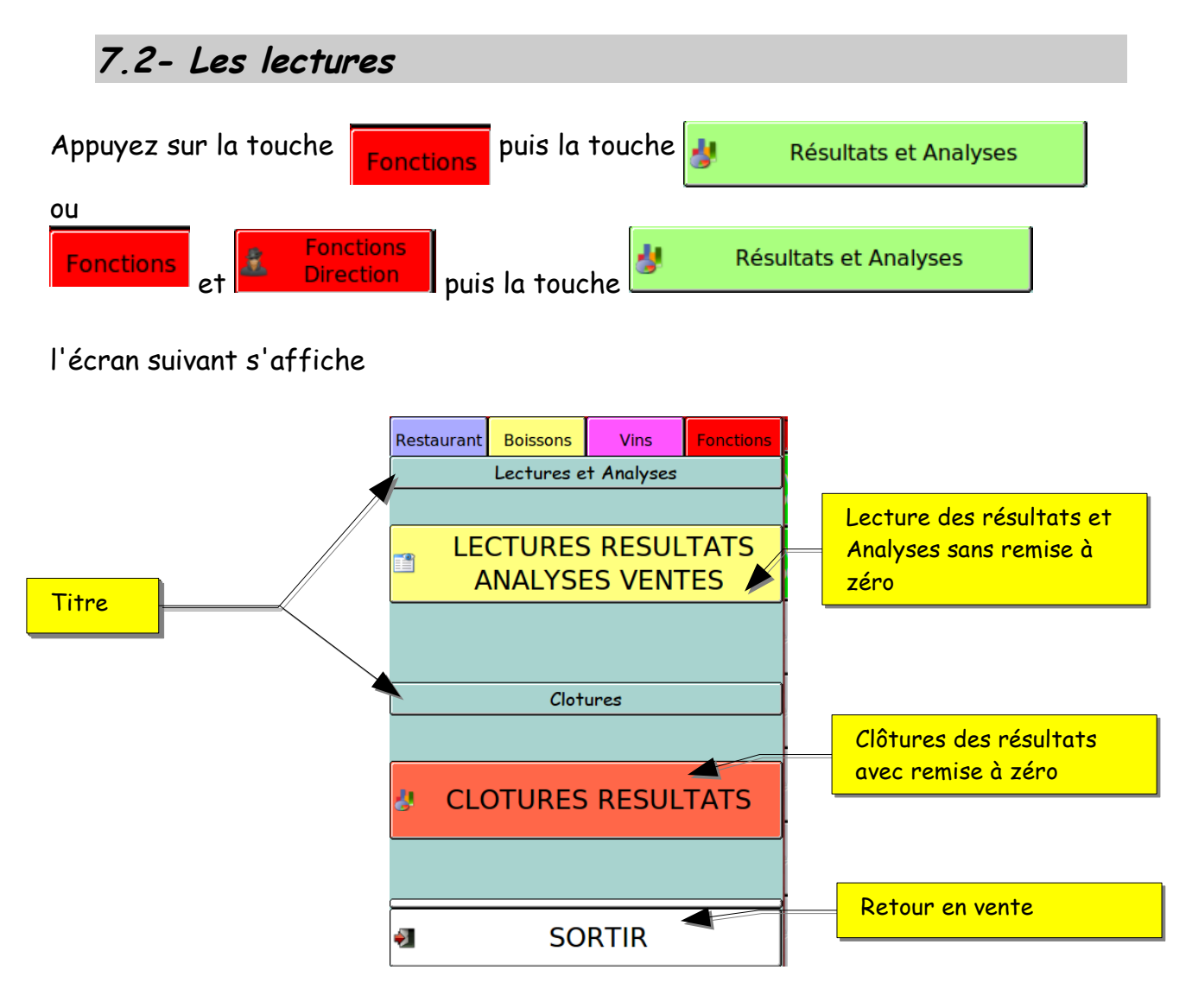

Appuyez sur la touche « lectures résultats analyses vente »

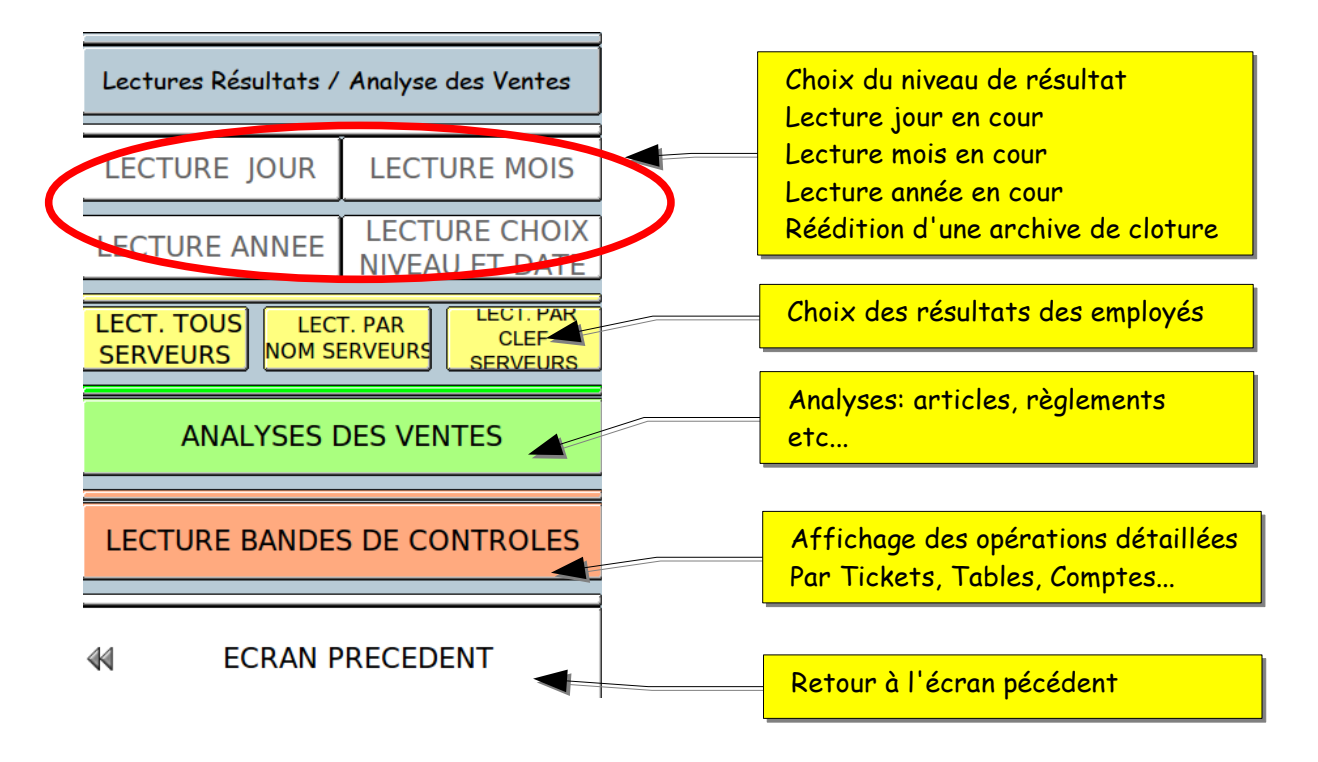

# 7.2.1 - Lecture générale

Pour exécuter une lecture de la journée en cours sélectionnez « lecture jour » puis le mode d'affichage puis choisir le résultat souhaité.

| ECRAN<br>IMPRIMANTE | Sélectionnez le type<br>de sorties                             | 01_FINANCIERS_SIMPLIFIE<br>02_FINANCIERS_GENERAL<br>03_FINANCIERS_GENERAL_DETAILLE<br>04_FINANCIERS_SANS_STATISTIQUES |
|---------------------|----------------------------------------------------------------|----------------------------------------------------------------------------------------------------|
| ß                   |                                                                | 05_REGLEMENTS<br>06_SERVICES<br>07_ARTICLES<br>08_CA ARTICLES NET ET BRUT<br>09_SORTIES ARTICLES                      |
|                     | Sélectionnez une ligne<br>En fonction du résultat<br>souhaiter | 10_SERVEURS<br>11_SERVEURS_DETAILES<br>12 DECLARATION CAISSE TOUS SERVEURS<br>11                                      |

vous pouvez consulter vos résultats à l'écran ou les imprimer suivant le choix de sortie. Vous pouvez avoir le même type d'affichage pour des résultats, mois année etc... pour d'autres résultats choisir dans la liste, articles ou autres

Exemple d'affichage.

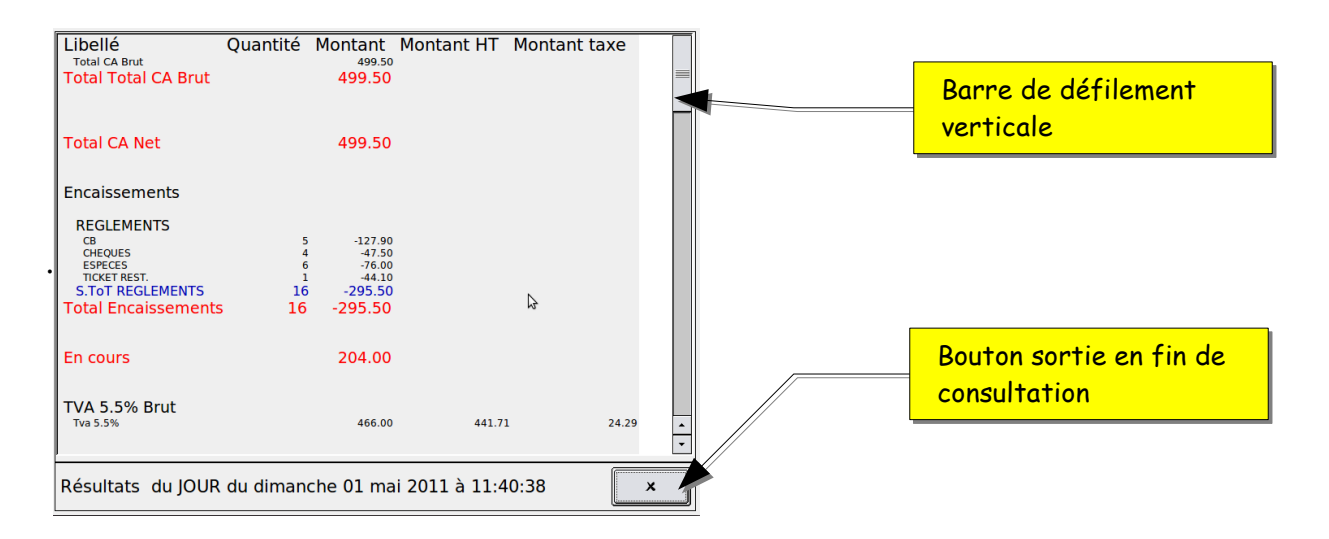

# 7.2.2- les Analyses des ventes

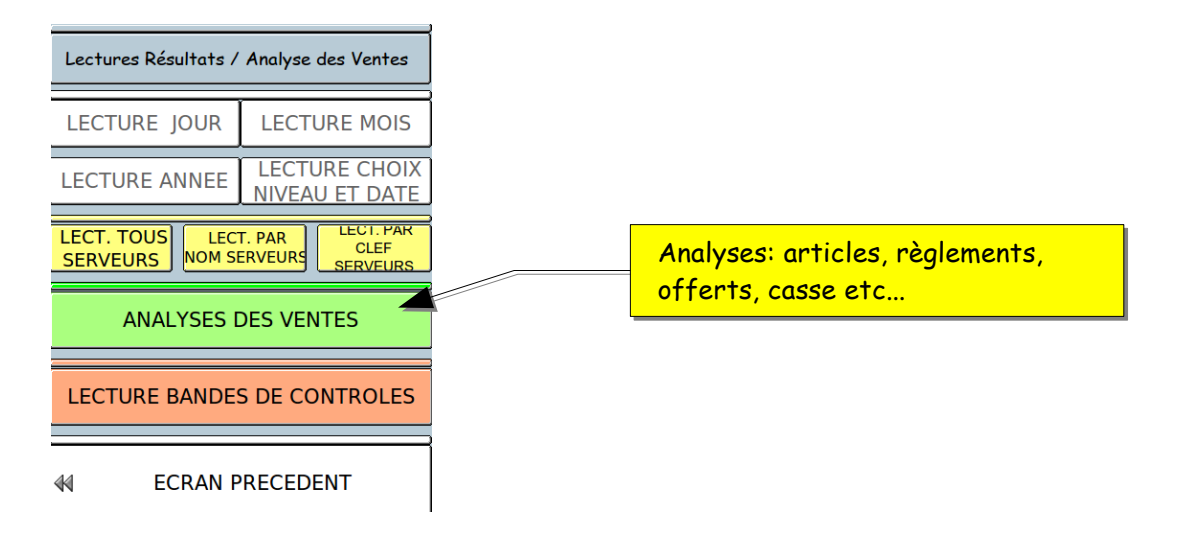

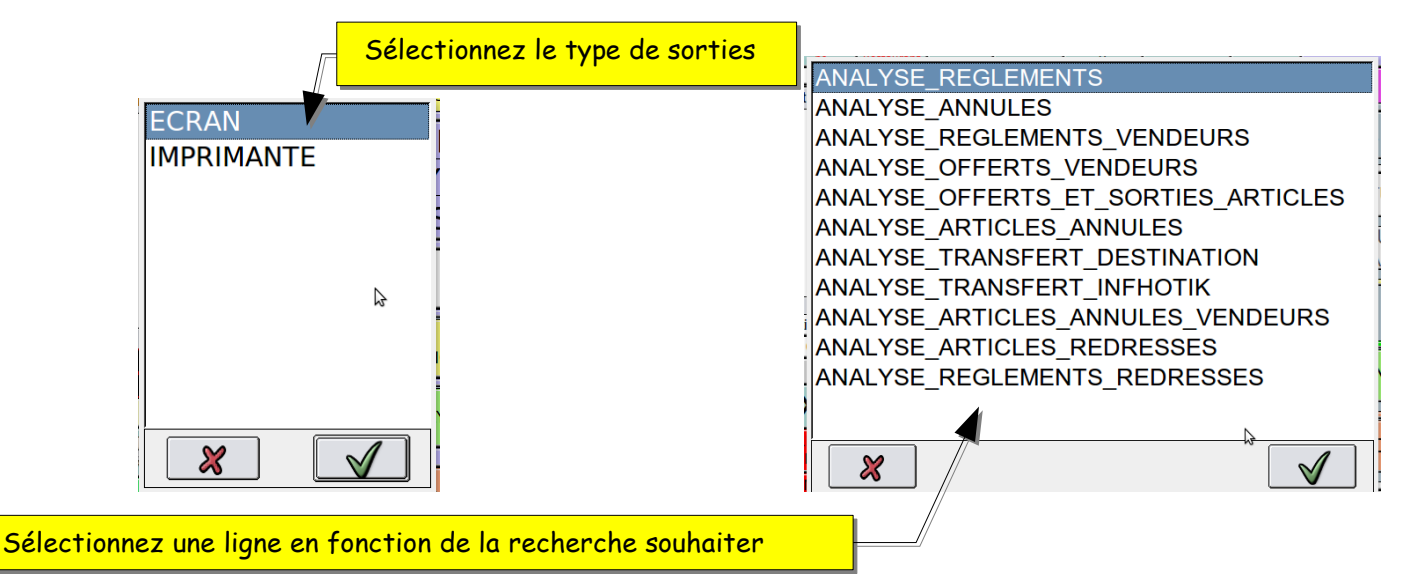

Exemple Offert :

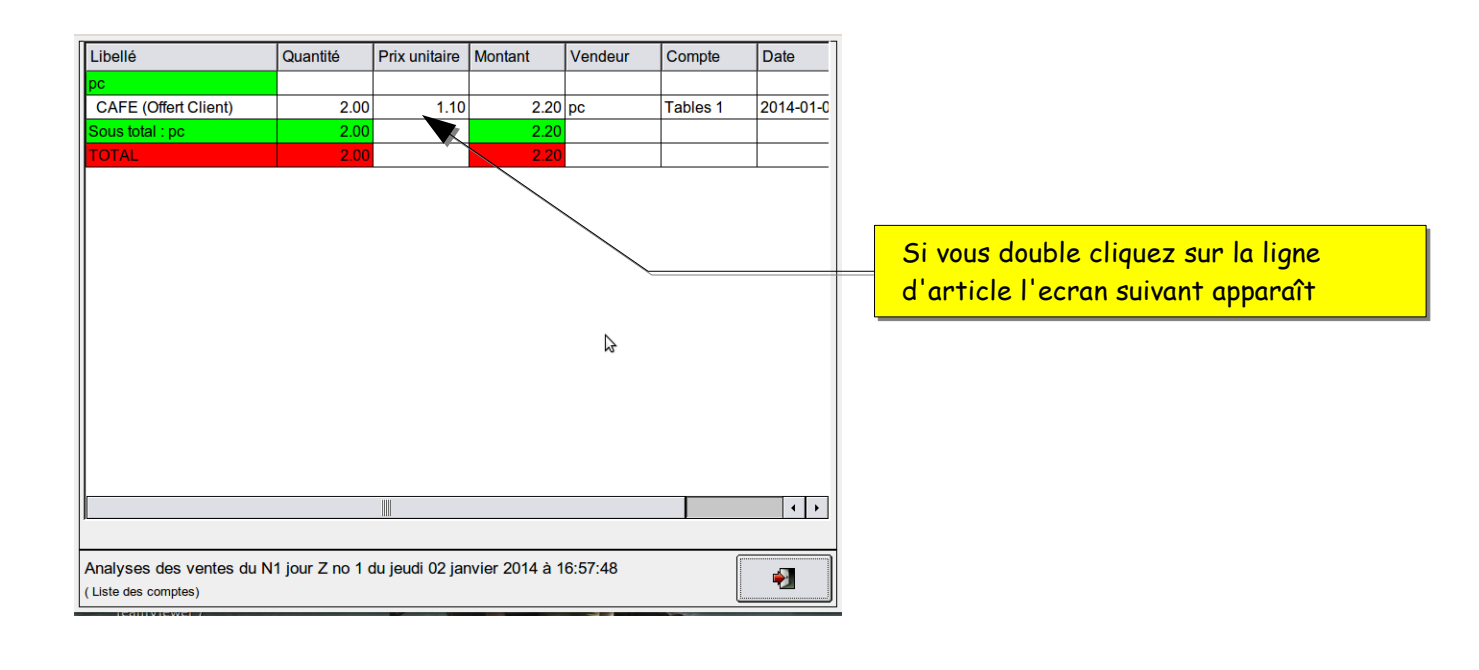

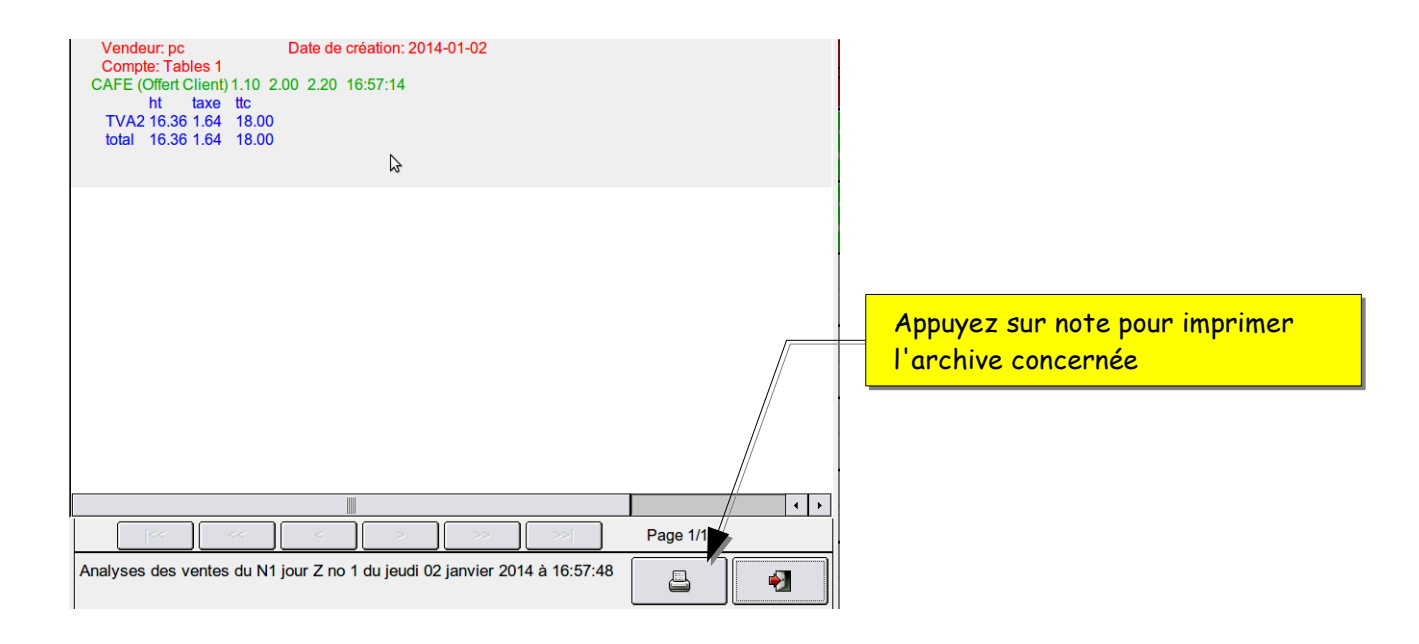

## 7.2.3- Les bandes de contrôles

Pour consulter la lecture des bandes de contrôles de la journée en cours, appuyez sur la touche lecture bandes de contrôles.

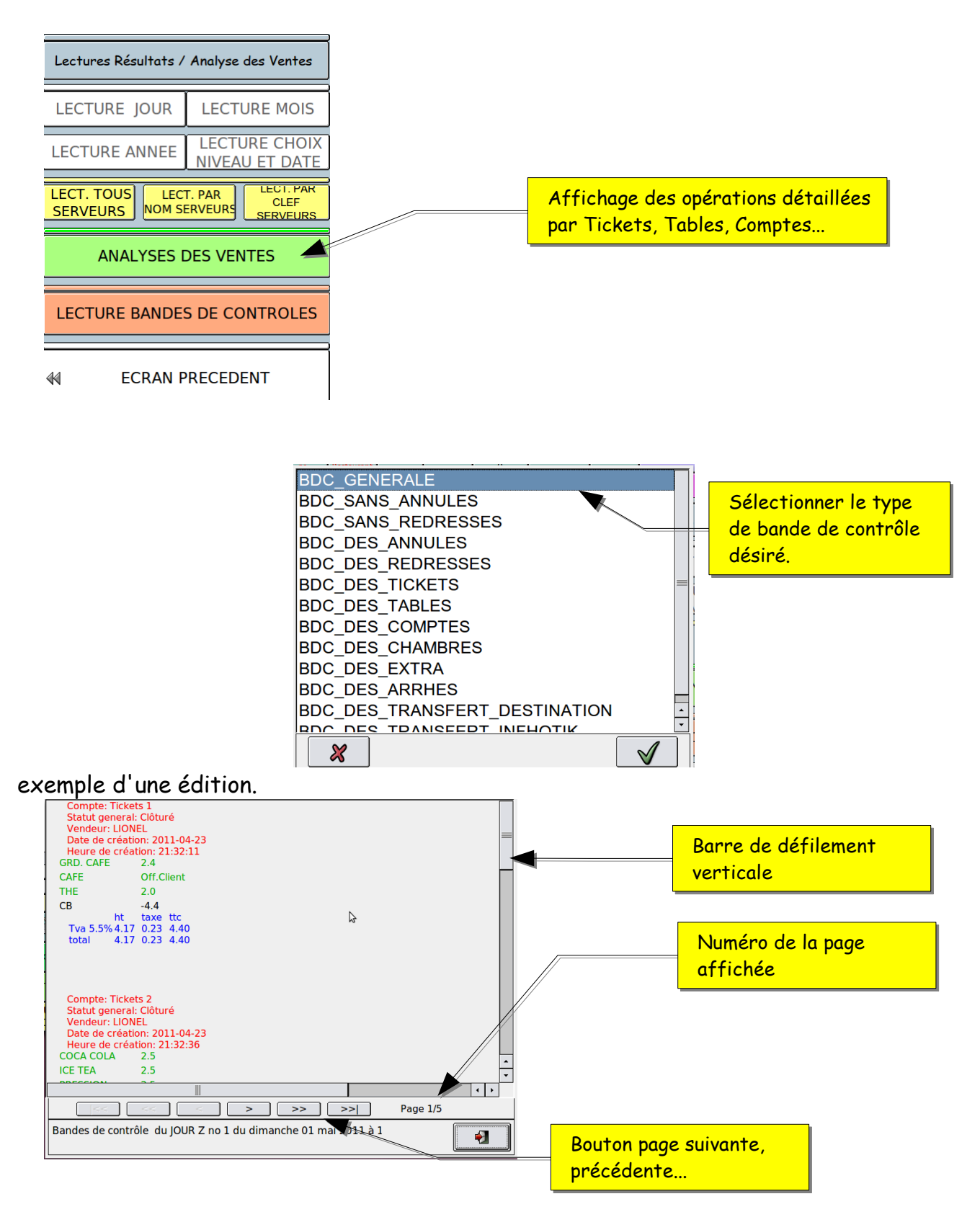

KSD LM - Manuel d'utilisation ventes- Rev. 09/10/2015

## 8- Les remises à zéro

Clôtures de la journée en cours ou d'autres niveaux de cumuls.

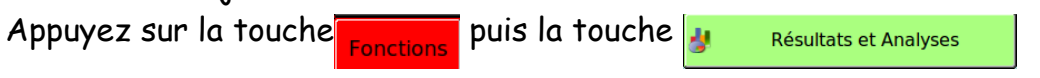

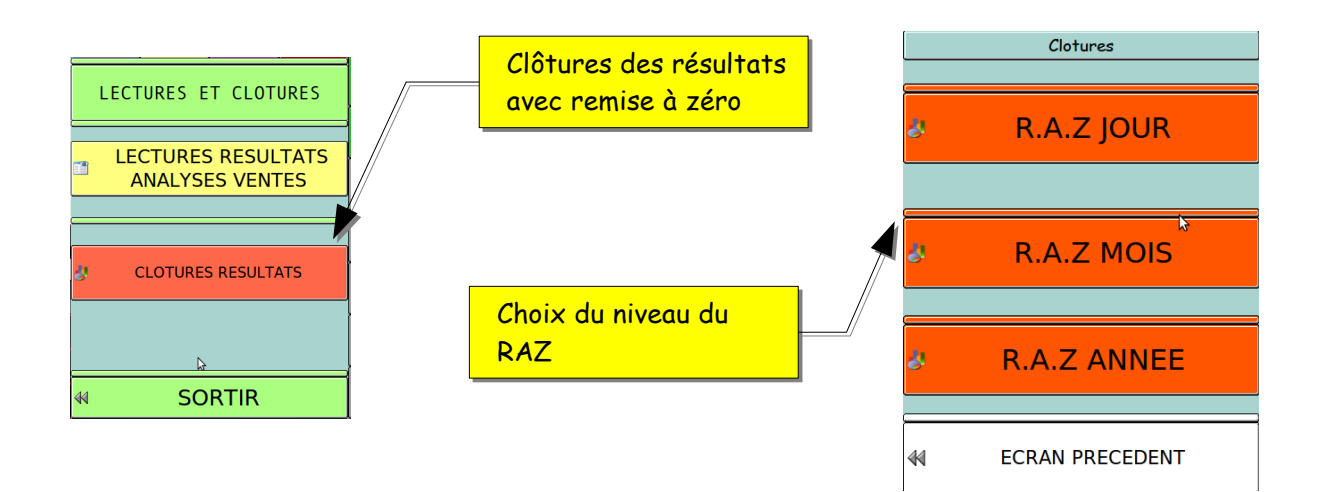

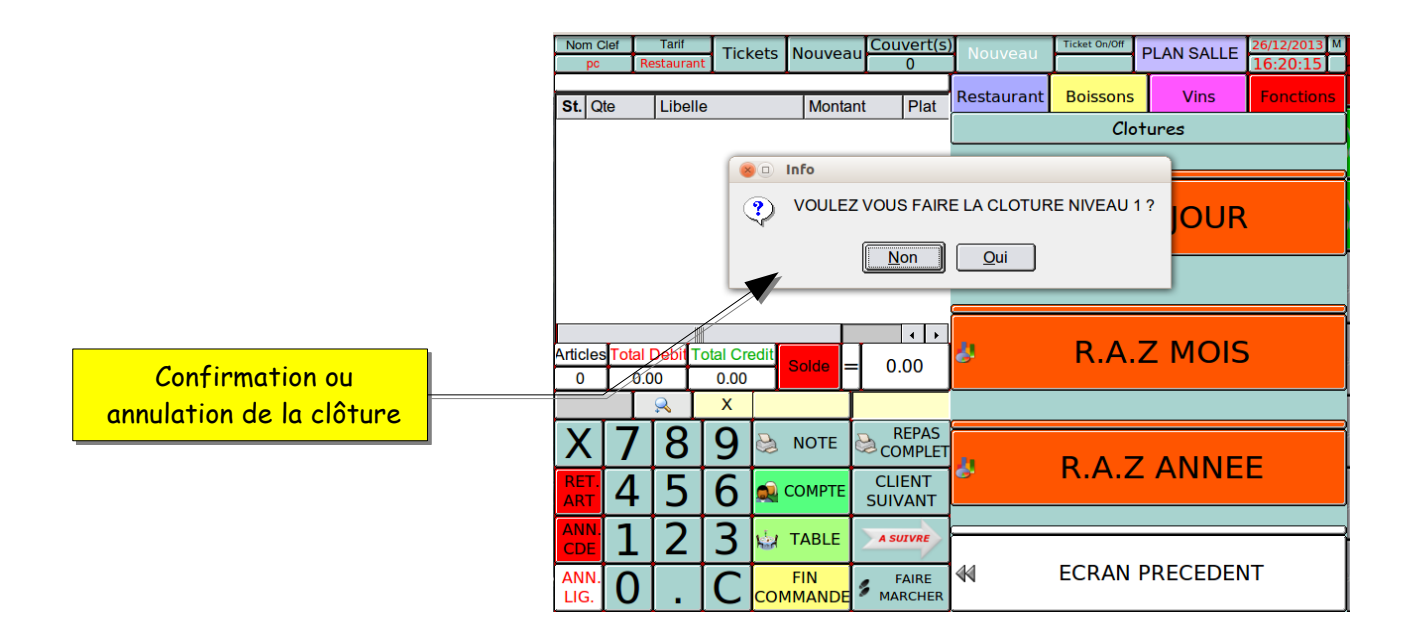

KSD LM - Manuel d'utilisation ventes- Rev.

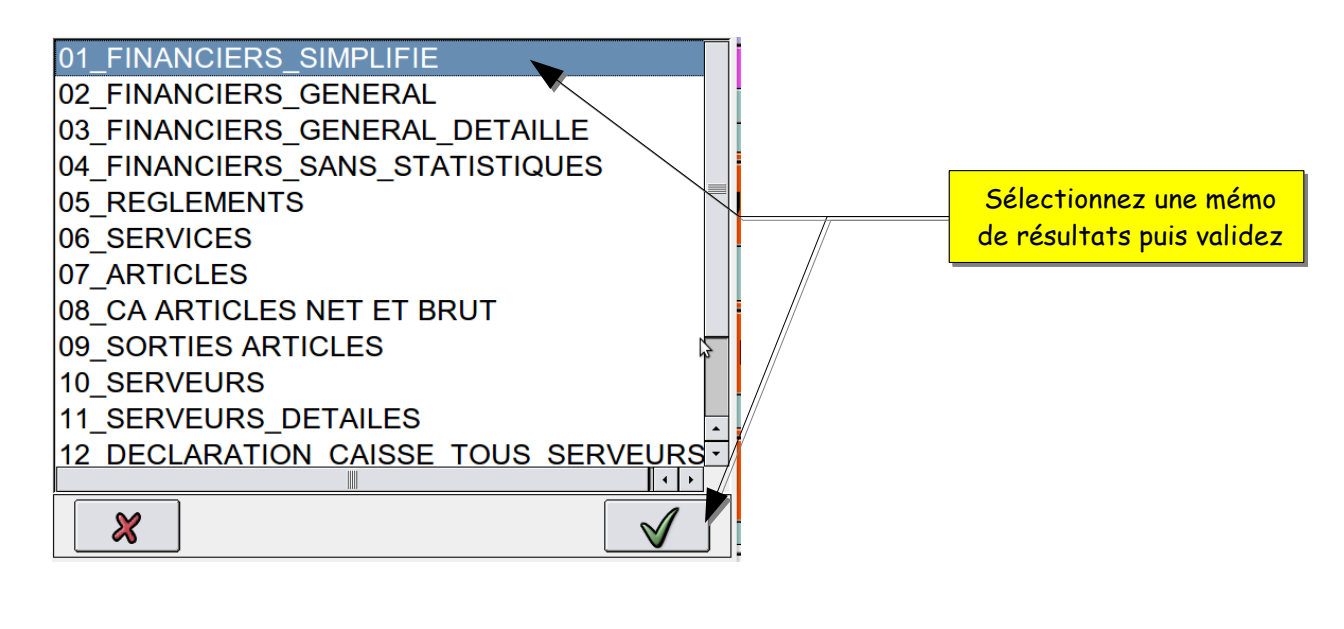

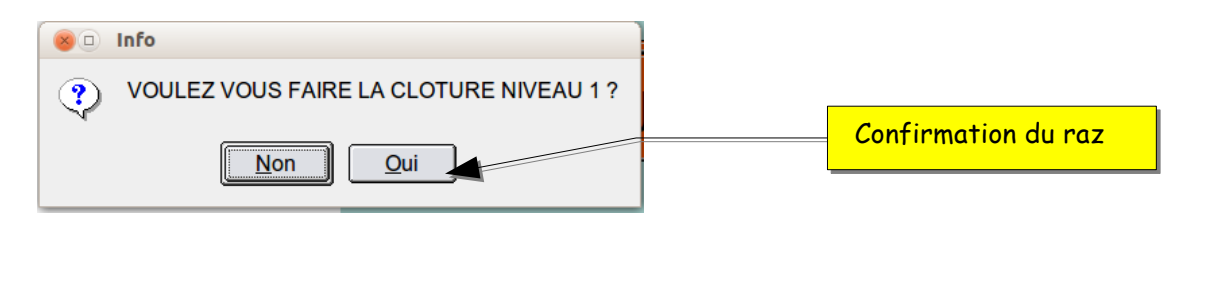

| 🛞 🗉 Info            |                                           |
|---------------------|-------------------------------------------|
| CLOTURE NIVEAU 1 OK | La clôture est terminée<br>validez sur OK |
| <u>Ok</u>           |                                           |

votre RAZ doit s'imprimer et votre clôture est sauvegardée.

Procéder de la même manière pour les niveaux différents Mois, Année etc... Export des résultats

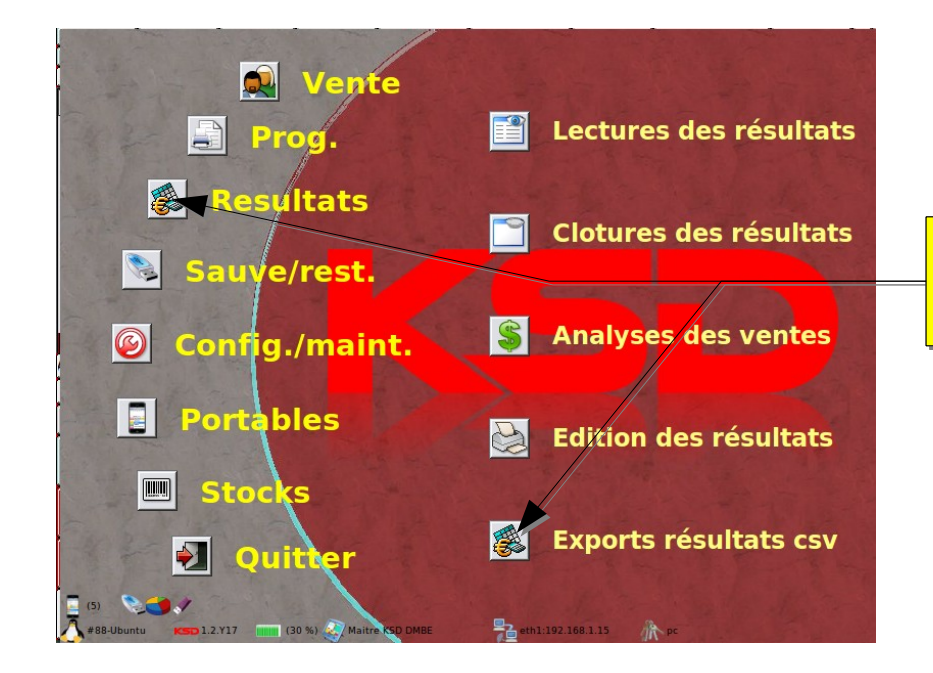

Appuyez sur le bouton Résultats puis sur Exports Résultats CSV

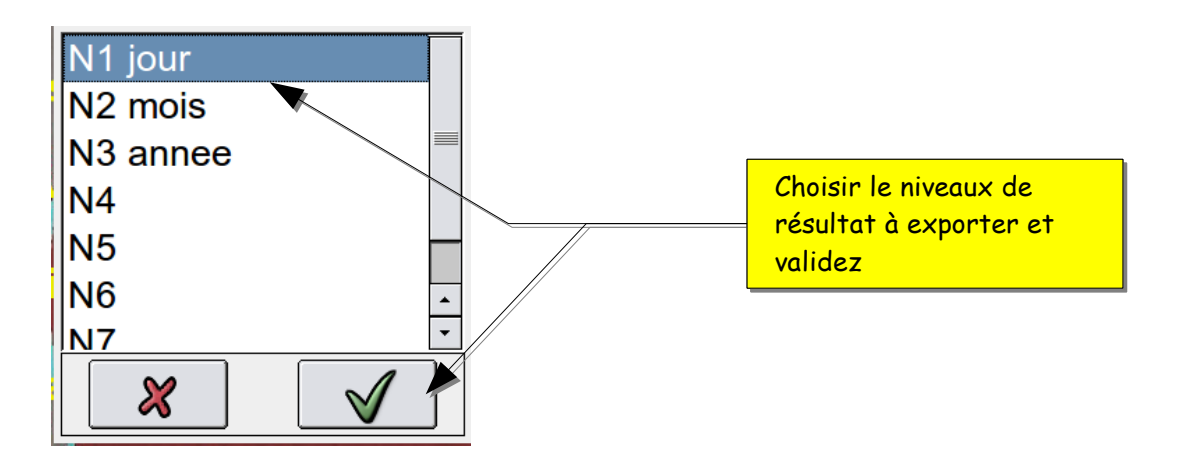

Affichage suivant :

Résultat : Export au format CSV de la clôture.

Analyse des ventes : export au format CSV des analyses exemple, offert, règlement etc...

Bandes de contrôle : Duplicata des factures.

Résultat tableur : export des résultats vers Tableur exemple Exel

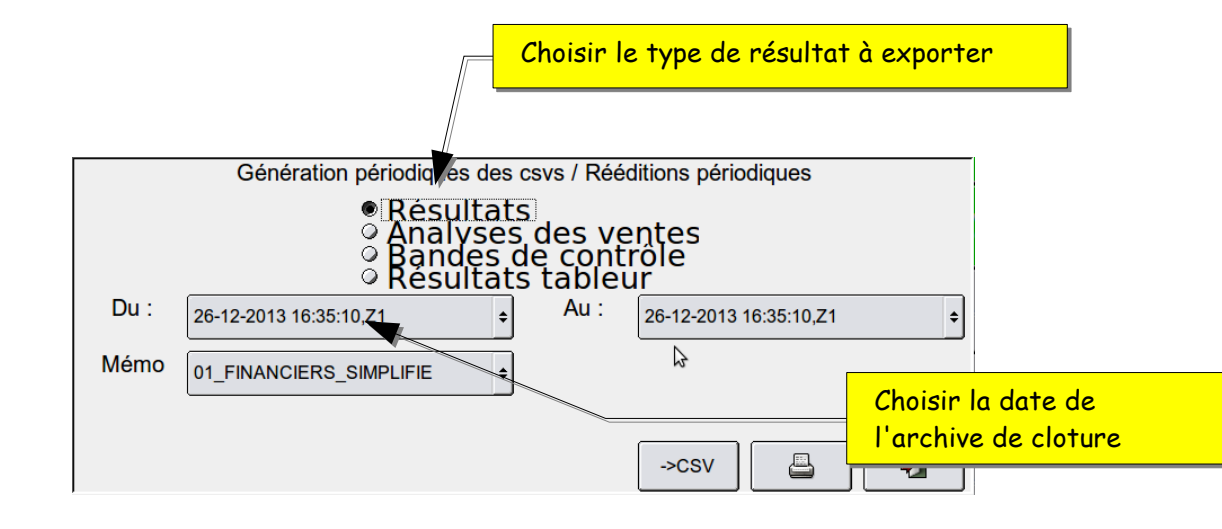

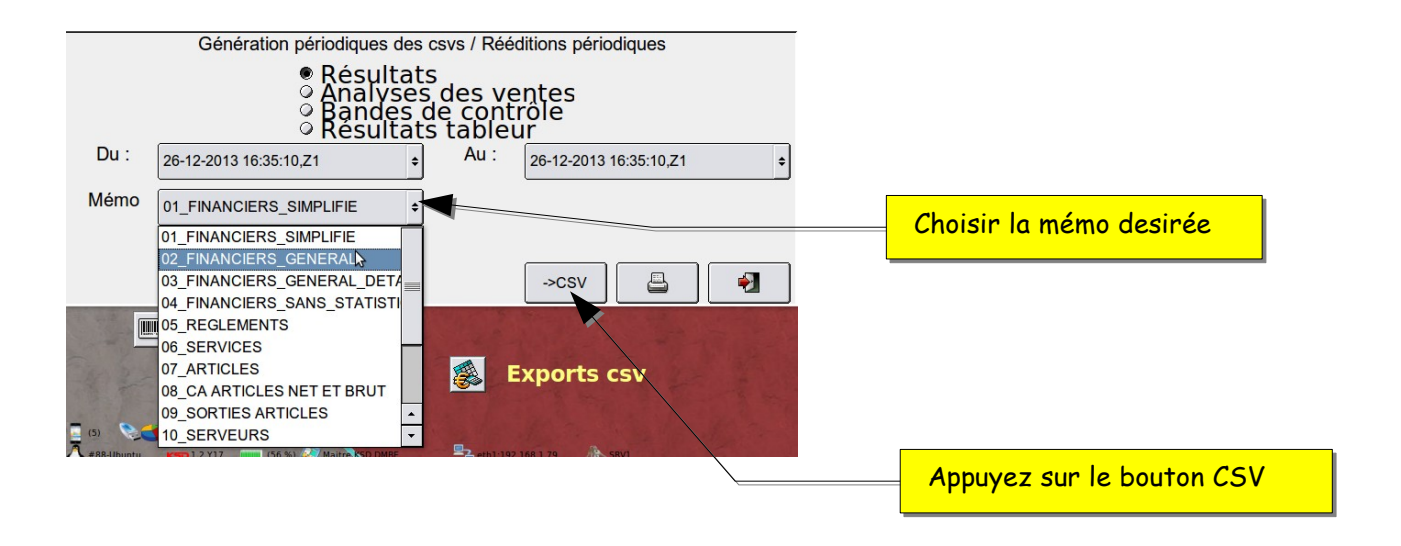

## 9- Evolution et nouvelles fonctions

## 9.1 - Appel compte depuis clôture

Cette fonction vous permet de consulter ou d'éditer un duplicata depuis une archive de clôture.

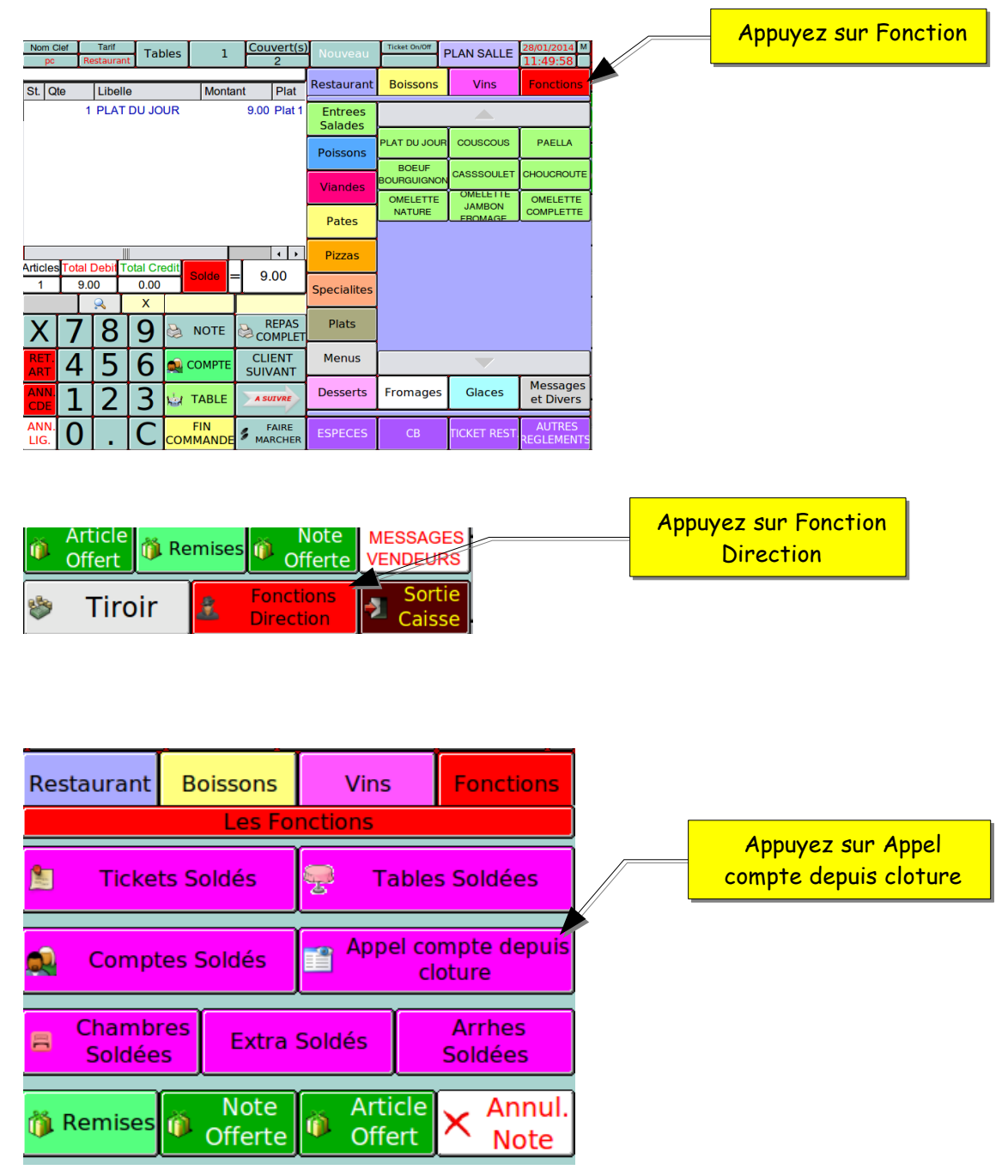

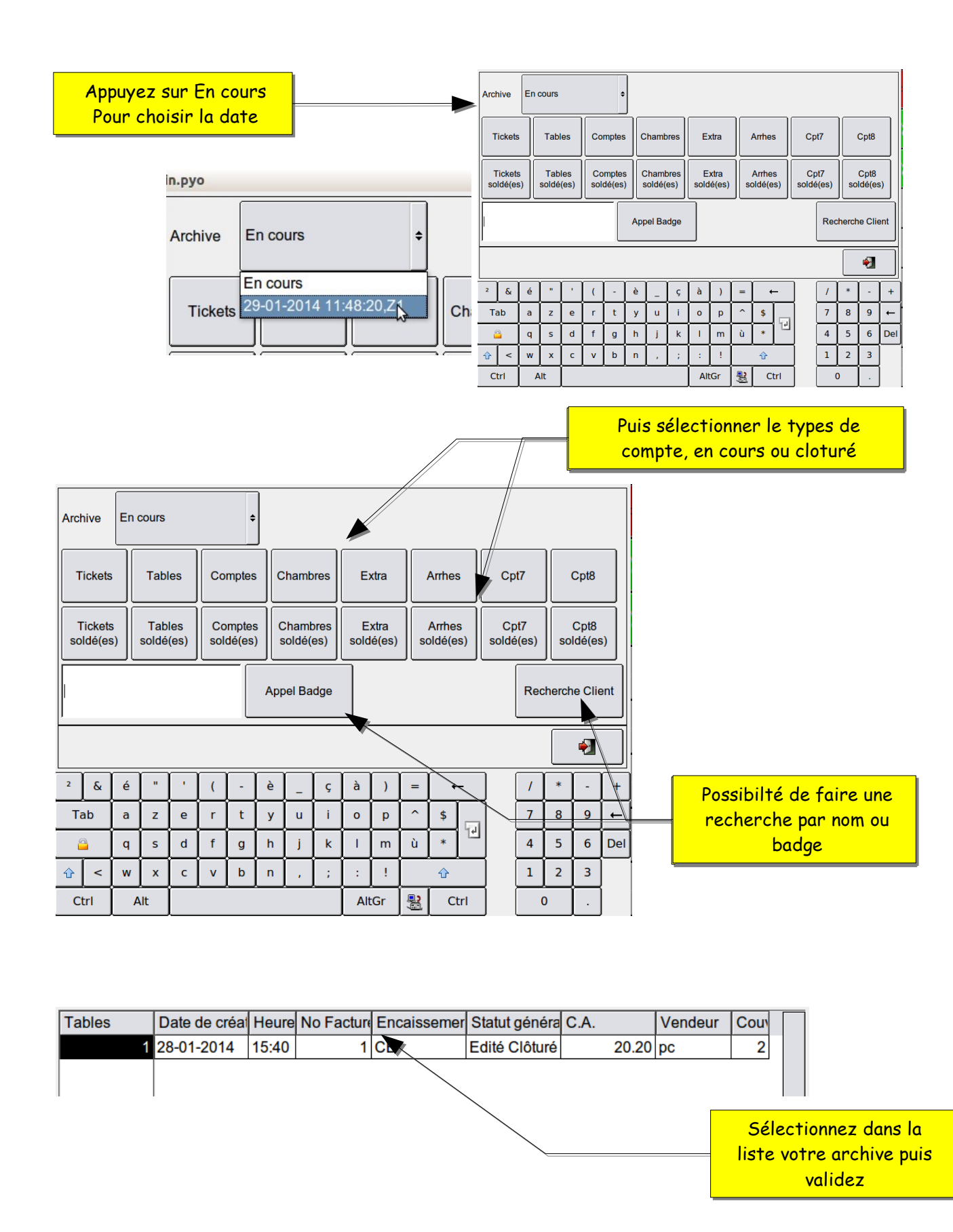

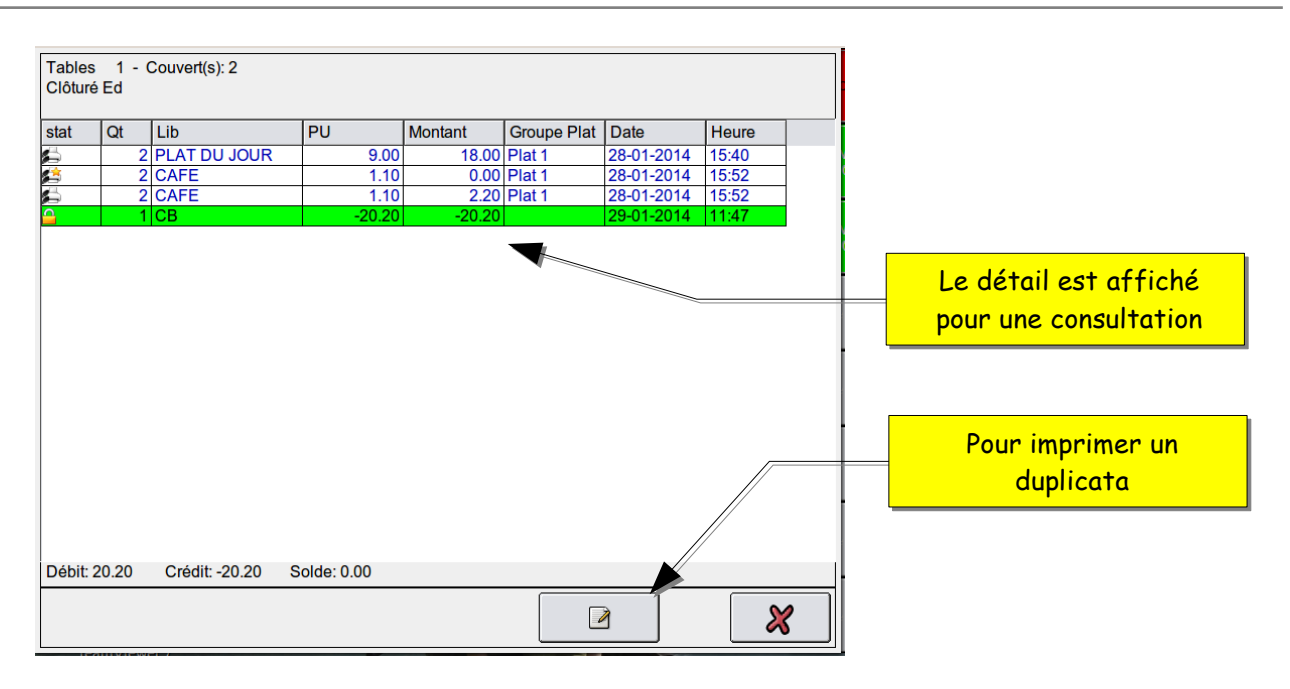

## 9.2- Message libre complément article

Cette fonction vous permet de saisir un message après un article pour complété sa préparation. (utilisation avec imprimantes de préparation) Saisir un article de vente exemple : Plat du jour

| Nom (        | Clef<br>R | Tarif<br>estaurant | Table   | es 1           | Cou               | vert(s)<br>2  | Nouveau            | Ticket On/Off        | PLAN SALLE        | 28/01/2014 M<br>11:49:58 | 1    |                    |
|--------------|-----------|--------------------|---------|----------------|-------------------|---------------|--------------------|----------------------|-------------------|--------------------------|------|--------------------|
| St. C        | te        | Libelle            |         | Monta          | int               | Plat          | Restaurant         | Boissons             | Vins              | Fonctions                |      |                    |
|              | 1         | PLAT D             | U JOUI  | R              | 9.00              | Plat 1        | Entrees<br>Salades |                      |                   |                          | ]    |                    |
|              |           |                    |         |                |                   |               | Poissons           | PLAT DU JOUF         | couscous          | PAELLA                   |      |                    |
|              |           |                    |         |                |                   |               | Viandes            | BOEUF<br>BOURGUIGNON | CASSSOULET        | CHOUCROUTE               |      |                    |
|              |           |                    |         |                |                   |               | Pates              | OMELETTE<br>NATURE   | JAMBON<br>FROMAGE | OMELETTE<br>COMPLETTE    | ]    | Appuyez sur        |
|              |           |                    |         |                |                   |               | Dimen              |                      |                   |                          | . // | Messages et divers |
| Article      | s Total   | Debit Tot          | al Cred | it Solde =     | = 9.              | 00            | Pizzas             |                      |                   |                          |      |                    |
|              |           | <u>A</u>           | X       |                |                   |               | Specialites        |                      |                   |                          | · // |                    |
| Х            | 7         | 8                  | 9       | b NOTE         | è co <sup>R</sup> | EPAS<br>MPLET | Plats              |                      |                   |                          |      |                    |
| RET.<br>ART  | 4         | 5                  | 6       | 🧕 СОМРТЕ       | CLII<br>SUIV      | ENT<br>'ANT   | Menus              |                      |                   |                          |      |                    |
|              | 1         | 2                  | 3       | TABLE          | A SU              | IVRE          | Desserts           | Fromages             | Glaces            | Messages<br>et Divers    |      |                    |
| ANN.<br>LIG. | 0         |                    | C       | FIN<br>OMMANDE | 5 F.<br>Maf       | AIRE<br>RCHER | ESPECES            | СВ                   | TICKET REST.      | AUTRES<br>REGLEMENTS     |      |                    |

|                                                                                                    |          |                  | ez sur mes        | ssag | ges lil | ore  |       |   |   |     |       |      |      |      |          |    |          |      |   |       |      |
|----------------------------------------------------------------------------------------------------|----------|------------------|-------------------|------|---------|------|-------|---|---|-----|-------|------|------|------|----------|----|----------|------|---|-------|------|
|                                                                                                    | /        |                  |                   |      | St. Qte | Lil  | oelle |   |   | Mor | ntant | F    | Plat | Rest | taura    | nt | Boissons | Vins |   | Fonct | ions |
| Restaurant                                                                                                    | Boissons | Vins             | Fonctions         |      |         | 4 DI |       |   | n |     |       |      | 1.44 | •••  | K        | Y  |          | _1   |   |       |      |
| MESSAGE                                                                                                    |          |                  |                   |      | mess    | age  | :     |   |   |     |       |      |      |      | 15       |    |          |      |   |       |      |
| Messages                                                                                                    | SANS     | DIVERS<br>ALCOOL | DIVERS<br>RESTAUR |      |         |      |       |   |   |     |       |      |      |      | 2        | 8  |          |      |   |       |      |
| cuisine                                                                                                    | DIVERS   |                  | DIVERS            |      | 2 &     | é    | "     | · | ( | -   | è     | _    | ç    | à    | )        | =  |          | 1    | * | -     | +    |
| Garnitures                                                                                                    | CAVE     | <u>5 5%</u>      | EMPORTER          |      | Tab     | a    | z     | e | r | t   | у     | u    | i    | 0    | p        | ^  | \$       | 7    | 8 | 9     | ╘    |
| Cuissons                                                                                                    |          |                  |                   |      |         | q    | s     | d | f | g   | h     | j    | k    |      | m        | ù  |          | 4    | 5 | 6     | Del  |
|                                                                                                    |          |                  |                   |      | <u></u> | w    | ×     | c | v | b   | n     | •    | ;    | :    | <u>!</u> |    |          |      | 2 |       |      |
| Sauces                                                                                                    |          |                  |                   |      | RET.    |      |       |   |   |     |       | CLIE | NT   |      | rizzas   |    |          |      | 0 | ·     |      |
| Saisir votre message, puis finir par valide         Nom Clef       Tarif       Tables       1       Couvert(s)         pc       Restaurant       Tables       1       1         St.       Qte       Libelle       Montant       Plat         1       PLAT DU JOUR       9.00       Plat       1         1       Allergie au gluten       0.00       0.00 |          |                  |                   |      |         |      |       |   |   |     |       |      |      |      |          |    |          |      |   |       |      |
| I                                                                                                    |          |                  |                   |      |         |      |       |   |   |     |       |      |      |      |          |    |          |      |   |       |      |

9.3- Gestion du tiroir

Cette fonction vous permet de faire des prélèvements ou des rentrées d'argents, afin de les notifier dans les résultats.

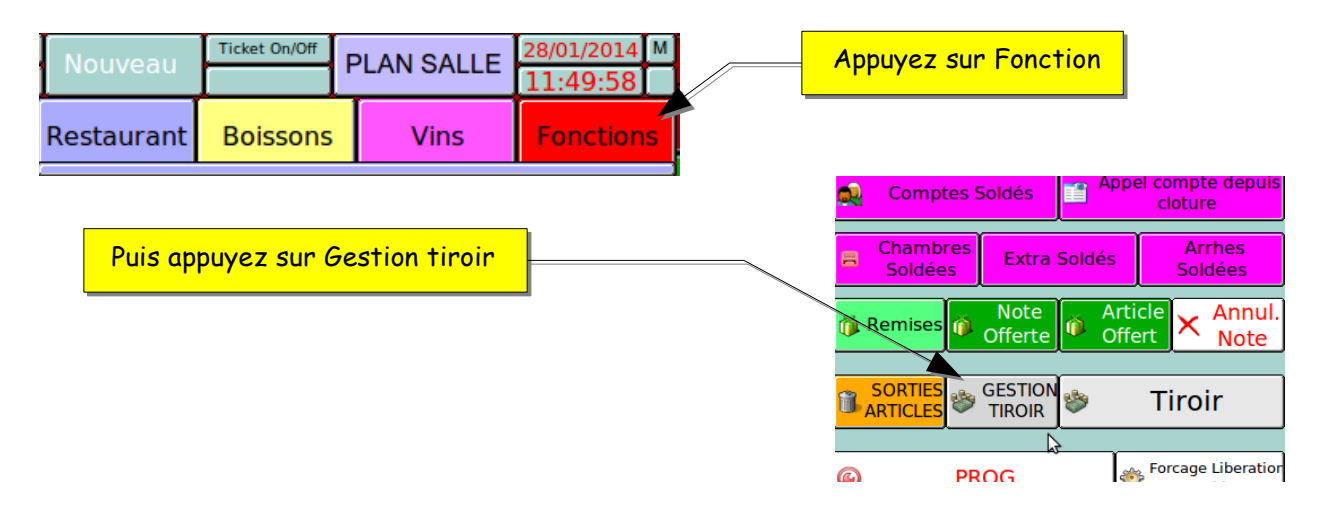

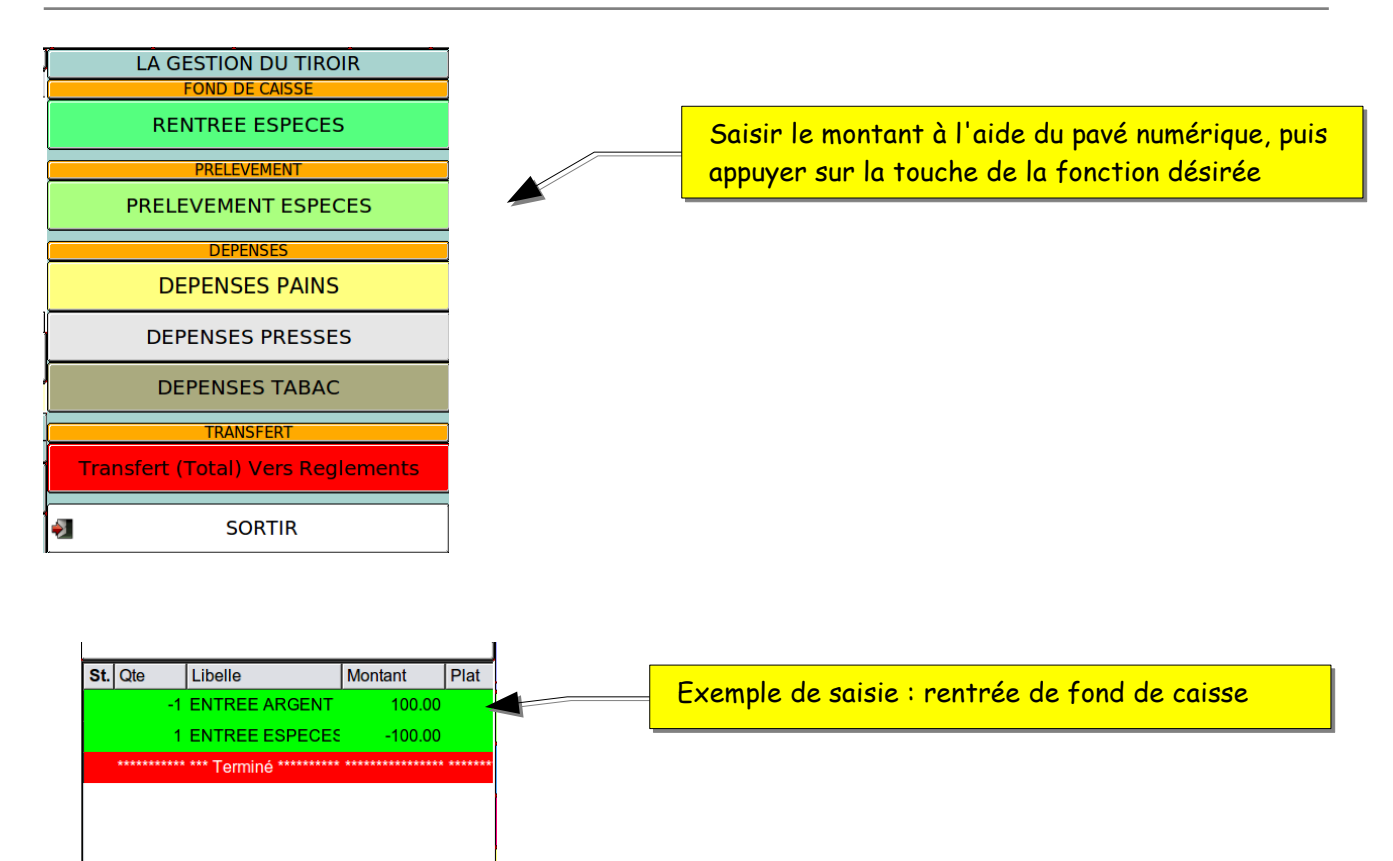

Exemple dans les résultats :

0.00

Articles Total Debit Total Credit

0.00

0.00

0

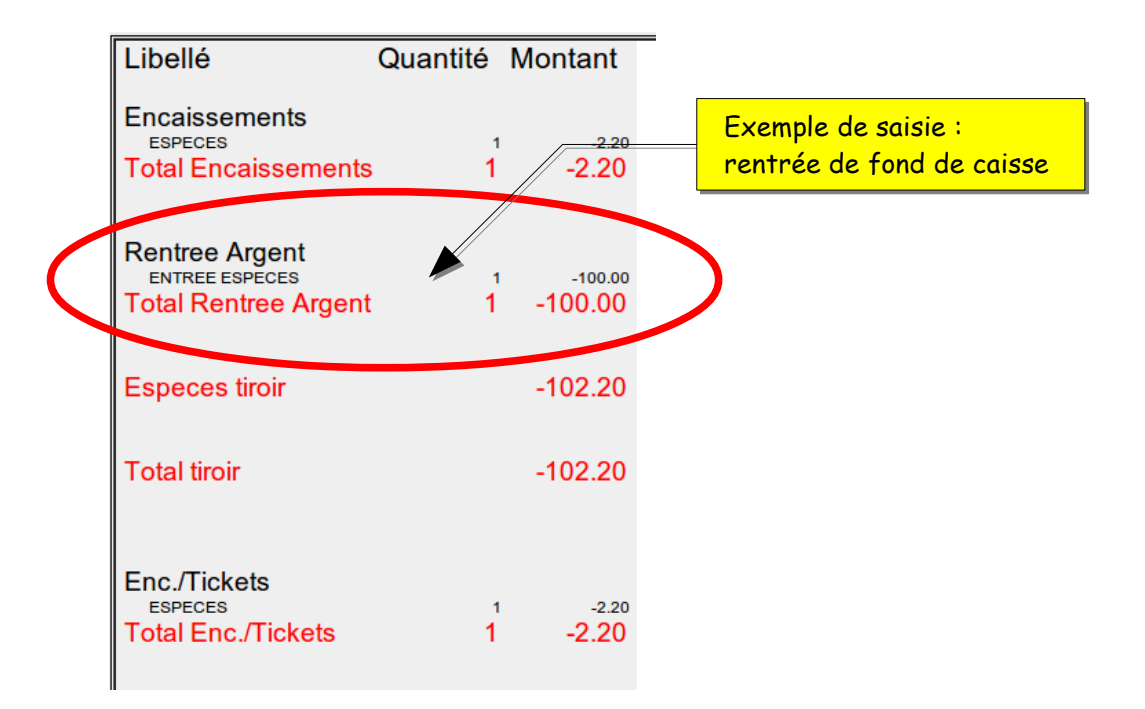

## 9.4- Déclaration de caisse

Cette fonction vous permet de gérer les déclarations de mode de règlements, pour les serveurs ayant leurs propre fond de caisse.

La déclaration peut être effectuée par le vendeur.

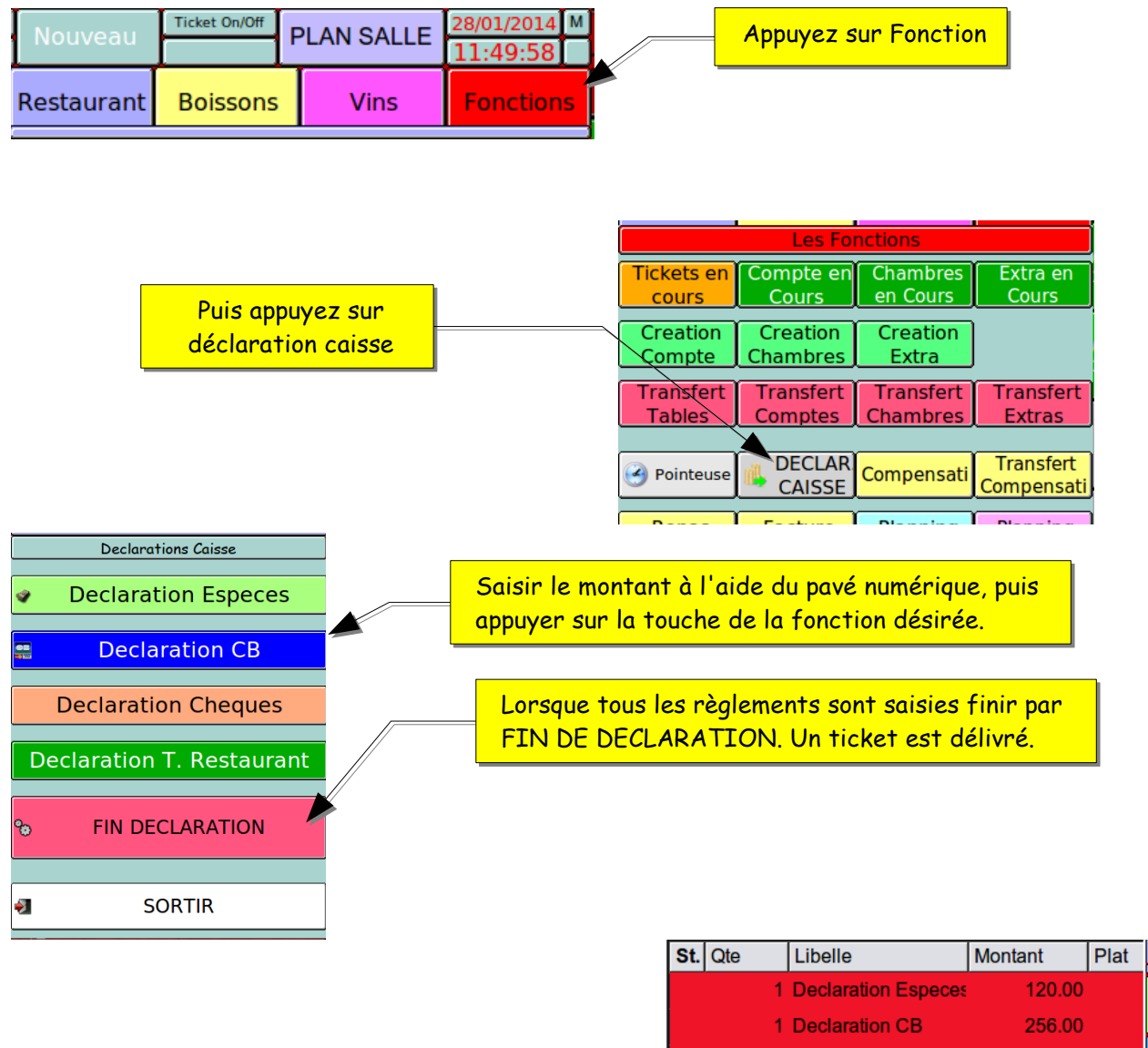

| 5.    | QIE         |       | SIIC .        | !      | vionian | L I    | Fiat       |
|-------|-------------|-------|---------------|--------|---------|--------|------------|
|       | 1           | Dec   | laration Espe | eces   | 1:      | 20.00  |            |
|       | 1           | Dec   | laration CB   |        | 2       | 56.00  |            |
|       | 1           | Dec   | laration Che  | que    |         | 53.00  |            |
|       | 1           | Tota  | I Declaration | Ca     | -43     | 29.00  |            |
|       | ******      | *** T | erminé *****  | **** * | ******  | ****** | ******     |
|       |             |       |               |        |         |        |            |
|       |             |       |               |        |         | [      | 4          |
|       |             |       |               |        |         |        | <b>آ</b> ا |
| Artic | les Total [ | Debit | Total Credit  | Sal    |         | 0      | 00         |
| 0     | 0.0         | 0     | 0.00          | 30     |         | 0.     | 00         |

Exemple dans les résultats

| Libellé                   | Quantité | Montant |
|---------------------------|----------|---------|
| Declaration Caisse        |          |         |
| S ToT pc                  | 3        | 429.00  |
|                           | č        | 420.00  |
| Total Declaration Caisse  | 3        | 429.00  |
| Declaration Caisse        |          |         |
| DC                        |          |         |
| Declare Statistique       |          |         |
| Declaration CR            | 4        | 256.00  |
| Declaration Chaques       | 1        | 230.00  |
| Declaration Especes       | 1        | 120.00  |
| S ToT Declare Statistique | 3        | 429.00  |
|                           | 5        | 420.00  |
| S.IOI pc                  | 3        | 429.00  |
| Total Declaration Caisse  | 3        | 429.00  |

# 9.5- Sorties d'articles

Cette fonction vous permet de gérer dans les résultats les articles : Cassés, Bouchonnés, Invendue ...

Exemple d'utilisation sur une table sont saisies des plat puis des café .

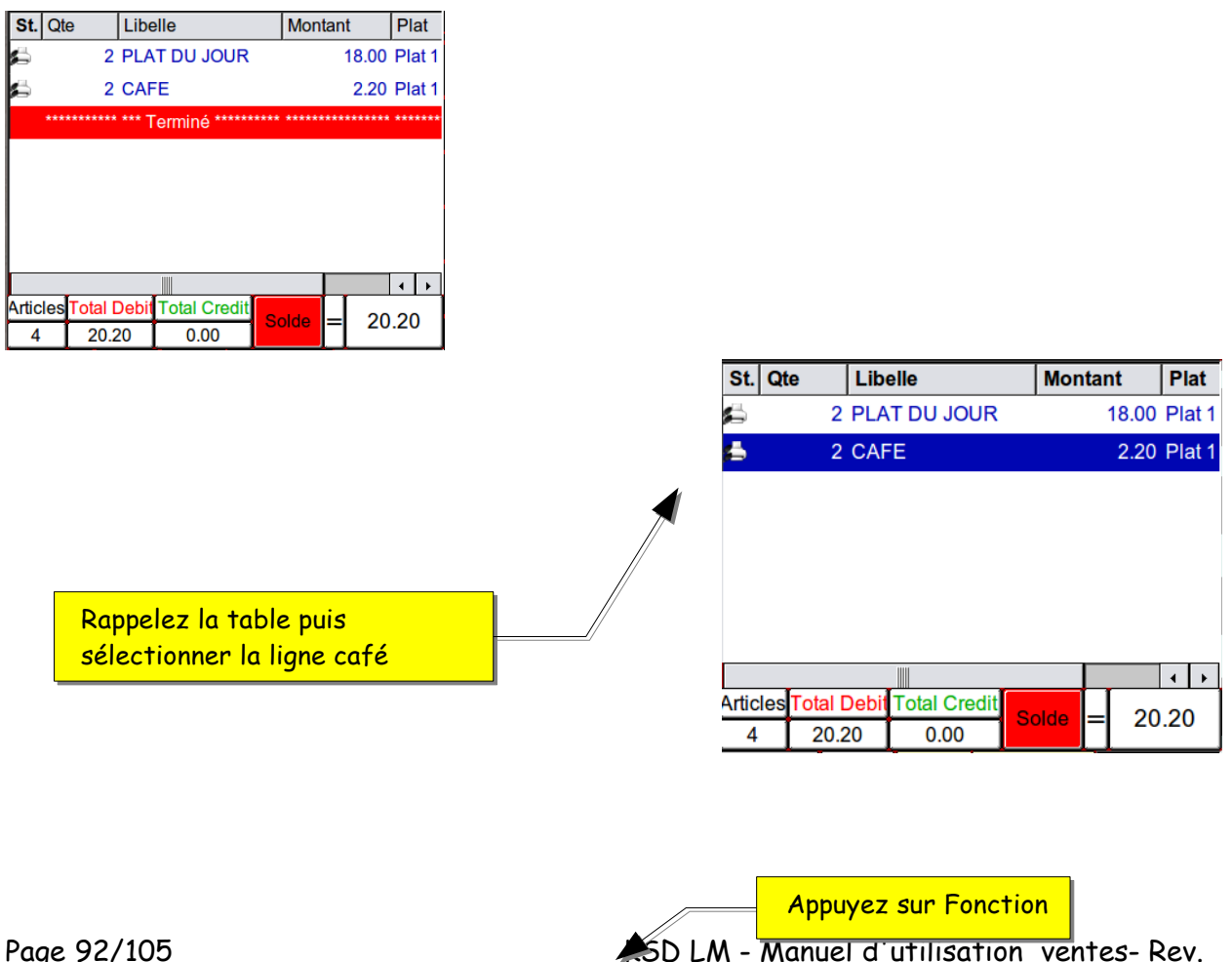

Page 92/105 09/10/2015

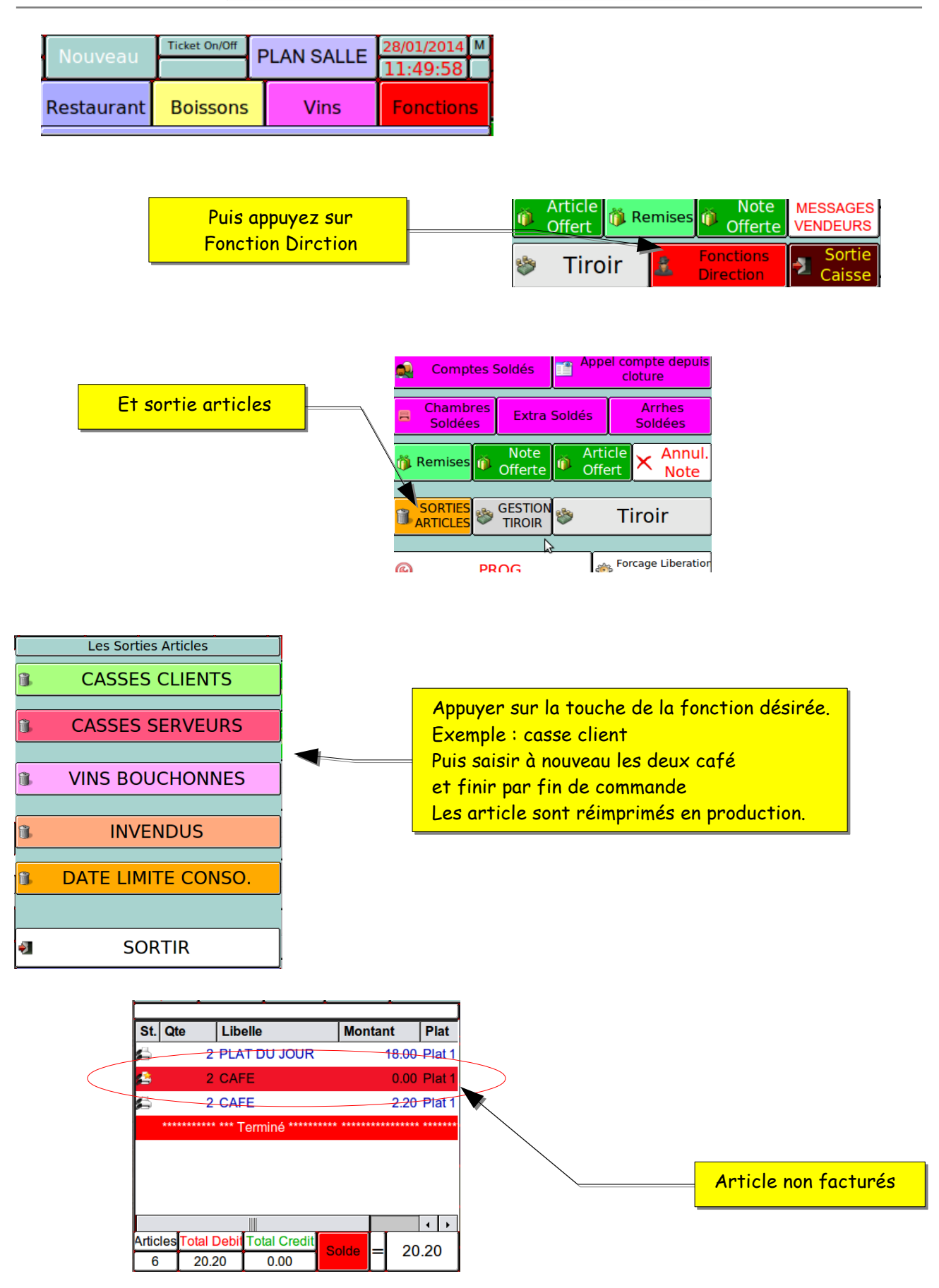

#### Exemple dans les résultats

| *** SORTIES ARTICLES ***                                        |        |  |  |   |
|-----------------------------------------------------------------|--------|--|--|---|
| pc<br>Casses Clients<br><sub>CAFE</sub><br>S.ToT Casses Clients | 2<br>2 |  |  |   |
| S.ToT pc<br>Total Sortie Articles                               | 2<br>2 |  |  | 4 |

# 9.6- Messages Vendeur

Cette fonction vous permet de saisir un texte à l'attention d'utilisateur.

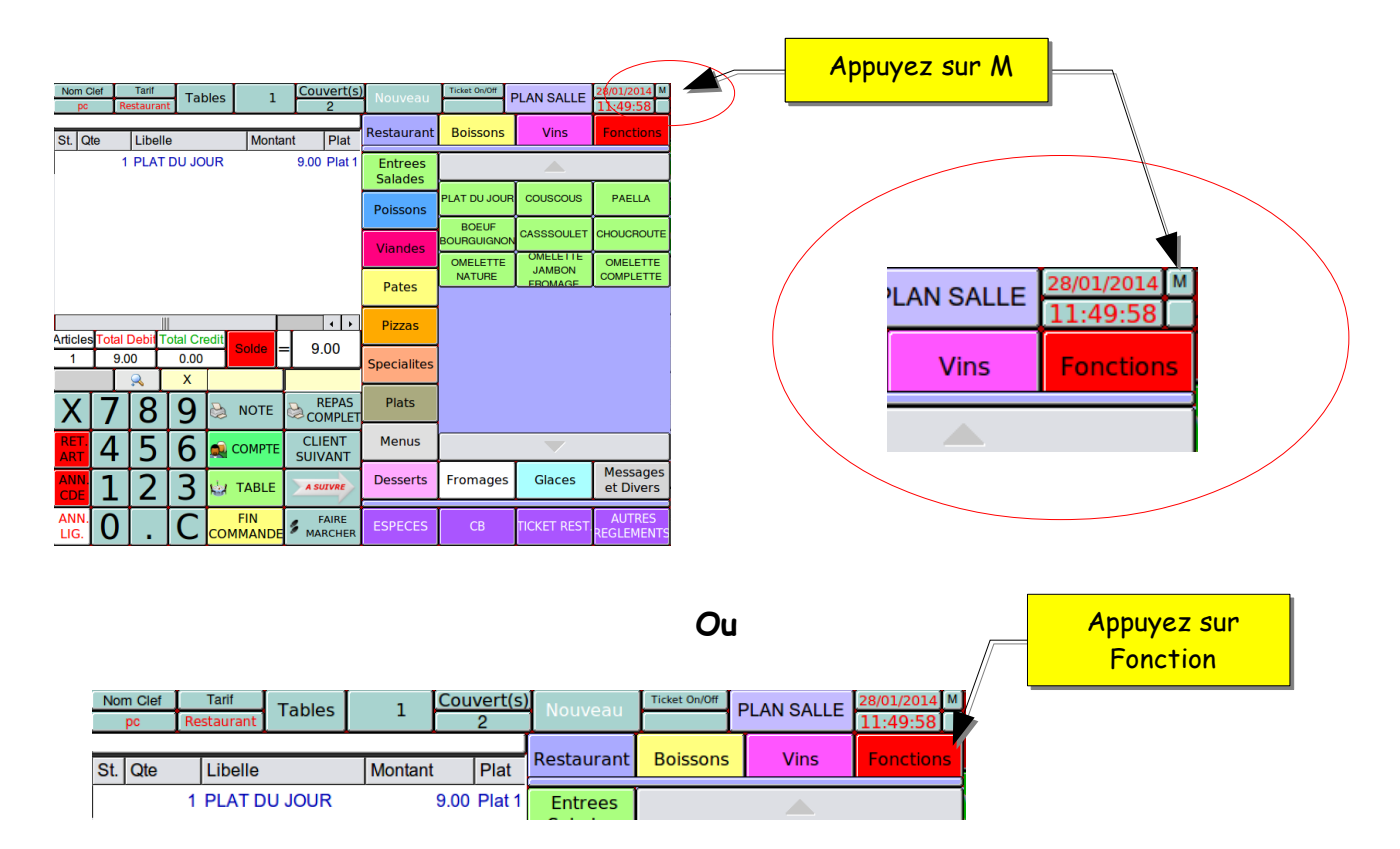

| Tickets en cours      | Compte en<br>Cours   | Chambres<br>en Cours    | Extra en<br>Cours       |  |
|-----------------------|----------------------|-------------------------|-------------------------|--|
| Creation<br>Compte    | Creation<br>Chambres | Creation<br>Extra       |                         |  |
| Transfert<br>Tables   | Transfert<br>Comptes | Transfert<br>Chambres   | Transfert<br>Extras     |  |
| 🕑 Pointeuse           | DECLAR<br>CAISSE     | <mark>Compensati</mark> | Transfert<br>Compensati |  |
| Repas<br>Complet      | Facture<br>Partielle | Planning<br>Table       | Planning<br>Hotel       |  |
|                       |                      |                         |                         |  |
| Change<br>Groupe Plat | Change<br>Menu       | Insertion<br>Ligne      | message libre<br>sur f  |  |
| Article<br>Offert     | 🎁 Remises            | Note<br>Offerte         | MESSAGES<br>VENDEURS    |  |
| 🕸 Tiro                | oir 🚨                | Fonctions<br>Direction  | Sortie<br>Caisse        |  |

Puis appuyez sur Messages Vendeur

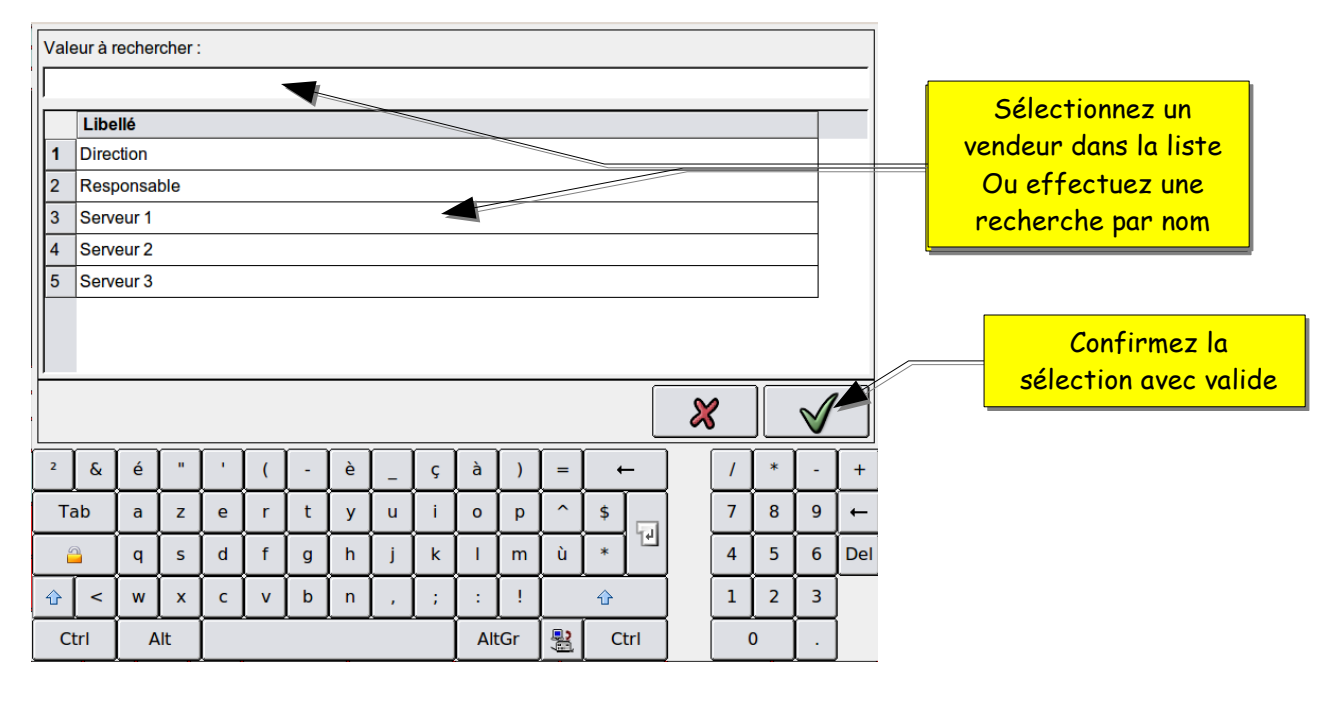

|          |    |     |   |   |   |   |     |    |          |   |     |   |     | -5 10        |   | 15 |   |                  |     |                   |
|----------|----|-----|---|---|---|---|-----|----|----------|---|-----|---|-----|--------------|---|----|---|------------------|-----|-------------------|
| message: |    |     |   |   |   |   |     |    |          |   |     |   |     |              |   |    |   | Ceisin le messee |     |                   |
|          |    |     |   |   |   |   |     |    |          |   |     |   |     | -            |   |    |   |                  |     | Suisir le message |
|          |    |     |   |   |   |   |     |    |          |   | 2   | 8 |     | $\checkmark$ | 1 |    |   |                  |     |                   |
| 2        | &  | é   |   |   | ( | - | è   | _  | ç        | à | )   | = | → = |              |   | 1  | * | -                | +   | Puis appuyer sur  |
| Ta       | ab | a   | z | е | r | t | у   | u  | i        | 0 | р   | ^ | \$  |              |   | 7  | 8 | 9                | - → | valide            |
| 2        |    | q   | s | d | f | g | h   | j  | k        | - | m   | ù | *   | 12           |   | 4  | 5 | 6                | Del |                   |
| û        | <  | w   | x | с | v | b | n   | ,  | ;        | : | !   |   | Û   |              |   | 1  | 2 | 3                |     |                   |
| Ctrl     |    | Alt |   |   |   |   | Alt | Gr | <b>P</b> | С | trl |   |     | D            | • |    |   |                  |     |                   |

## 9.7- Commentaire articles

Cette fonction vous permet d'affiché un complément d'information d'un article. Exemple vin blanc Gewurztraminer.

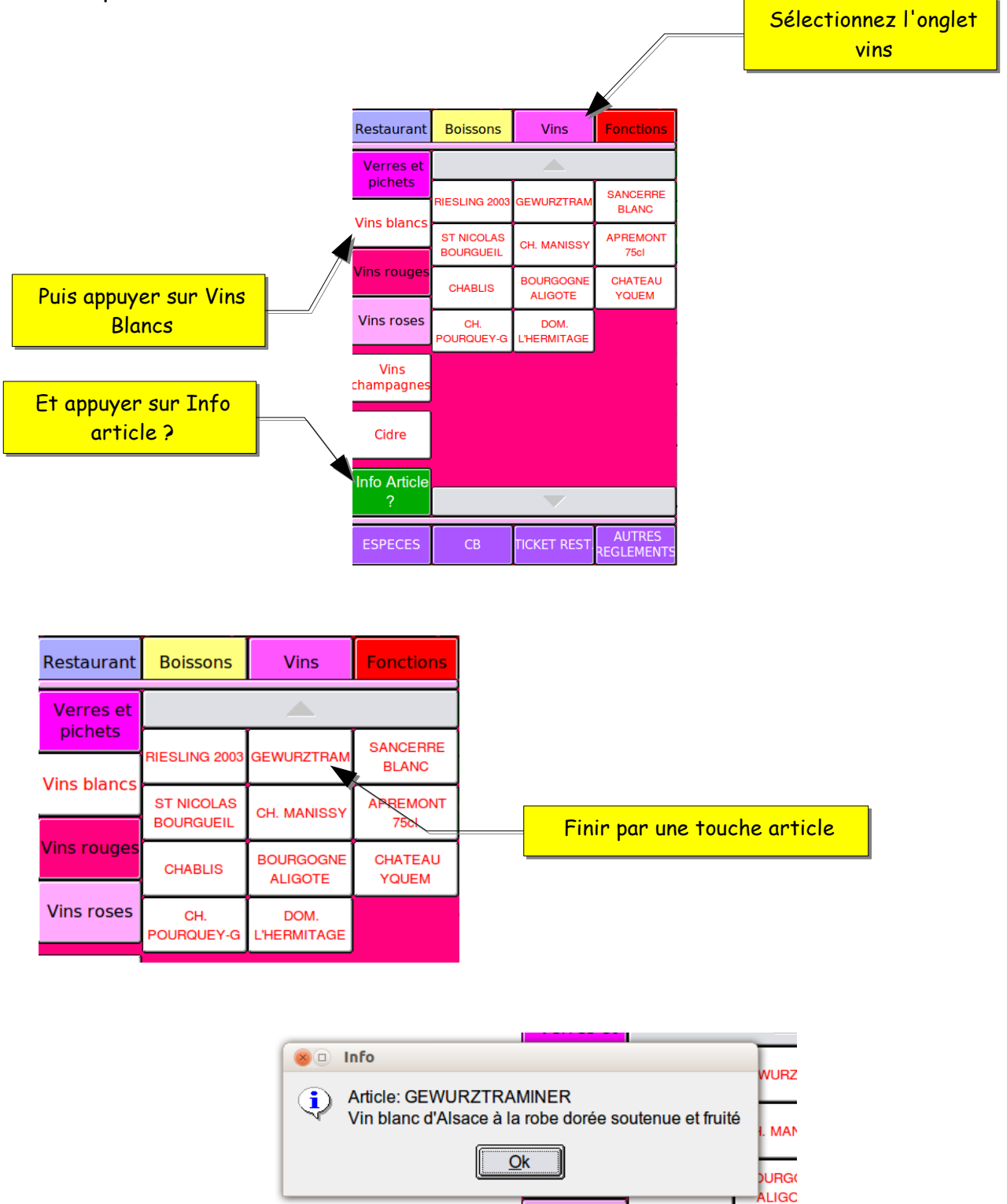

Page 96/105 09/10/2015

#### 9.8- Pointeuse

Cette fonction vous permet d'imprimer les arrivées et départ de chaque utilisateurs.

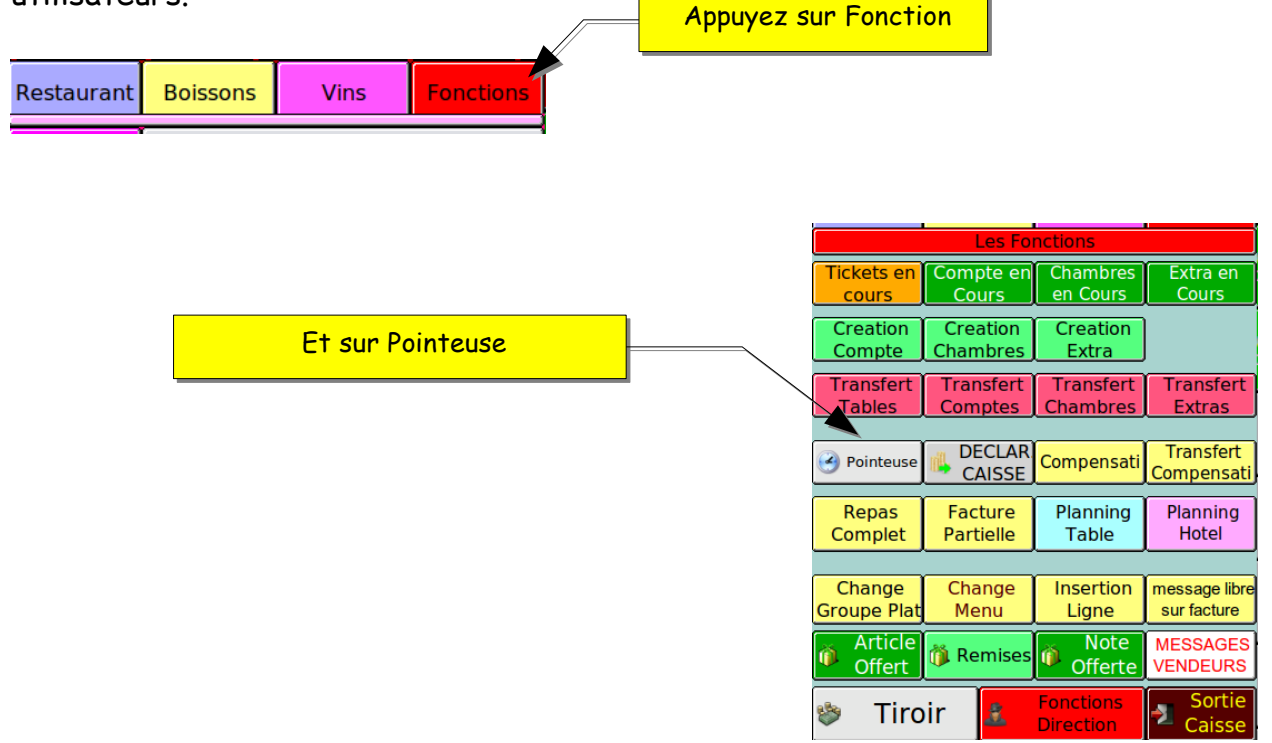

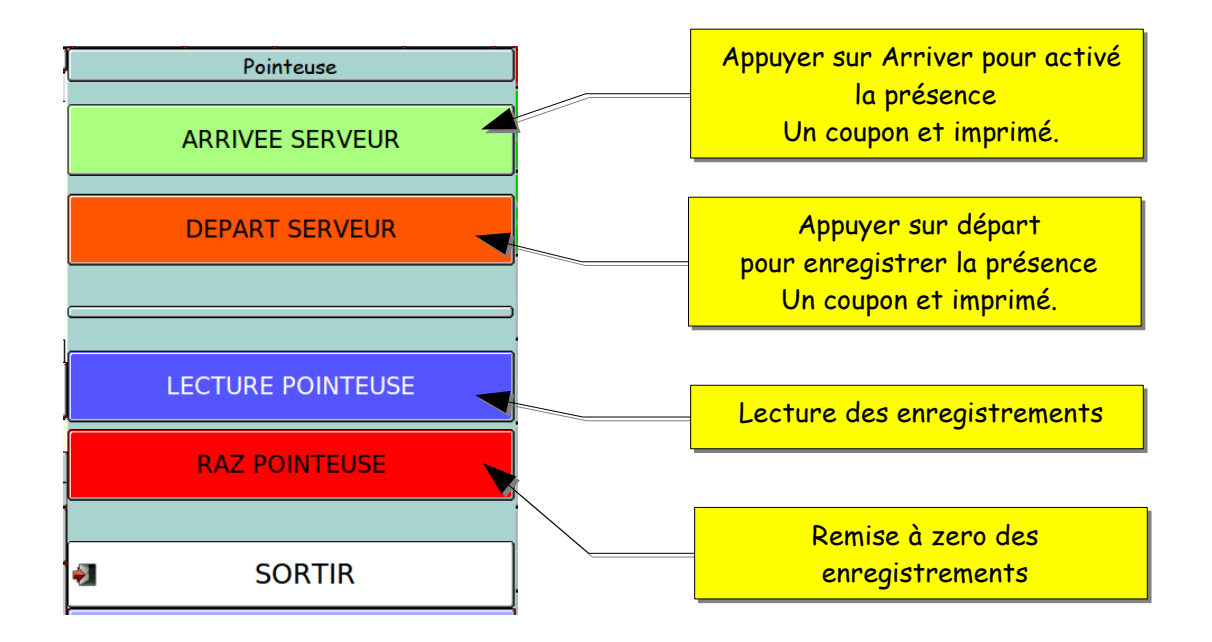

# 9.8.1- Lecture et clôtures des enregistrements de la pointeuse

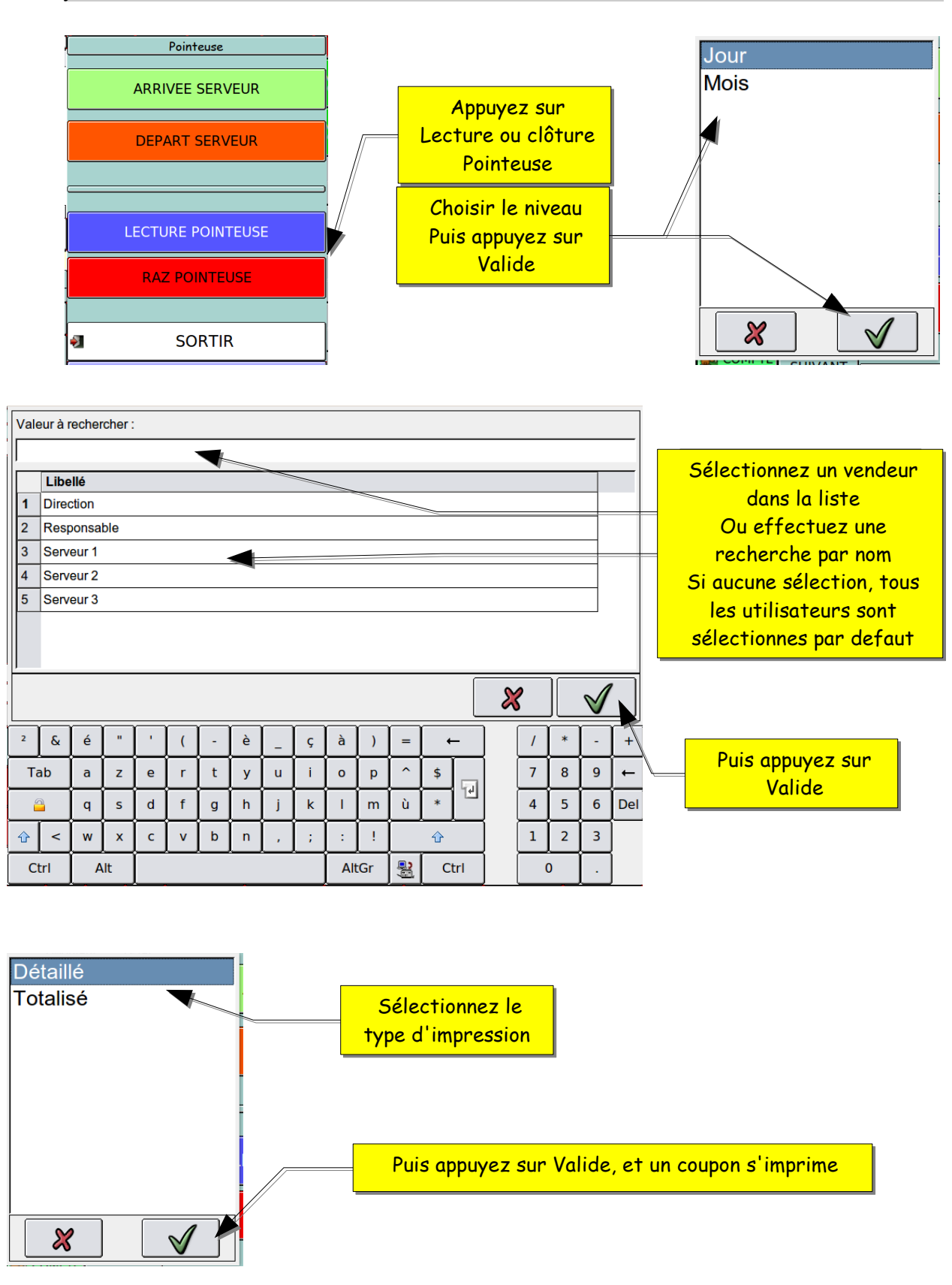

Page 98/105 09/10/2015 KSD LM - Manuel d'utilisation ventes-Rev.

#### 9.9- Sauvegarde

Cette fonction vous permet de sauvegarder le programme.

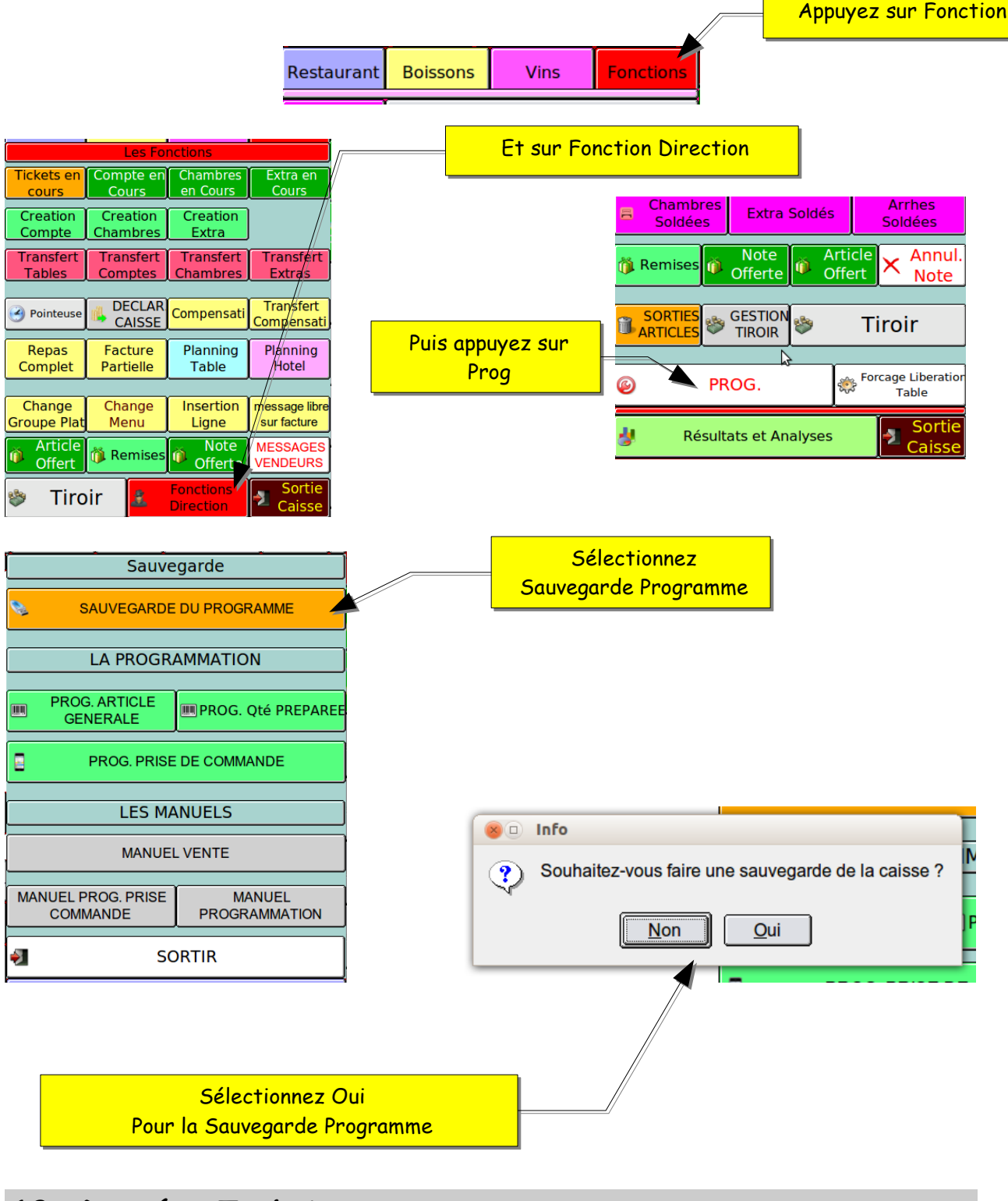

10- Données Techniques

| 10.1- KSD LM                       |                                                                                           |  |  |  |  |
|------------------------------------|-------------------------------------------------------------------------------------------|--|--|--|--|
| Modèle:                            | KSD LM tactile                                                                            |  |  |  |  |
| Dimensions:                        | 350 (L) X 310 (L) X 350(H)                                                                |  |  |  |  |
| Poids:                             | 7,8 Kg                                                                                    |  |  |  |  |
| Alimentation :                     | Tension et fréquences officielles ( nominale)                                             |  |  |  |  |
| Consommation:                      | 65 W                                                                                      |  |  |  |  |
| Température de<br>fonctionnement : | O° C à 40° C                                                                              |  |  |  |  |
| Éléments électroniques :           | LSI (CPU), etc                                                                            |  |  |  |  |
| Affichage :                        | 12" LCD                                                                                   |  |  |  |  |
| Sauvegarde :                       | Clef USB                                                                                  |  |  |  |  |
| Élément de saisie :                | Dalle tactile 12"                                                                         |  |  |  |  |
| Clé opérateur :                    | Clé par contact magnétique                                                                |  |  |  |  |
| Interfaces:                        | 3 X RS232<br>1 X Parallèle<br>1 X Ethernet<br>3 X USB<br>1 X PS2 ( clavier PC)<br>1 X CRT |  |  |  |  |

# 10.2- KSD SLM

| Modèle:                            | KSD SLM tactile                                |  |  |  |  |  |
|------------------------------------|------------------------------------------------|--|--|--|--|--|
| Dimensions:                        | 350 (L) X 60-270 (L) X 320(H)                  |  |  |  |  |  |
| Poids:                             | 3,9 Кд                                         |  |  |  |  |  |
| Alimentation :                     | 12 V par alimentation externe                  |  |  |  |  |  |
| Consommation:                      | 35 W                                           |  |  |  |  |  |
| Température de<br>fonctionnement : | <i>O° C</i> à 40° <i>C</i>                     |  |  |  |  |  |
| Éléments électroniques :           | LSI (CPU), etc                                 |  |  |  |  |  |
| Affichage :                        | 15" LCD                                        |  |  |  |  |  |
| Sauvegarde :                       | Clef USB                                       |  |  |  |  |  |
| Élément de saisie :                | Dalle tactile 15"                              |  |  |  |  |  |
| Clé opérateur :                    | Clé par contact magnétique                     |  |  |  |  |  |
| Interfaces:                        | 2X RS232<br>1 X Ethernet<br>3 X USB<br>1 X CRT |  |  |  |  |  |

# 10.3- KSD LMS12

| Modèle:                            | KSD LMS12                                                                       |  |  |  |  |
|------------------------------------|---------------------------------------------------------------------------------|--|--|--|--|
| Dimensions:                        | 340(L) X 80 - 220 (L) X 350 (H)                                                 |  |  |  |  |
| Poids:                             | 3,6 Kg                                                                          |  |  |  |  |
| Alimentation :                     | 12V externe                                                                     |  |  |  |  |
| Consommation:                      | 35 W                                                                            |  |  |  |  |
| Température de<br>fonctionnement : | O° C à 40° C                                                                    |  |  |  |  |
| Éléments électroniques :           | LSI (CPU), etc                                                                  |  |  |  |  |
| Affichage :                        | 12" LCD                                                                         |  |  |  |  |
| Sauvegarde :                       | Clef USB                                                                        |  |  |  |  |
| Élément de saisie :                | Dalle tactile 12"                                                               |  |  |  |  |
| Clé opérateur :                    | Clé par contact magnétique                                                      |  |  |  |  |
| Interfaces:                        | 3 X RS232<br>1 X Ethernet Gigabit<br>3X USB<br>1 X PS2 ( clavier PC)<br>1 X DVI |  |  |  |  |

# 10.4- KSD LMS12L (Light)

| Modèle:                            | KSD LMS12 (Light)                                                                |  |  |  |  |  |
|------------------------------------|----------------------------------------------------------------------------------|--|--|--|--|--|
| Dimensions:                        | 340(L) X 80 - 220 (L) X 350 (H)                                                  |  |  |  |  |  |
| Poids:                             | 3,6 Kg                                                                           |  |  |  |  |  |
| Alimentation :                     | 12V externe                                                                      |  |  |  |  |  |
| Consommation:                      | 35 W                                                                             |  |  |  |  |  |
| Température de<br>fonctionnement : | <i>O</i> ° <i>C</i> à 40° <i>C</i>                                               |  |  |  |  |  |
| Éléments électroniques :           | LSI (CPU), etc                                                                   |  |  |  |  |  |
| Affichage :                        | 12" LCD                                                                          |  |  |  |  |  |
| Sauvegarde :                       | Clef USB                                                                         |  |  |  |  |  |
| Élément de saisie :                | Dalle tactile 12"                                                                |  |  |  |  |  |
| Clé opérateur :                    | Clé par contact magnétique                                                       |  |  |  |  |  |
| Interfaces:                        | 3 X RS232<br>1 X Ethernet Gigabit<br>4 X USB<br>1 X PS2 ( clavier PC)<br>1 X DVI |  |  |  |  |  |

# 10.5- KSD LMS15

| Modèle:                            | KSD LMS15                                                                        |  |  |  |  |
|------------------------------------|----------------------------------------------------------------------------------|--|--|--|--|
| Dimensions:                        | 380 (L) X 80 - 300 (L) X 380(H)                                                  |  |  |  |  |
| Poids:                             | 4,4 Кд                                                                           |  |  |  |  |
| Alimentation :                     | 12V externe                                                                      |  |  |  |  |
| Consommation:                      | 35 W                                                                             |  |  |  |  |
| Température de<br>fonctionnement : | O° C à 40° C                                                                     |  |  |  |  |
| Éléments électroniques :           | LSI (CPU), etc                                                                   |  |  |  |  |
| Affichage :                        | 15" LCD                                                                          |  |  |  |  |
| Sauvegarde :                       | Clef USB                                                                         |  |  |  |  |
| Élément de saisie :                | Dalle tactile 15"                                                                |  |  |  |  |
| Clé opérateur :                    | Clé par contact magnétique                                                       |  |  |  |  |
| Interfaces:                        | 3 X RS232<br>1 X Ethernet Gigabit<br>4 X USB<br>1 X PS2 ( clavier PC)<br>1 X DVI |  |  |  |  |

| Modèle:                            | KSD LMS17                                                                        |  |  |  |  |  |
|------------------------------------|----------------------------------------------------------------------------------|--|--|--|--|--|
| Dimensions:                        | 410 (L) X 80 - 300 (L) X 385(H)                                                  |  |  |  |  |  |
| Poids:                             | 4,975 Kg                                                                         |  |  |  |  |  |
| Alimentation :                     | 12V externe                                                                      |  |  |  |  |  |
| Consommation:                      | 35 W                                                                             |  |  |  |  |  |
| Température de<br>fonctionnement : | O° C à 40° C                                                                     |  |  |  |  |  |
| Éléments électroniques :           | LSI (CPU), etc                                                                   |  |  |  |  |  |
| Affichage :                        | 17" LCD                                                                          |  |  |  |  |  |
| Sauvegarde :                       | Clef USB                                                                         |  |  |  |  |  |
| Élément de saisie :                | Dalle tactile 17"                                                                |  |  |  |  |  |
| Clé opérateur :                    | Clé par contact magnétique                                                       |  |  |  |  |  |
| Interfaces:                        | 3 X RS232<br>1 X Ethernet Gigabit<br>4 X USB<br>1 X PS2 ( clavier PC)<br>1 X DVI |  |  |  |  |  |

# 10.6- KSD LMS17